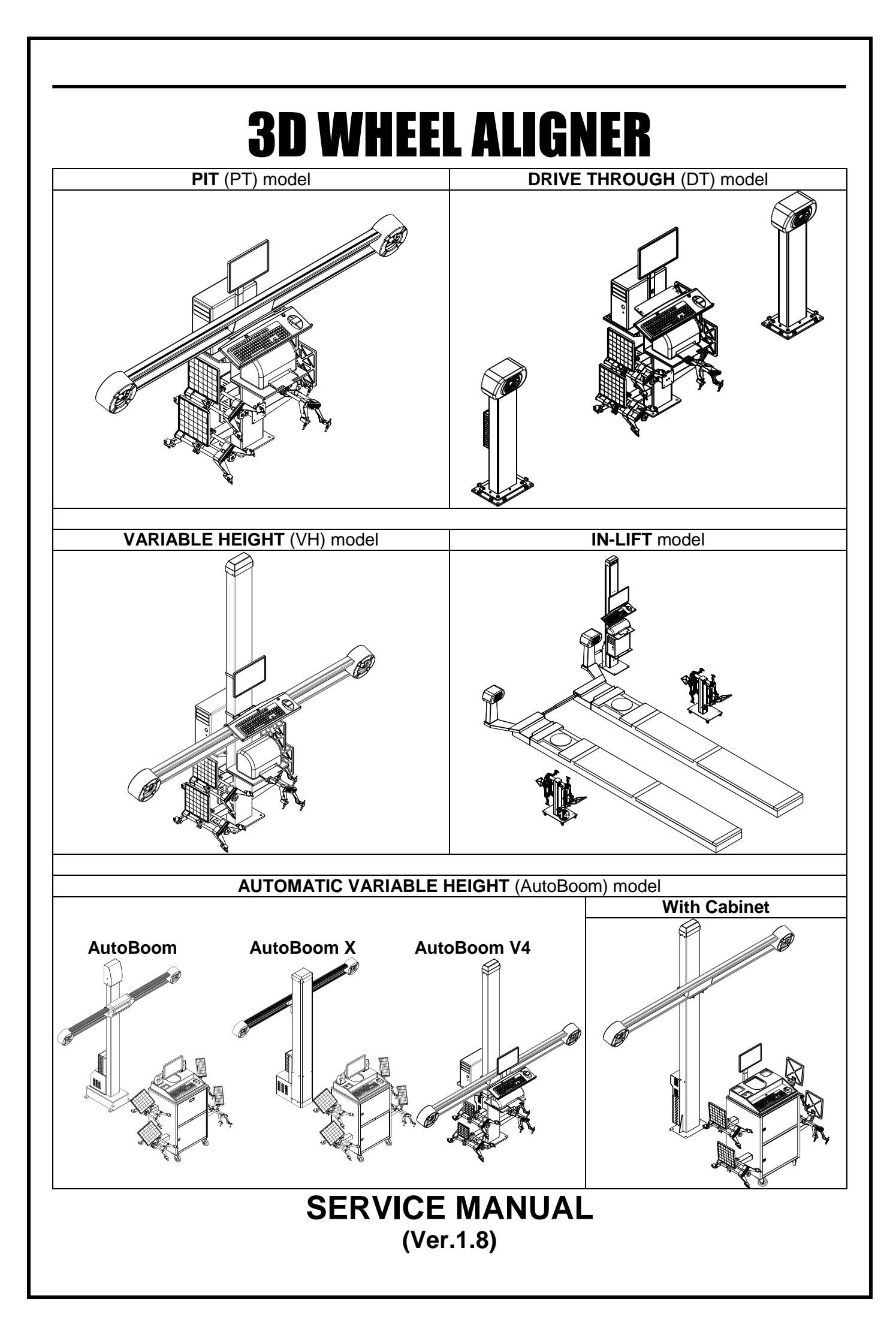

|    | INDEX                                                                                                    |                                                                      |
|----|----------------------------------------------------------------------------------------------------|----------------------------------------------------------------------|
|    | Page                                                                                                    | No.                                                                  |
| 1. | WARRANTY – STATUTORY CLAUSE                                                                                                    | 1                                                                    |
| 2. | <ul> <li>INSTALLATION REQUIREMENTS</li> <li>2.1. POWER REQUIREMENT</li> <li>2.2. SPACE REQUIREMENTS <ul> <li>2.2.1. ALIGNMENT PIT DIMENSIONS (Applicable only for PT / VH / Wall mount models)</li> <li>2.2.2. ALIGNMENT LIFT DIMENSIONS (Applicable only for VH / Wall mount / Auto Boom / In-Lift)</li> </ul> </li> </ul>                                                                                                    | 2<br>2<br>3<br>3<br>8                                                |
| 3. | PACKING IDENTIFICATION                                                                                                    | 17                                                                   |
| 4. | INTEGRATION<br>4.1. EQUIPMENT INTEGRATION<br>4.1.1. VERTICAL COLUMN<br>4.1.2. HORIZONTAL BEAM (NA for In-Lift model)<br>4.1.3. MAIN CABINET (NA for In-Lift model)<br>4.1.4. PC ACCESSORIES COLUMN (For Drive Through model)<br>4.1.5. DC ACCESSORIES COLUMN (For In-Lift model)                                                                                                    | 21<br>21<br>24<br>25<br>25                                           |
|    | <ul> <li>4.1.5. PC ACCESSORIES COLUMN (Por In-Lift model)</li> <li>4.2. FOUNDATION</li> <li>4.2.1. VERTICAL COLUMN (Applicable only for PT / VH / AVH models)</li> <li>4.2.2. WALL MOUNTING BRACKET</li> </ul>                                                                                                    | 26<br>26<br>26<br>28                                                 |
|    | <ul> <li>4.3. COMPUTER &amp; PERIPHERALS INTEGRATION</li> <li>4.3.1. PT / VH / AVH MODEL</li> <li>4.3.2. VH / AVH MODEL WITH MAIN CABINET</li> <li>4.3.3. DRIVE THROUGH MODEL</li> <li>4.3.4. IN-LIFT MODEL</li> </ul>                                                                                                    | 29<br>29<br>29<br>29<br>29                                           |
|    | <ul> <li>4.4. ROUTING</li> <li>4.4.1. PT / VH MODELS</li> <li>4.4.2. AVH MODEL</li> <li>4.4.3. DRIVE THROUGH MODEL (USB3.0 configurations)</li> <li>4.4.4. IN-LIFT MODEL (USB3.0 configurations)</li> </ul>                                                                                                    | 30<br>30<br>31<br>33<br>34                                           |
| 5. | DESCRIPTION OF MAIN PARTS                                                                                                    | 35                                                                   |
|    | <ul> <li>5.1. CAMERA BEAM / COLUMN</li> <li>5.1.1. CAMERA (LH &amp; RH)</li> <li>5.1.2. IR LED BOARD</li> <li>5.1.3. LED DRIVER BOARD &amp; HUB BOARD</li> </ul>                                                                                                    | 35<br>35<br>36<br>36                                                 |
|    | <ul> <li>5.2. INTERFACE BOX</li> <li>5.2.1. EMI FILTER BOARD (applicable only for PT / VH / In-Lift models)</li> <li>5.2.2. SMPS</li> <li>5.2.3. MOTOR CONTROL BOARD (applicable only for AVH model)</li> <li>5.2.4. MOV BOARD (applicable only for AVH model)</li> </ul>                                                                                                    | 37<br>39<br>39<br>39<br>39                                           |
|    | 5.3. TARGET PLATE                                                                                                    | 39                                                                   |
|    | 5.5. DESKTOP COMPUTER                                                                                                    | 40<br>42                                                             |
| 6. | SOFTWARE INSTALLATION                                                                                                    | 43                                                                   |
|    | <ul> <li>6.1. ALIGNMENT PC SOFTWARE</li> <li>6.1.1. STEP-1 : Windows OS installation</li> <li>6.1.2. STEP-2 : Wheel Aligner 3D Setup installation</li> <li>6.1.3. ALIGNMENT PC SOFTWARE UPDATE</li> </ul>                                                                                                    | 43<br>43<br>48<br>55                                                 |
|    | 6.2. INTERNATIONAL VEHICLE DATA (Refer scope of supply)                                                                                                    | 56                                                                   |
| 7. | <ul> <li>CALIBRATION</li> <li>7.1. BEAM INSTALLATION</li> <li>7.2. FLOOR CALIBRATION</li> <li>7.3. SENSOR (DUAL AXIS) CALIBRATION</li> <li>7.4. CAMERA CALIBRATION <ul> <li>7.4.1. FOUR SHAFT CALIBRATION</li> <li>7.4.2. SINGLE SHAFT CALIBRATION (Applicable for the Ver.3.06 &amp; below only)</li> <li>7.4.3. TARGET PLATE CALIBRATION (Only for spare replacement)</li> </ul> </li> <li>7.5. CALIBRATION CHECK</li> <li>7.6. CALIBRATION CERTIFICATE</li> <li>7.7. AUTOBOOM TEST</li> </ul> | 57<br>57<br>58<br>58<br>60<br>60<br>72<br>78<br>79<br>79<br>79<br>79 |
|    | 7.8. MANUAL (SELF) CALIBRATION                                                                                                    | 79                                                                   |

| 8.  | SYST  | EM SETTINGS                                        | 80       |
|-----|-------|----------------------------------------------------|----------|
|     | 8.1.  | CAMERA TESTING                                     | 81       |
|     | 8.2.  | CAMERA CONFIGURATION (Only for spare replacement)  | 81       |
|     | 8.3.  | CAMERA VISION SETTING (Only for spare replacement) | 82       |
|     | 8.4.  | LEFT / RIGHT STEERING WHEEL SETTING                | 82       |
|     | 8.5.  | DISTRIBUTOR INFORMATION                            | 82       |
| 9.  | PART  | IS REPLACEMENT PROCEDURE                           | 83       |
|     | 9.1.  | HORIZONTAL BEAM                                    | 83       |
|     |       | 9.1.1. CAMERA (LH & RH)                            | 83       |
|     |       |                                                    | 85       |
|     | 0.2   | 9.1.3. LED DRIVER BOARD & HUB BOARD                | 60<br>86 |
|     | 9.2.  | 9.2.1 EMI FILTER BOARD / MOTOR CONTROL BOARD       | 86       |
|     |       | 9.2.2. SMPS                                        | 87       |
|     |       | 9.2.3. MOV BOARD (Applicable only for AVH model)   | 87       |
|     | 9.3.  | VERTICAL COLUMN (Applicable only for AVH model)    | 88       |
|     |       | 9.3.1. POWER NUT                                   | 88       |
|     | 0.4   |                                                    | 88       |
|     | 9.4.  |                                                    | 00       |
|     | 9.5.  | PERSONAL COMPUTER                                  | 88       |
| 10. | DIAG  | RAMS                                               | 89       |
|     | 10.1. | BLOCK DIAGRAM                                      | 89       |
|     | 10.2. | WIRING DIAGRAM                                     | 90       |
|     |       | 10.2.1. PT / VH MODEL                              | 90       |
|     |       | 10.2.2. AVH MODEL                                  | 92       |
|     |       |                                                    | 54       |
| 11. | TROL  | JBLE SHOOTING                                      | 96       |
|     | 11.1. | HARDWARE TROUBLE SHOOTING                          | 96       |
|     | 11.2. | MECHANICAL TROUBLE SHOOTING                        | 98       |
|     | 11.3. | SOFTWARE TROUBLE SHOOTING                          | 98       |
|     | 11.4. | MIS-ALIGNMENT TROUBLE SHOOTING                     | 99       |

#### 1. WARRANTY – STATUTORY CLAUSE

The equipment is provided with Warranty for one year from the date of installation or thirteen months from the date of despatch whichever is earlier, against any manufacturing defect. The Warranty is subjected to the following conditions:

 Ensure that proper power supply with protective Earthing is provided to the equipment through uninterruptible Power Supply (UPS). Any high voltage may damage the components, leading to system failure or electrical hazards.
 Power supply:
 220V operation: Single Phase 220V AC + 10% 50 Hz + N + PE (or)

230V operation: Single Phase, 230V AC  $\pm$  10%, 50 Hz + N + PE (or) 110V operation: Single Phase, 110V AC  $\pm$  10%, 60 Hz + N + PE 110V operation: For Automatic Variable Height (AVH) model – Single Phase, 110V AC  $\pm$  10%, 60 Hz + N + PE (The Detention difference between N – Neutrel & PE – Distortive Forth cheveld be

(The Potential difference between N – Neutral & PE - Protective Earth should be below 3V)

# Laser printer should be connected in a separate power supply. Machine power socket should not be used for this purpose

#### Warranty ceases if this condition is not satisfied

- Power supply to the equipment should be connected only through a CVT of 1KVA capacity and then through an UPS of minimum 1KVA capacity with AVR (Automatic Voltage Regulator) circuit. The system must be shut down before the UPS power trip OFF. Failing to comply may lead to software corruption.
   Warranty ceases if this condition is not satisfied
- 3. Do not attempt to open or service the equipment under any circumstances by unauthorised personnel. Risk of electric shock may happen. Only authorised / qualified service personnel should trouble shoot the equipment.

## Warranty ceases if the equipment is opened/tampered or serviced by un-authorised personnel

- 4. Warranty ceases if this equipment is used for any purpose other than intended use.
- 5. The equipment must be installed Indoor away from Sunlight, rain / moist areas Warranty ceases if the equipment is exposed to direct Sunlight, Rain / Water
- 6. Do not attempt to load any other Application software (Audio, Video etc.) under any circumstances, other than the alignment program loaded in the Factory. *Warranty ceases if the system is loaded with any other Application software*
- 7. If transportation, lifting, unpacking, installation, assembly, start up, testing, repair and maintenance have been performed by un-authorised personnel, the manufacturer shall not be responsible for injury to personnel or damage to objects.
- 8. DO NOT remove or modify any parts of the equipment as this could compromise the equipment's intended use. For any modifications / repairs consult the Manufacturer.
- The Vehicle specification data must be entered by End user only. MANUFACTURER IS NOT RESPONSIBLE FOR ANY INCORRECT OR INCOMPLETE VEHICLE SPECIFICATIONS ENTERED INTO THE SYSTEM. No claim is entertained for any damage or loss.
- 10. Follow the Alignment lift manufacturer's safety recommendations when lifting a vehicle. **MANUFACTURER IS NOT LIABLE FOR ANY DAMAGES CAUSED due to noncompliance**
- 11. Make the warranty registration by duly signing the counterfoil of the Warranty card sent along with the equipment.

Manufacturer does not warrant third party products / software added to our Wheel aligner through our Factory integration system. The below listed Third party products / peripherals / software are covered under the warranties provided by the respective OEM. Third party manufacturer's warranty may vary from product to product. Consult the respective product documentation for warranty information:

- 1. Desktop computer with Monitor
- 2. Printer
- 3. Keyboard
- 4. Mouse
- 5. Multimedia speakers
- 6. Operating system software

### 2. INSTALLATION REQUIREMENTS

Wheel aligner installation should be done only by qualified Service personnel.

Before attempting installation, read these instructions thoroughly and understand the tasks involved. Review all the requirements of installation to avoid oversights resulting in revenue loss, and lost customer confidence.

Ensure the environment is conducive for optimum performance of imaging alignment.

3D Wheel aligner can be installed as conventional wheel aligners; however there are unique considerations which must be addressed. 3D Wheel aligner normally requires zero offset calibration at the installation place.

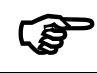

#### Provision of handling means such as Forklifts etc. is the owner's responsibility

- Procure the necessary tools to do a quality job
- Perform the installation safely by observing all precautions associated with the task at hand.
- Ensure that the Rack/Lift is safe and the lock mechanisms are secured. Check runways are co-planar at all heights & it is relatively leveled for ease of push-Pull Runout. Check the Turn tables are free from binding and rotates freely.
- The following accessories and tools are required for the proper installation of the equipment:
  - Screw drivers, Spanner set and Allen key set
  - Measurement Tape 5 metre
  - Marker / Chalk liner for marking
  - O° Sprit Level
  - Strip cutter to Open Carton Banding
  - knife for opening Cartons
  - Plastic cable Ties for proper routing of cables
  - Multi-meter for verifying supply voltage
  - 0.5kg. Hammer Set Anchor Bolts
  - Hammer Drill and 12mm Drill bit
  - Calibration kit
  - Glass Cleaner(Cleaning agent) for cleaning Targets after installation, if necessary
  - ✤ Adjustable Wrench
  - Instruction stickers
  - Pendulums 2 Nos.
  - Water tube level -5meter
  - Shims (required quantities) 0.5mmT, 1.0mmT, 1.5mmT & 2.0mmT

#### 2.1. POWER REQUIREMENT

Stabilised (AVR) UPS 230V AC  $\pm$  10%, 1 $\varphi$ , 50 Hz + N + PE (or) Stabilised (AVR) UPS 110V AC  $\pm$  10%, 1 $\varphi$ , 60 Hz + N + PE for 110V operation Stabilised (AVR) UPS 110VAC  $\pm$ 10%, Single Phase, 60Hz + N + PE (For AVH model) Supply should be connected only through a CVT of 1KVA capacity and then through an UPS of minimum 1KVA capacity with AVR (Automatic Voltage Regulator) circuit using a CE certified Two Pole, Type C, 6A MCB (For AVH 110V model, Two pole, Type C, 10A MCB). Proper Earthing must be provided. Also ensure that Live phase is on the right side point of the wall socket.

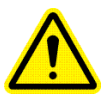

Neutral to Line Voltage should be 230V AC  $\pm 10\%$  (or) 110V AC  $\pm 10\%$ Line to Earth voltage should be 230V AC  $\pm 10\%$  (or) 110V AC  $\pm 10\%$ Neutral to Earth leakage should be less than 3V AC It is strongly recommended to use CVT & UPS (with AVR) for the aligner. Printer should not be connected to UPS & separate power supply to be made.

#### 2.2. SPACE REQUIREMENTS

- Installation area should have roof. The front space from the wall to the rotary plate is 3.5 meter.
- Floor should be of good concrete flooring and should be leveled surface.
- Ensure that the floor adequately supports the Rack / Rail to withstand vehicle load. Ensure the Turn table plate pits are leveled & Rear wheel sliders are properly seated.

Proof of safe floor load capacity is the owner's responsibility

- The clearances from side walls and roof should be adequate for the operator to move around and perform wheel alignment / maintenance.
- Alignment can be carried out either on Alignment pit or using Alignment lift.

Choice of suitable alignment platform is the owner's responsibility

## 2.2.1. ALIGNMENT PIT DIMENSIONS (Applicable only for PT / VH / Wall mount models)

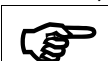

In case of Pit model, the Rotary plate top surface and Vertical column base resting surface should be equal

Pit for Rotary plates and Rear wheel sliders are necessary to carry out alignment. Both the pits should be in the same plane. However the main pit is intended only for the operator to go underneath the vehicle easily and carryout the required corrections. The length of the main pit can be made depending upon the availability of space. The Rotary plate / Slider plate locating pit can be finished with Granite or Marble purely by owner's choice.

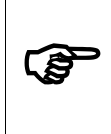

Slider & its pit are not necessary for Heavy Commercial Vehicles (HCV). However alignment pit with provision for Slider placement can be used for alignment of Light Commercial Vehicle (LCV) using the same pit

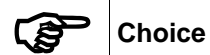

#### Choice of finish of pit is the owner's responsibility

A Rail using MS flat (50 mm x12 mm) for Trolley should be partly embedded on the edge of main pit with 15mm height from floor level. This is required for placing the Jack over the moving trolley platform to lift the vehicle while carrying out Runout. A centralised single Hydraulic jack or Dual pneumatic jack is recommended.

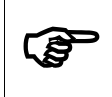

The floor level between the Left and Right rotary plate pits should be same. The area adjoining the Main pit (except Rotary plate & Slider pits) should be maintained at even level

The surface over which Rotary plates are kept must be perfectly leveled using Spirit level. Also, perfect leveling must be ensured on both the sides of pit. Otherwise it will affect the alignment results.

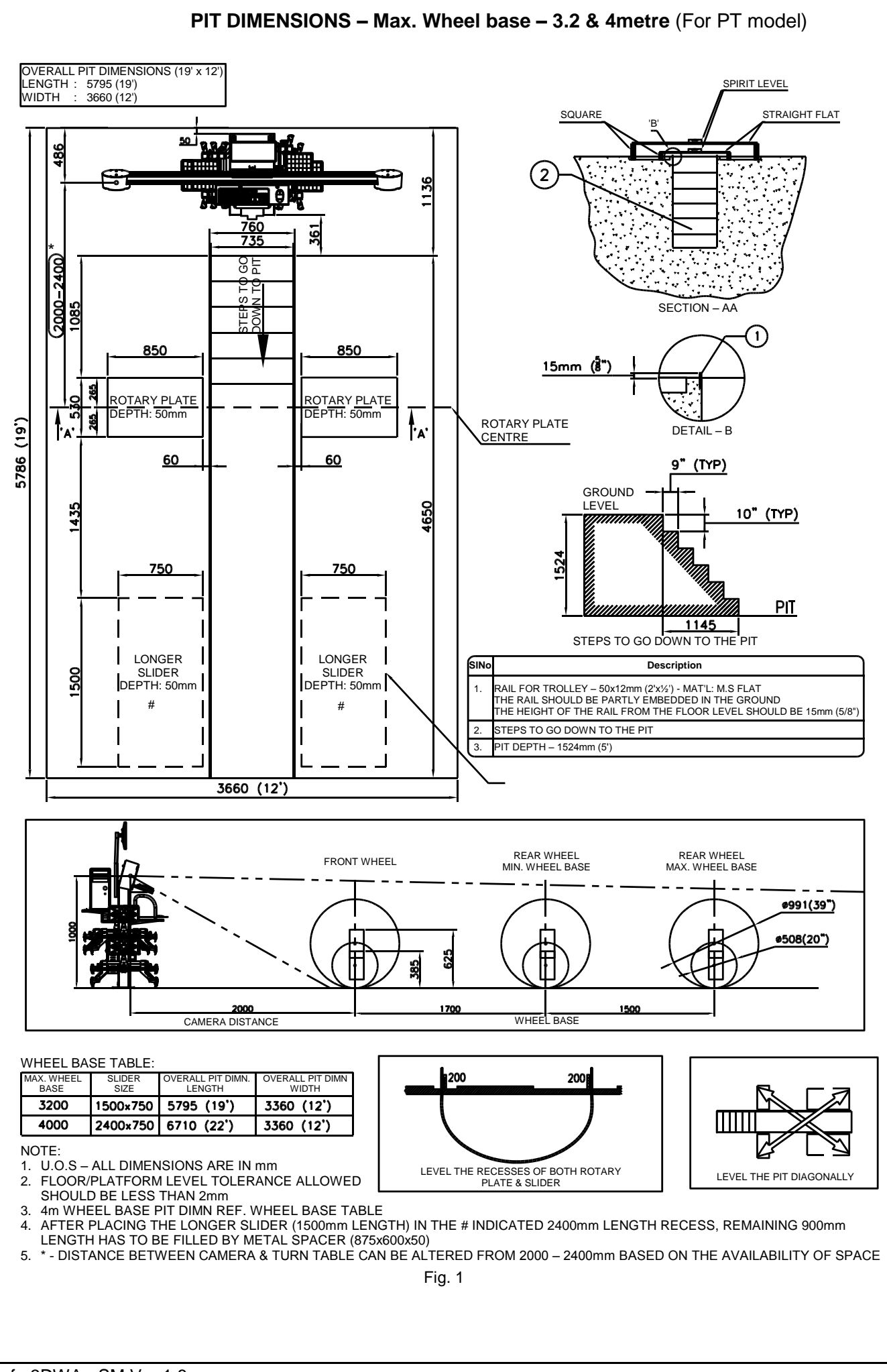

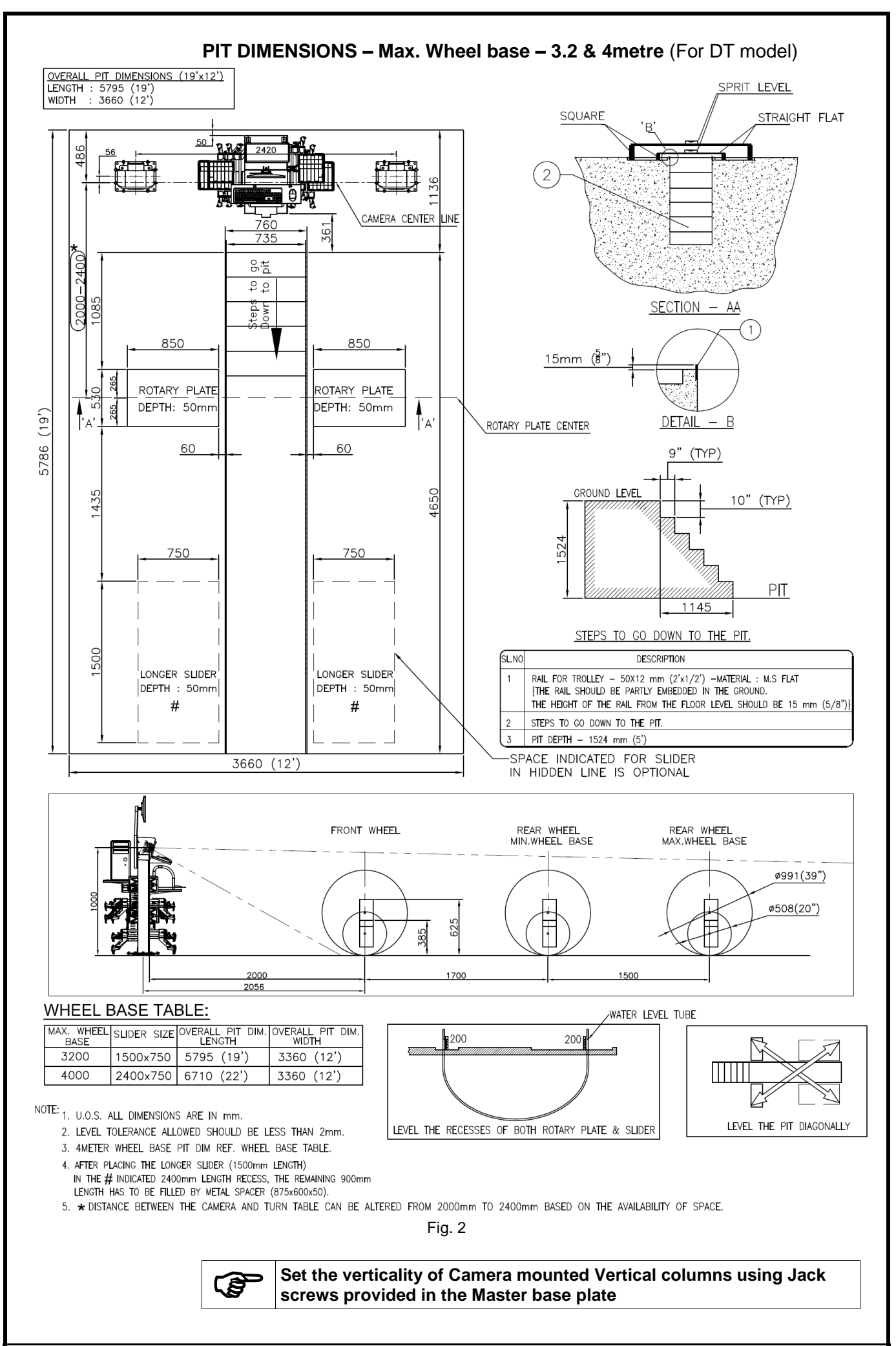

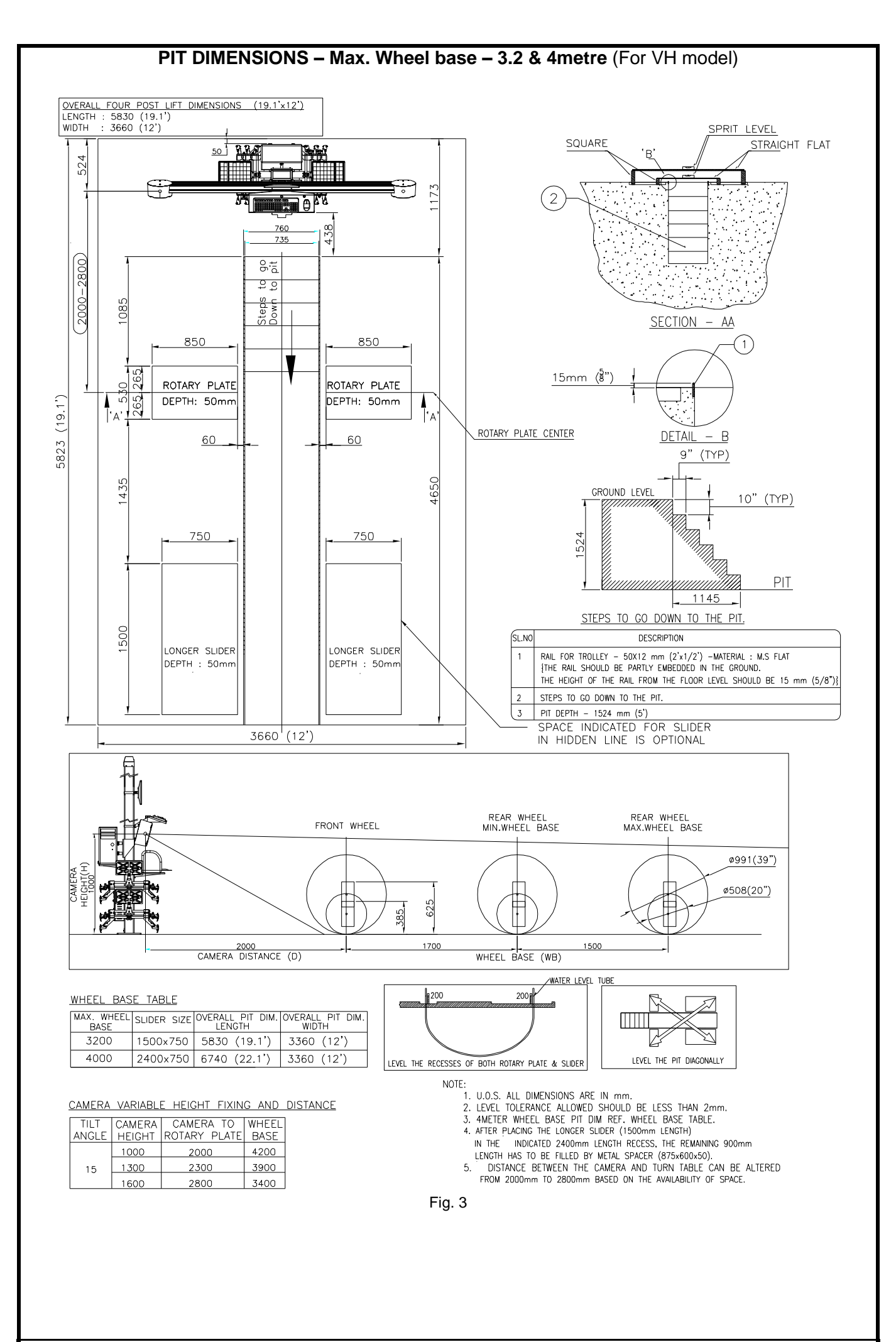

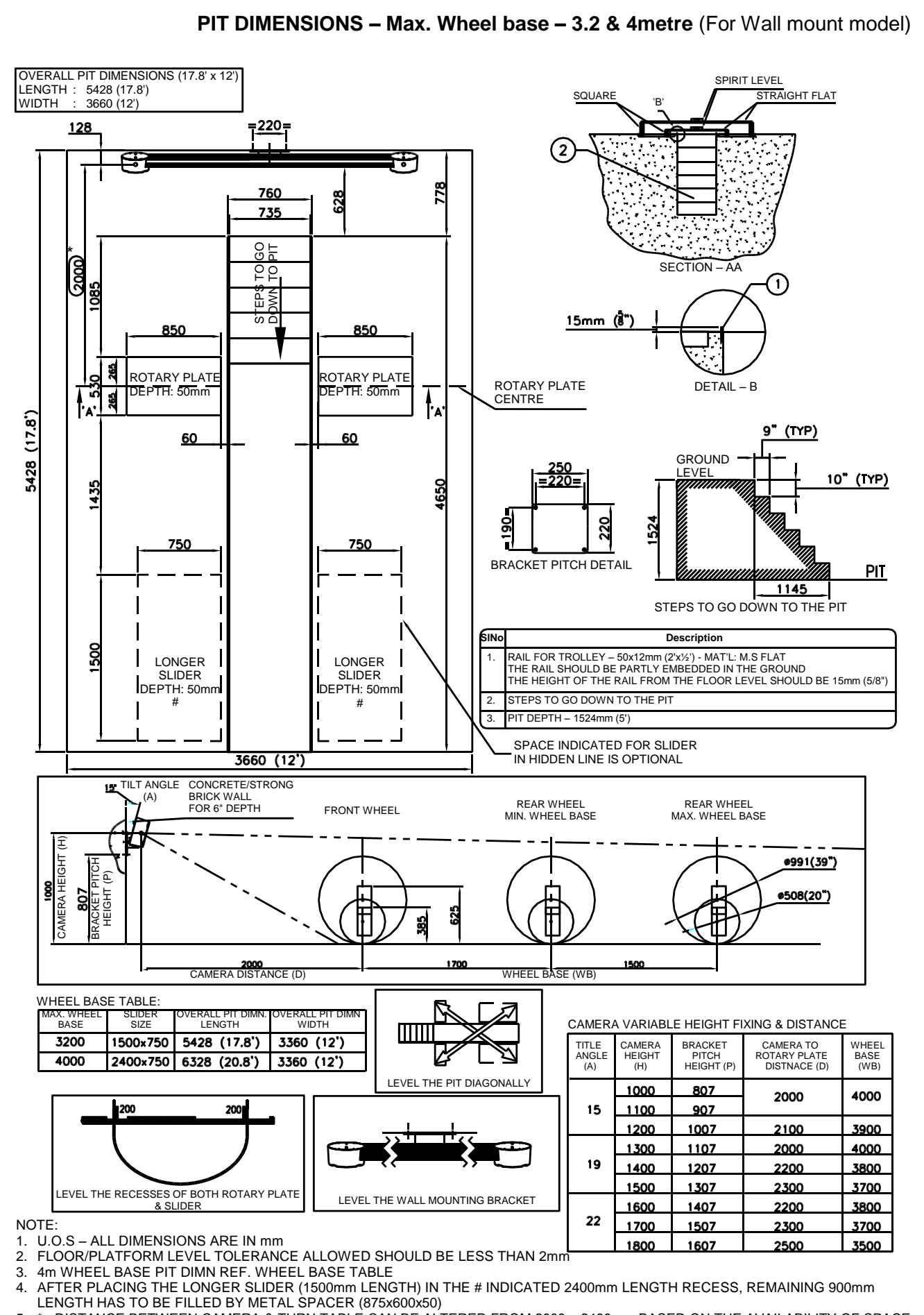

<sup>5.</sup> \* - DISTANCE BETWEEN CAMERA & TURN TABLE CAN BE ALTERED FROM 2000 – 2400mm BASED ON THE AVAILABILITY OF SPACE Fig. 4

**2.2.2.** ALIGNMENT LIFT DIMENSIONS (Applicable only for VH / Wall mount / Auto Boom / In-Lift models)

Ensure that the rack/lift is safe and the lock mechanisms are secured. Check runways are co-planar at all heights & it is relatively leveled for ease of push-Pull Runout. Check the Turn tables are free from binding and rotates freely

The Platform level should be same diagonally between the Left and Right rotary plates

The Lift platform level and Vertical column base level should be same while the lift is in closed condition

SCISSOR LIFT DIMENSIONS - Max. Wheel base - 4 metre (For VH model)

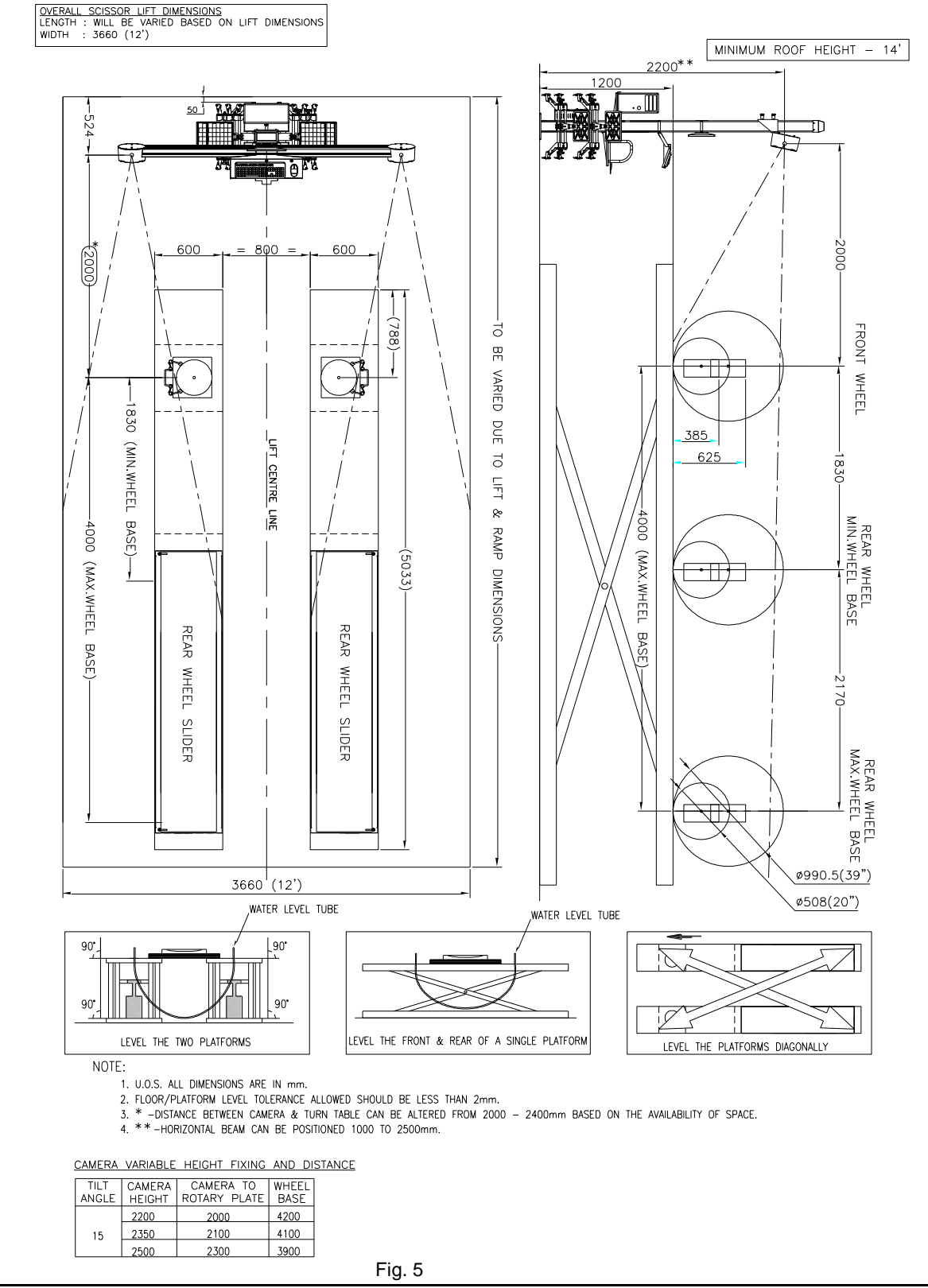

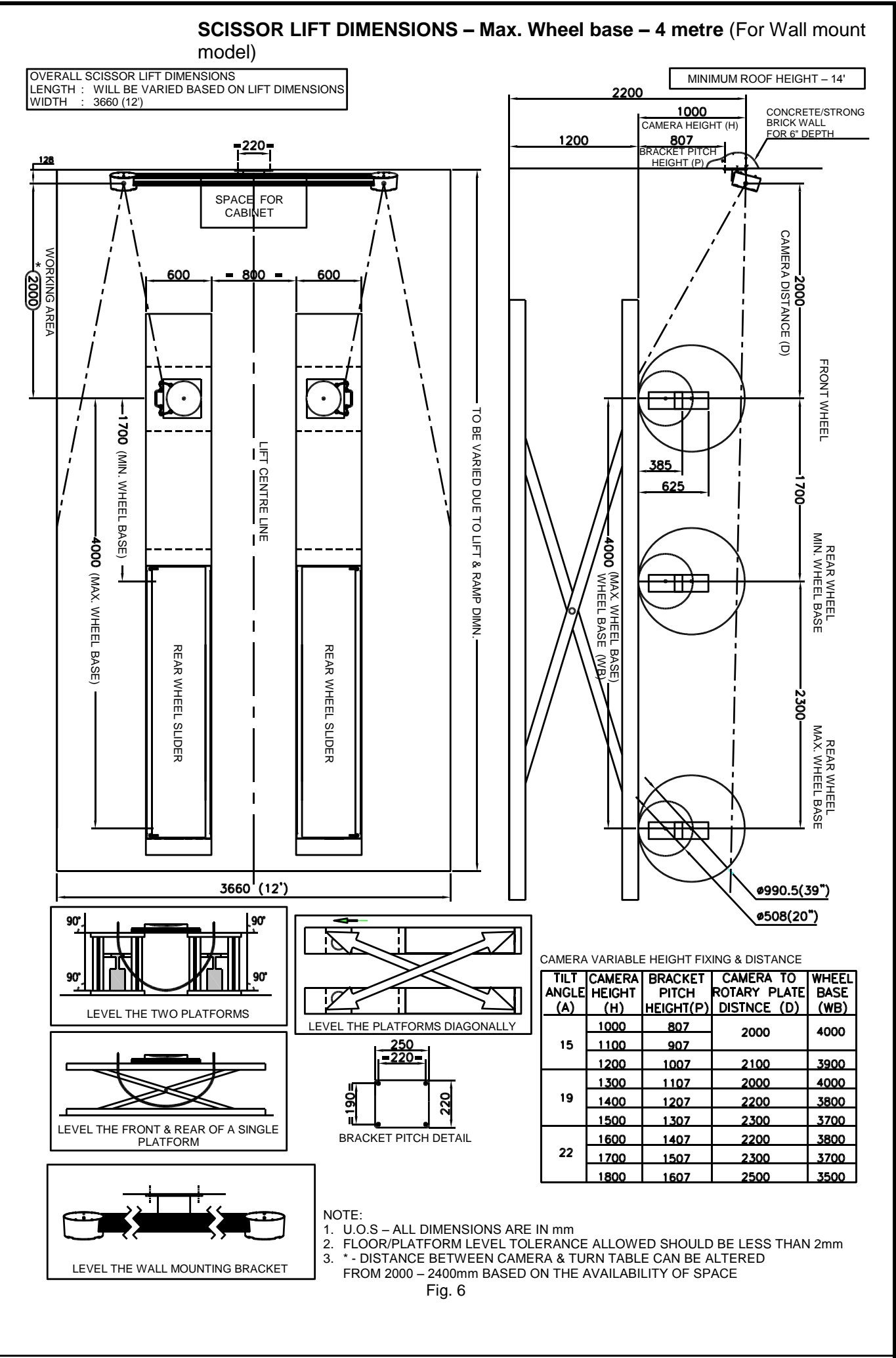

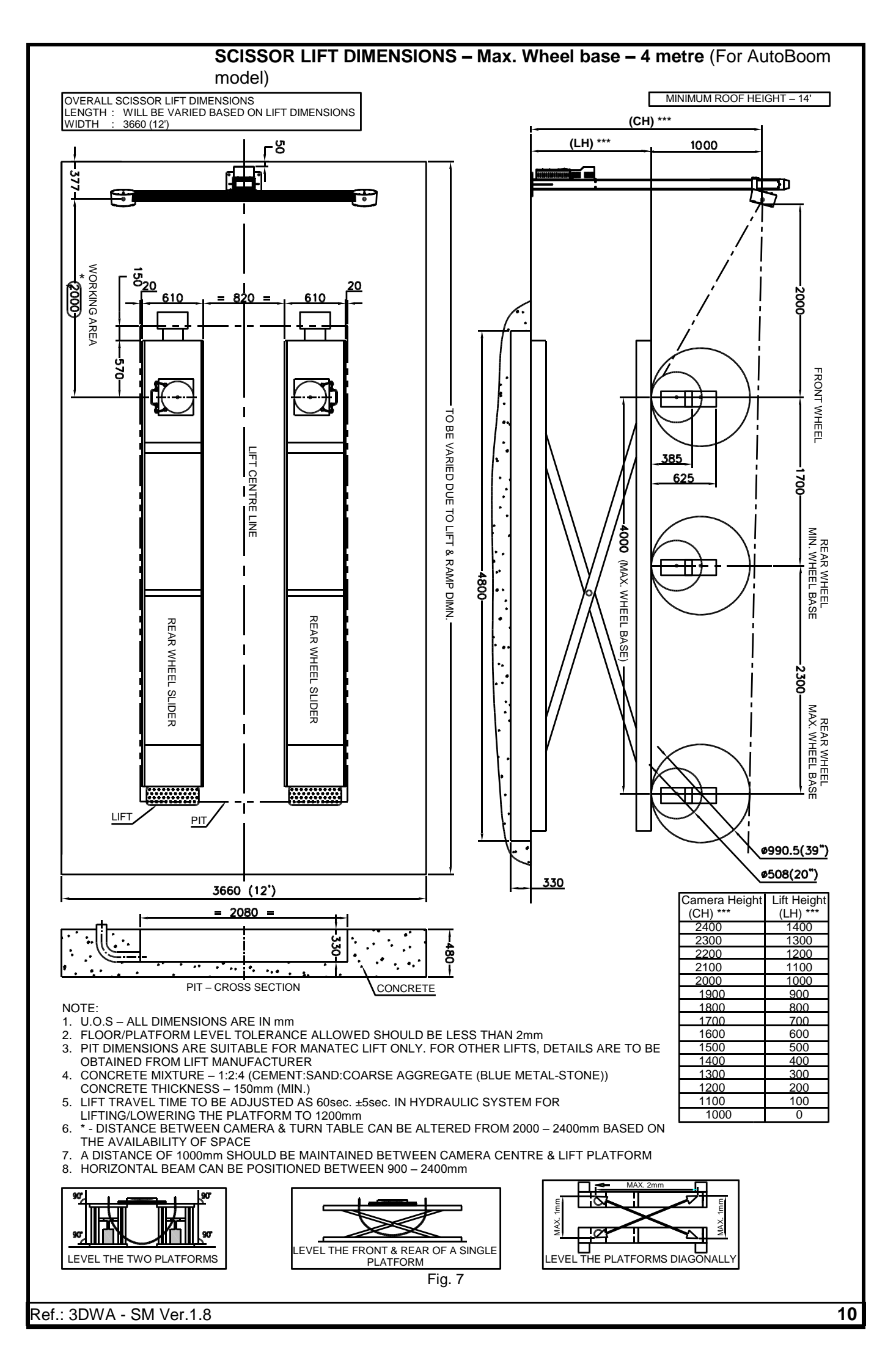

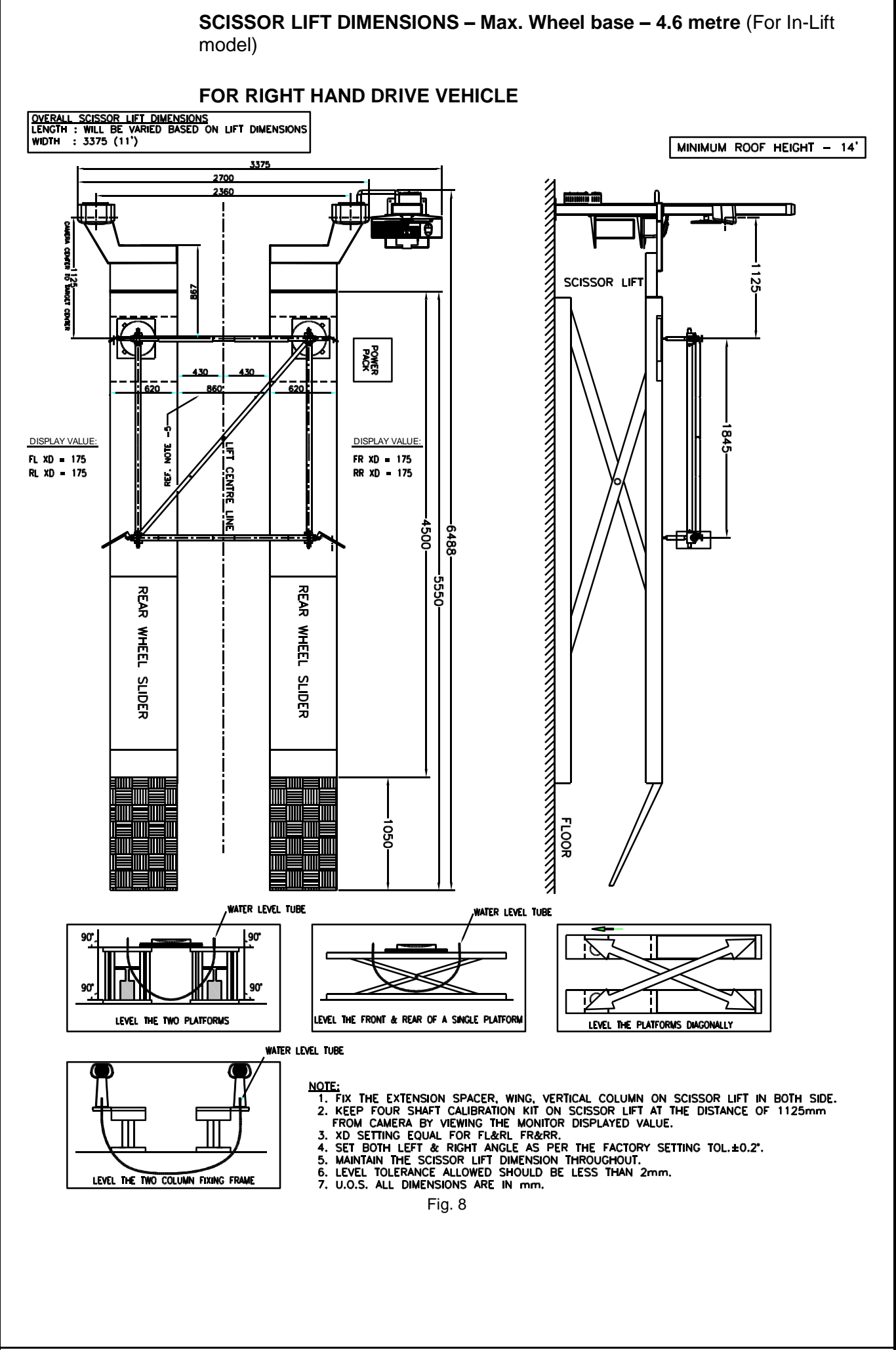

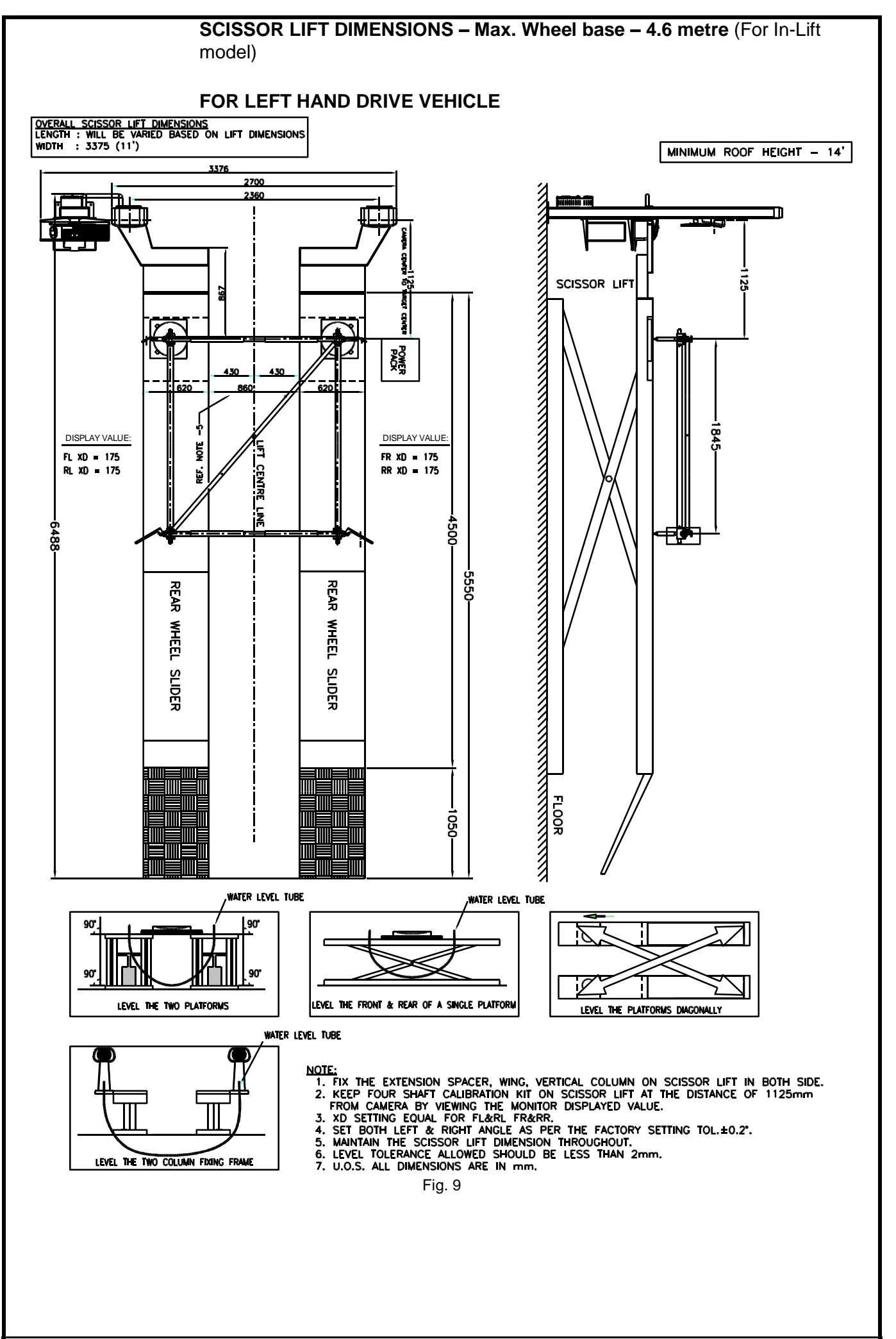

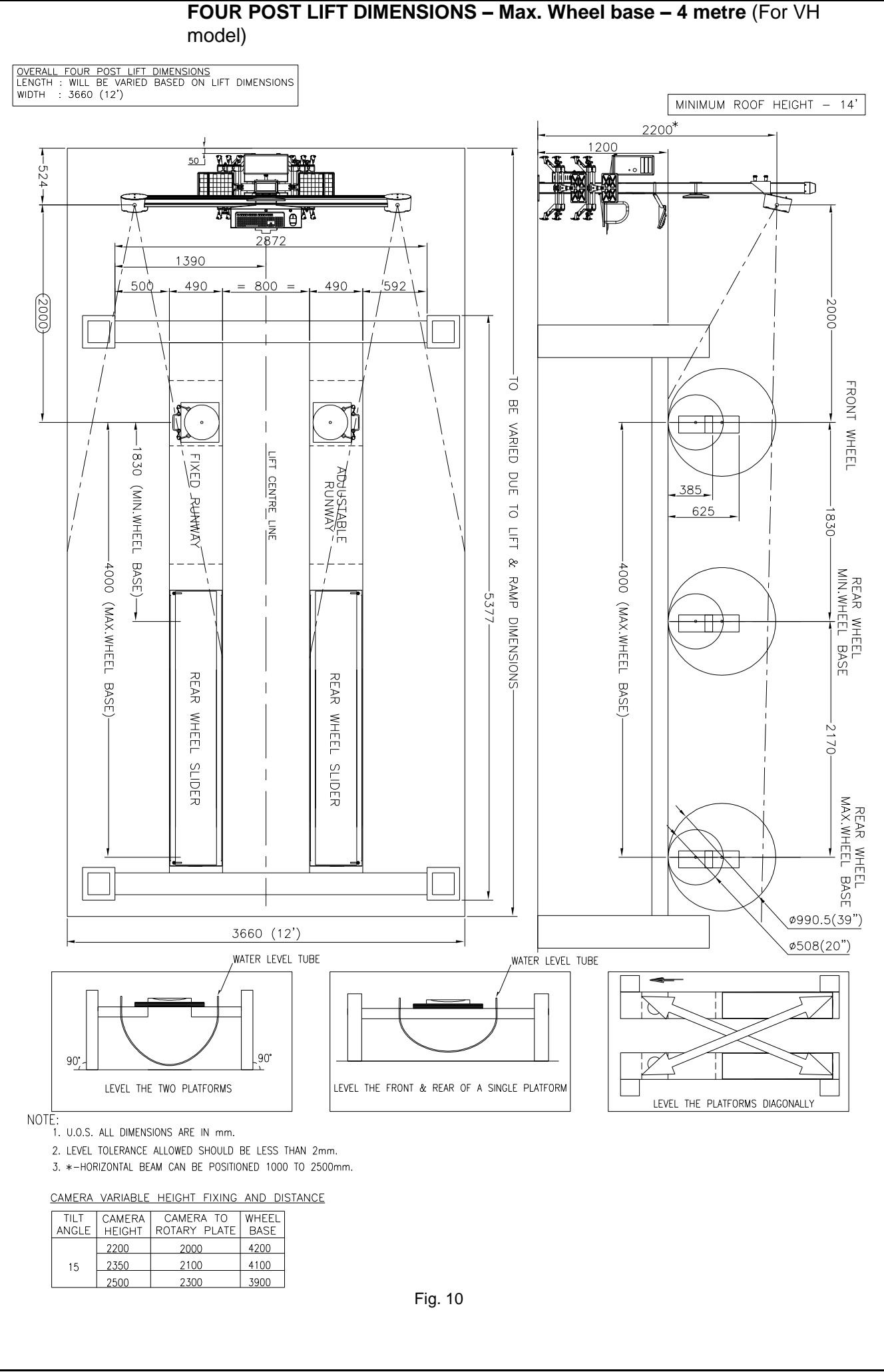

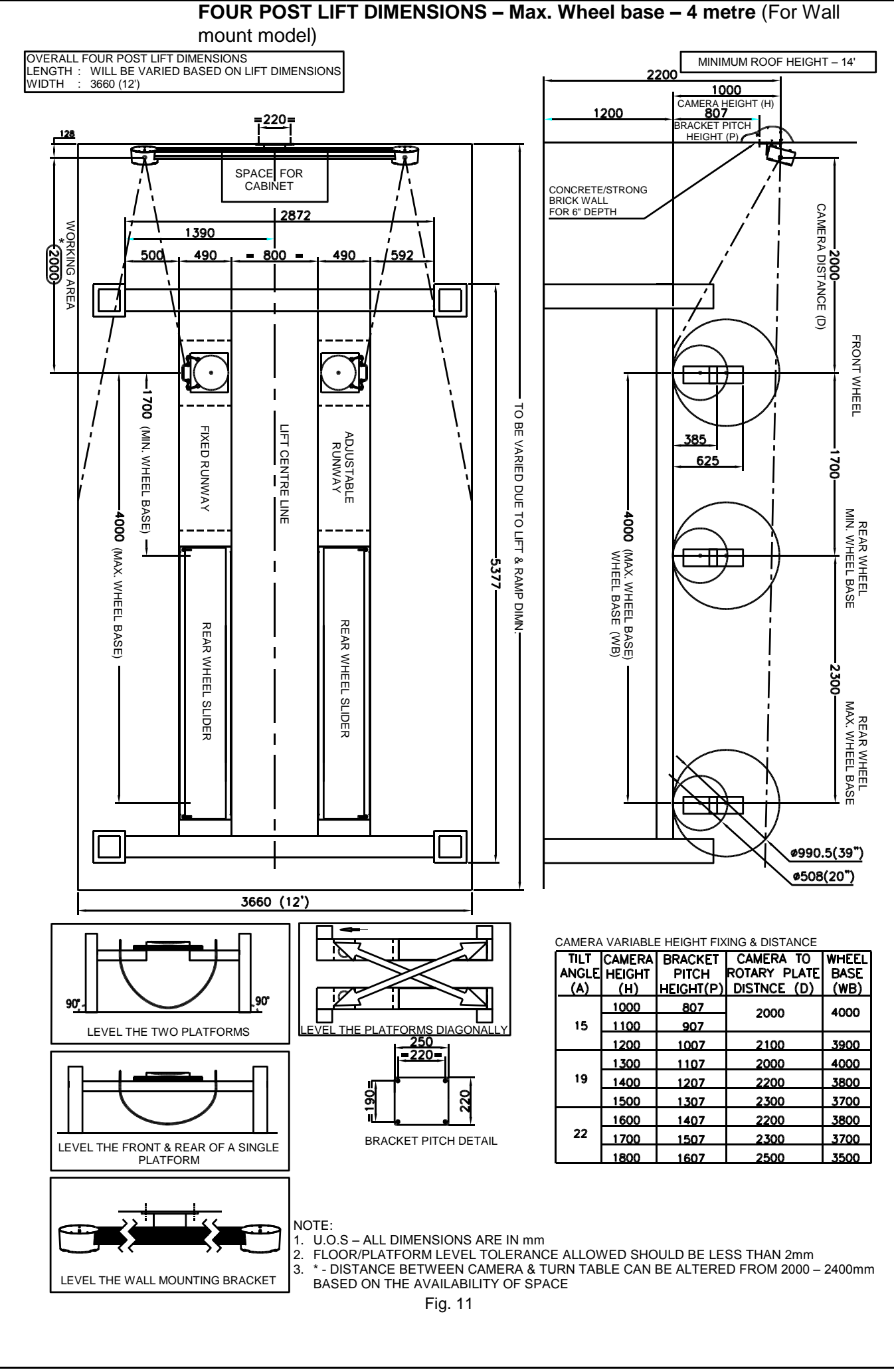

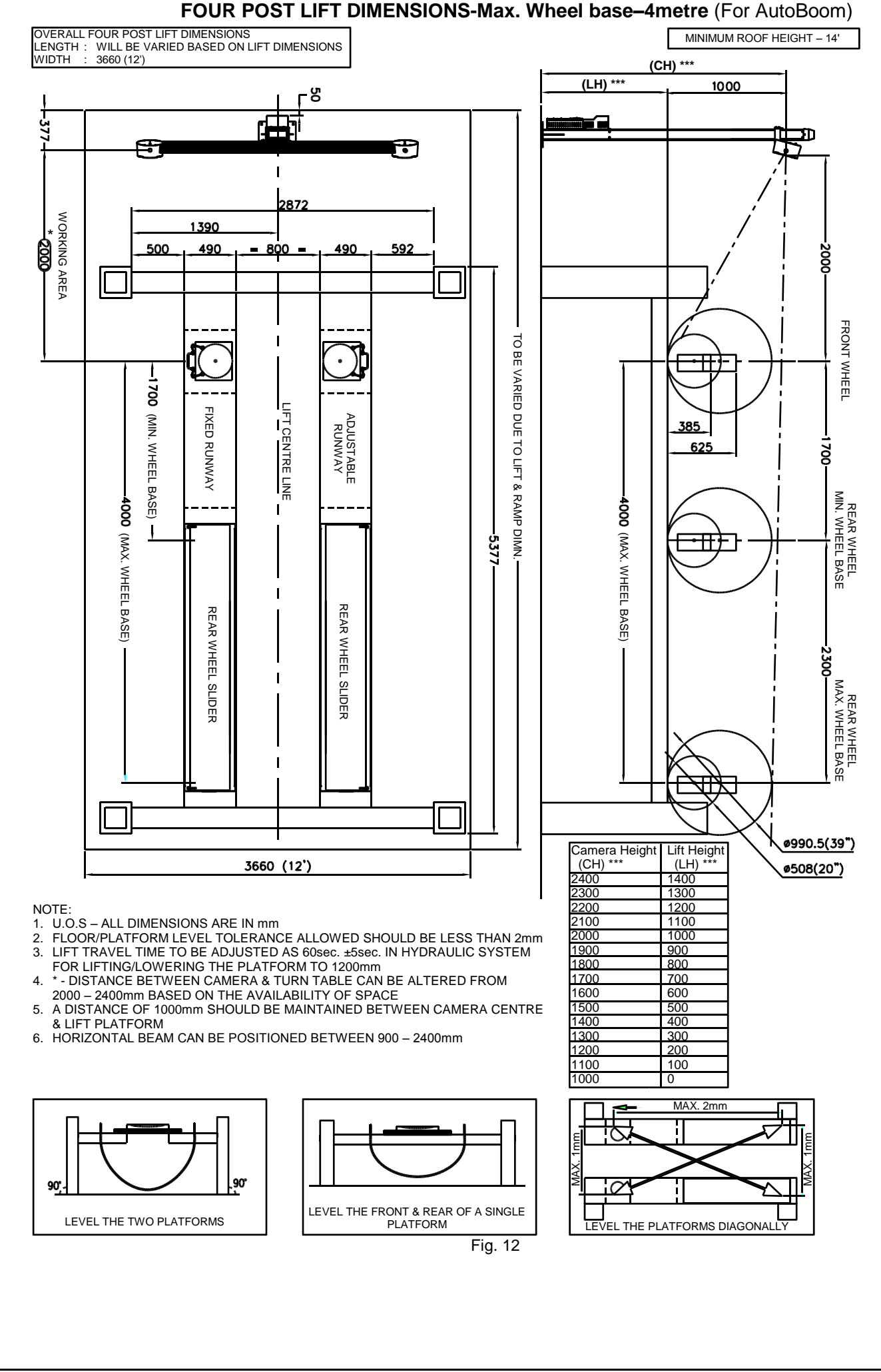

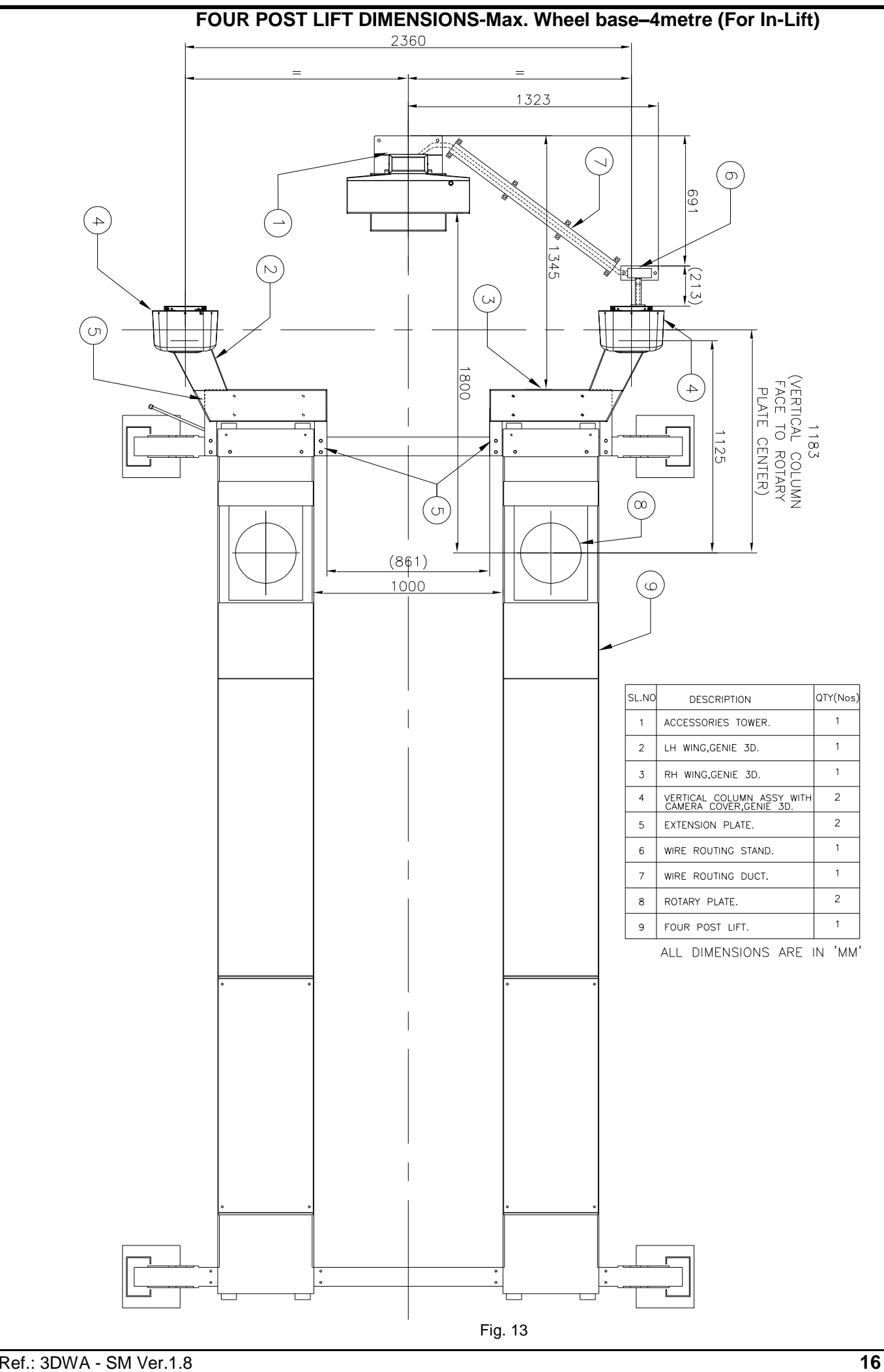

| Package | Package description                                                                                                    | Package contents                                   |      |  |
|---------|----------------------------------------------------------------------------------------------------|----------------------------------------------------|------|--|
| No.     | Package description                                                                                                    | Part name                                          |      |  |
|         | Vertical column wooden box                                                                                                    | Vertical column with Interface box                 | 1 No |  |
|         | Pit model:                                                                                                    | Monitor column (***)                               |      |  |
|         |                                                                                                    | CPU Tray (***)                                     |      |  |
|         |                                                                                                    | Keyboard tray (***)                                |      |  |
|         |                                                                                                    | Printer tray (***)                                 |      |  |
|         |                                                                                                    | Steering lock (*)                                  |      |  |
| 1/4     | •••                                                                                                    | Brake pedal lock (*)                               |      |  |
|         | VH / AVH model:                                                                                                    | Wheel stopper (*)                                  | 2 No |  |
|         |                                                                                                    | Multimedia speaker (*)                             |      |  |
|         |                                                                                                    | 3A, Dia 5mm x 20mm, Slow blow type<br>Glass fuse   |      |  |
|         |                                                                                                    | 5A, Dia 6.35mm x 31.8mm, Slow blow type Glass fuse |      |  |
|         | Horizontal beam corrugated box                                                                                                    | Horizontal beam with Camera in EPE foam            | 1 Nc |  |
|         | , in the second second se | Target plate-Front Left in EPE foam                |      |  |
| ~ / /   |                                                                                                    | Target plate-Front Right in EPE foam               |      |  |
| 2/4     |                                                                                                    | Target plate-Rear Left in EPE foam                 |      |  |
|         |                                                                                                    | Target plate-Rear Right in EPE foam                |      |  |
|         |                                                                                                    | Software CD                                        |      |  |
|         |                                                                                                    | Calibration data CD                                | 1 Nc |  |
|         | Accessories wooden box ( <i>as</i><br><i>applicable</i> )                                                                                                    | Wheel bracket in Thermocole box (*)                | 4 No |  |
|         |                                                                                                    | Rotary plate (*)                                   | 2 No |  |
| 3/4(*)  |                                                                                                    | Personal computer & cables (*)                     |      |  |
|         | Contents:<br>1. Wheel bracket corrugated box (*)<br>2. Rotary plate wooden box (*)                                                                                                    | Wall mounting bracket (*)                          |      |  |
|         | <ol> <li>PC Console box (*)</li> <li>Monitor box (*)</li> </ol>                                                                                                    | Monitor, 19.5" (*)                                 |      |  |

| Package | Deckore deceription                     | Package contents                                      |        |  |
|---------|-----------------------------------------|-------------------------------------------------------|--------|--|
| No.     | Package description                     | Part name                                             |        |  |
|         | Main cabinet corrugated box ( <i>as</i> | Main cabinet                                          | 1 No.  |  |
|         | applicable)                             | Monitor column                                        | 1 No.  |  |
|         |                                         | Wheel bracket holder-Long                             | 2 Nos. |  |
|         |                                         | Wheel bracket holder-Short                            | 2 Nos. |  |
|         |                                         | Brake pedal lock (*)                                  | 1 No.  |  |
|         |                                         | Steering lock (*)                                     | 1 No.  |  |
| 4/4(*)  |                                         | Wheel stopper (*)                                     | 2 Nos. |  |
|         |                                         | Printer (*)                                           | 1 No.  |  |
|         |                                         | Multimedia speaker (*)                                | 1 Pair |  |
|         |                                         | MCB unit (**)                                         | 1 No.  |  |
|         |                                         | 3A, Dia 5mm x 20mm, Slow blow type<br>Glass fuse      | 1 No.  |  |
|         |                                         | 5A, Dia 6.35mm x 31.8mm, Slow blow<br>type Glass fuse | 1 No.  |  |
|         | Optional accessories                    |                                                       |        |  |
| 1       | Four shaft calibration kit wooden box   | Four shaft calibration kit                            | 1 Set  |  |
| 2       | Rear wheel slider wooden box            | Rear wheel slider                                     | 2 Nos. |  |
| 3       | Printer box                             | Printer, A4 size                                      | 1 No.  |  |

NOTE: (\*) - Refer scope of supply

- (\*\*) Not applicable for AVH models
- (\*\*\*) Not applicable for VH / AVH with Cabinet models

Refer Despatch Intimation for the list of applicable accessories

| For Drive Through models |                                    |                                                        |        |  |
|--------------------------|------------------------------------|--------------------------------------------------------|--------|--|
| Package                  | Package description                | Package contents                                       |        |  |
| No.                      |                                    | Part name                                              | Qty    |  |
| 1/6                      | Vertical column (LH) wooden<br>box | Camera mounted Vertical column (LH) with Hub board box | 1 No.  |  |
| 2/6                      | Vertical column (RH) wooden<br>box | Camera mounted Vertical column (RH)                    | 1 No.  |  |
|                          |                                    | Accessories mounting column with Interface box         | 1 No.  |  |
|                          |                                    | Vertical column cable                                  | 1 No.  |  |
|                          |                                    | Monitor column                                         | 1 No.  |  |
|                          |                                    | CPU Tray                                               | 1 No.  |  |
|                          |                                    | Keyboard tray                                          | 1 No.  |  |
|                          | Accessories wooden box             | Printer tray                                           | 1 No.  |  |
|                          |                                    | Wheel bracket holder, Long                             | 2 Nos. |  |
| - /-                     |                                    | Wheel bracket holder, Short                            | 2 Nos. |  |
| 3/6                      |                                    | Steering lock (*)                                      | 1 No.  |  |
|                          |                                    | Brake pedal lock (*)                                   | 1 No.  |  |
|                          |                                    | Wheel stopper (*)                                      | 2 Nos. |  |
|                          |                                    | Fuse, 3A, Ø5x20mm, Slow blow type                      | 1 No.  |  |
|                          |                                    | Windows8 Embdd OS CD (*)                               | 1 No.  |  |
|                          |                                    | "Align+" SW CD                                         | 1 No.  |  |
|                          |                                    | Calibration data CD                                    | 1 No.  |  |
|                          |                                    | USB Hub                                                | 1 No.  |  |
|                          |                                    | Fuse, 5A, Ø6.35x31.8mm, Slow blow type                 | 1 No.  |  |
|                          |                                    | Target plate-Front Left in EPE foam                    | 1 No.  |  |
| 4/6                      | Target plate corrugated box        | Target plate-Front Right in EPE foam                   | 1 No.  |  |
| -70                      |                                    | Target plate-Rear Left in EPE foam                     | 1 No.  |  |
|                          |                                    | Target plate-Rear Right in EPE foam                    | 1 No.  |  |
| 5/6                      | Wheel bracket corrugated box       | Wheel bracket in Thermocole box (*)                    | 4 Nos. |  |
| 6/6                      | Rotary plate wooden box            | Rotary plate (*)                                       | 2 Nos. |  |

| Package | Package description        | Package contents                                                      |      |  |
|---------|----------------------------|-----------------------------------------------------------------------|------|--|
| No.     |                            | Part name                                                             | Qty  |  |
|         |                            | Camera mounted Vertical column (LH)                                   | 1 No |  |
|         |                            | Camera mounted Vertical column (RH) with Hub board                    | 1 No |  |
|         |                            | Wheel bracket holding post, 2 holder                                  | 2 No |  |
|         |                            | Mini Target plate-Front Left in EPE foam                              | 1 No |  |
|         |                            | Mini Target plate-Front Right in EPE foam                             | 1 Nc |  |
|         |                            | Target plate-Rear Left in EPE foam                                    | 1 No |  |
|         |                            | Target plate-Rear Right in EPE foam                                   | 1 No |  |
|         | Vertical column wooden box | PC Console box<br>➤ Desktop computer (*)                              | 1 Nc |  |
| 1/0     |                            | Monitor                                                               | 1 No |  |
| 1/2     |                            | Printer (*)                                                           | 1 No |  |
|         |                            | Multimedia speaker (*)                                                | 1 Pa |  |
|         |                            | Windows Embedded OS CD (*)                                            | 1 No |  |
|         |                            | "Align+" SW CD                                                        | 1 No |  |
|         |                            | Calibration data CD                                                   | 1 No |  |
|         |                            | Fuse, 3A, Ø5x20mm, Slow blow type                                     | 1 No |  |
|         |                            | Fuse, 5A, Ø6.35x31.8mm, Slow blow type                                | 1 No |  |
|         |                            | Wheel bracket corrugated box<br>➤ Wheel bracket in Thermocole box (*) | 4 No |  |
|         |                            | Rotary plate wooden box<br>➤ Rotary plate (*)                         | 2 No |  |
|         | Accessories wooden box     | Accessories mounting column with Interface box                        | 1 No |  |
|         |                            | Monitor Mounting stand                                                | 1 No |  |
|         |                            | CPU Tray                                                              | 1 No |  |
| 2/2     |                            | Keyboard tray                                                         | 1 No |  |
|         |                            | Printer tray                                                          | 1 No |  |
|         |                            | Steering lock                                                         | 1 No |  |
|         |                            | Brake pedal lock                                                      | 1 Nc |  |
|         |                            | Wheel stopper                                                         | 2 No |  |

### 4. INTEGRATION

Inspect each component for damage, notify shipping company immediately if damaged and report any shortages to customer service.

#### 4.1. EQUIPMENT INTEGRATION

#### 4.1.1. VERTICAL COLUMN

Assemble the CPU tray, Keyboard tray, Printer tray & Wheel bracket holders with Vertical column as shown below. Trays/Holders will not be provided if Main cabinet is supplied in VH/AVH model.

Fix the Monitor column with supporting plate on the Vertical column and then fix the Monitor to it (Fix the Monitor supporting plate with Monitor clamp in Vertical column in case of VH model).

The Interface box will be fixed with Vertical column at factory itself. Interface box will be fixed with Main cabinet, if Cabinet is supplied in VH model.

#### PT model

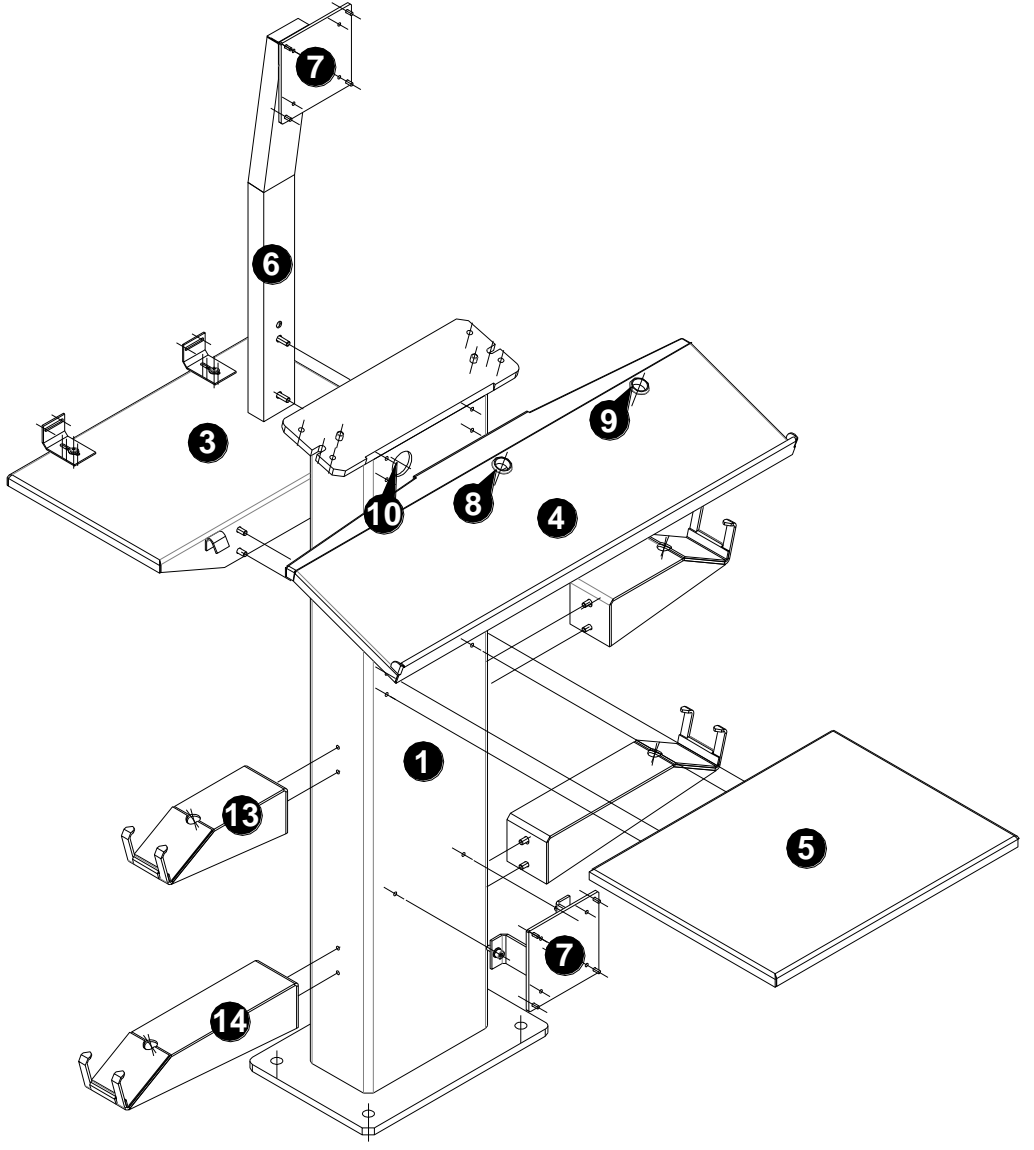

|        | F                            | ig. 14 |                                   |
|--------|------------------------------|--------|-----------------------------------|
| SI.No. | Description                  | SI.No. | Description                       |
| 1      | Vertical column              | 8      | Keyboard cable routing hole       |
| 2      | Horizontal beam bracket      | 9      | Mouse cable routing hole          |
| 3      | Desktop computer tray        | 10     | PC peripherals cable routing hole |
| 4      | Keyboard & Mouse tray        | 11     | Keyboard/Monitor plate clamp      |
| 5      | Printer tray                 | 12     | Vertical column top cover         |
| 6      | Monitor column               | 13     | Wheel bracket holder, Short       |
| 7      | Monitor column support plate | 14     | Wheel bracket holder, Long        |

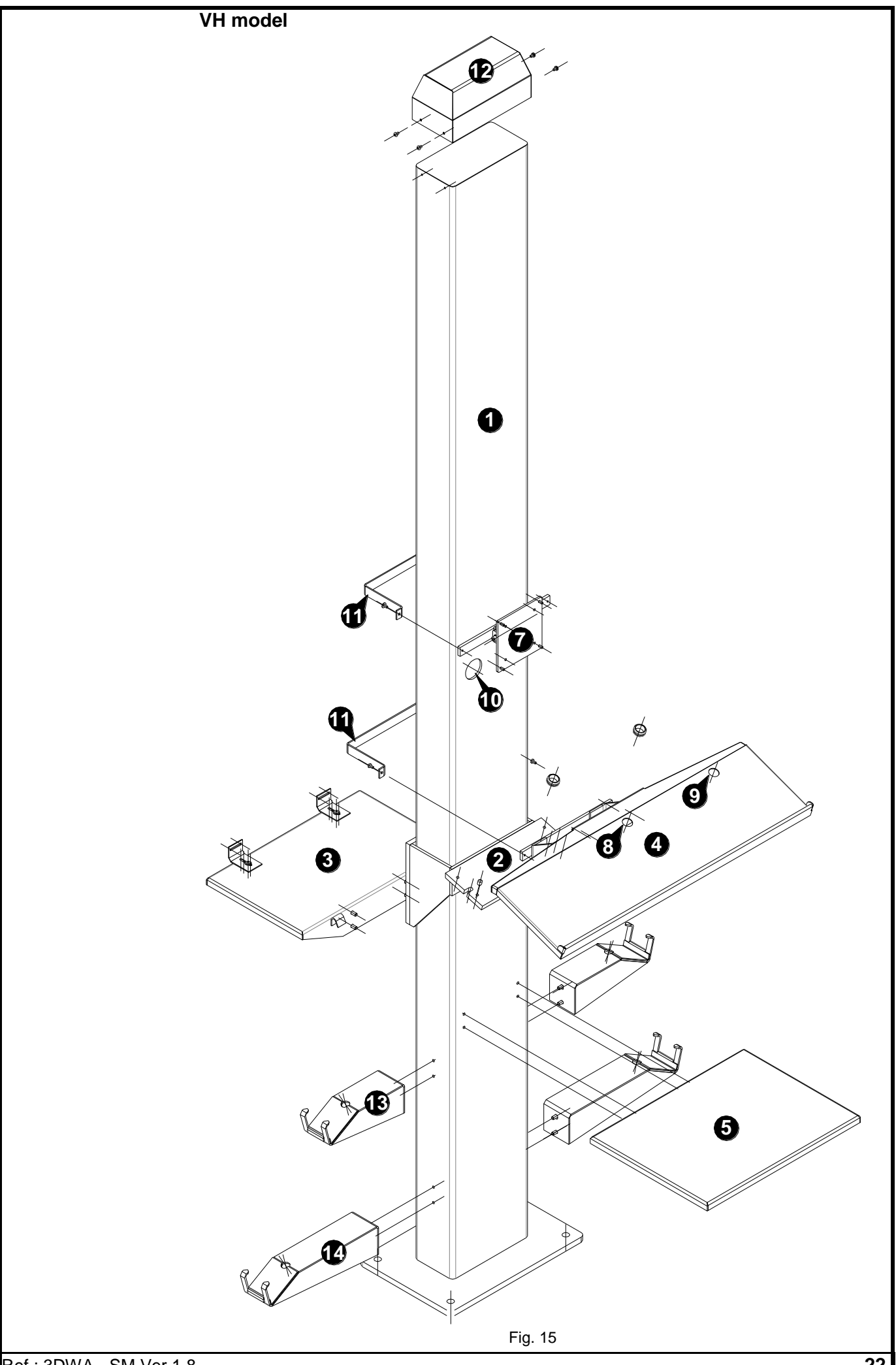

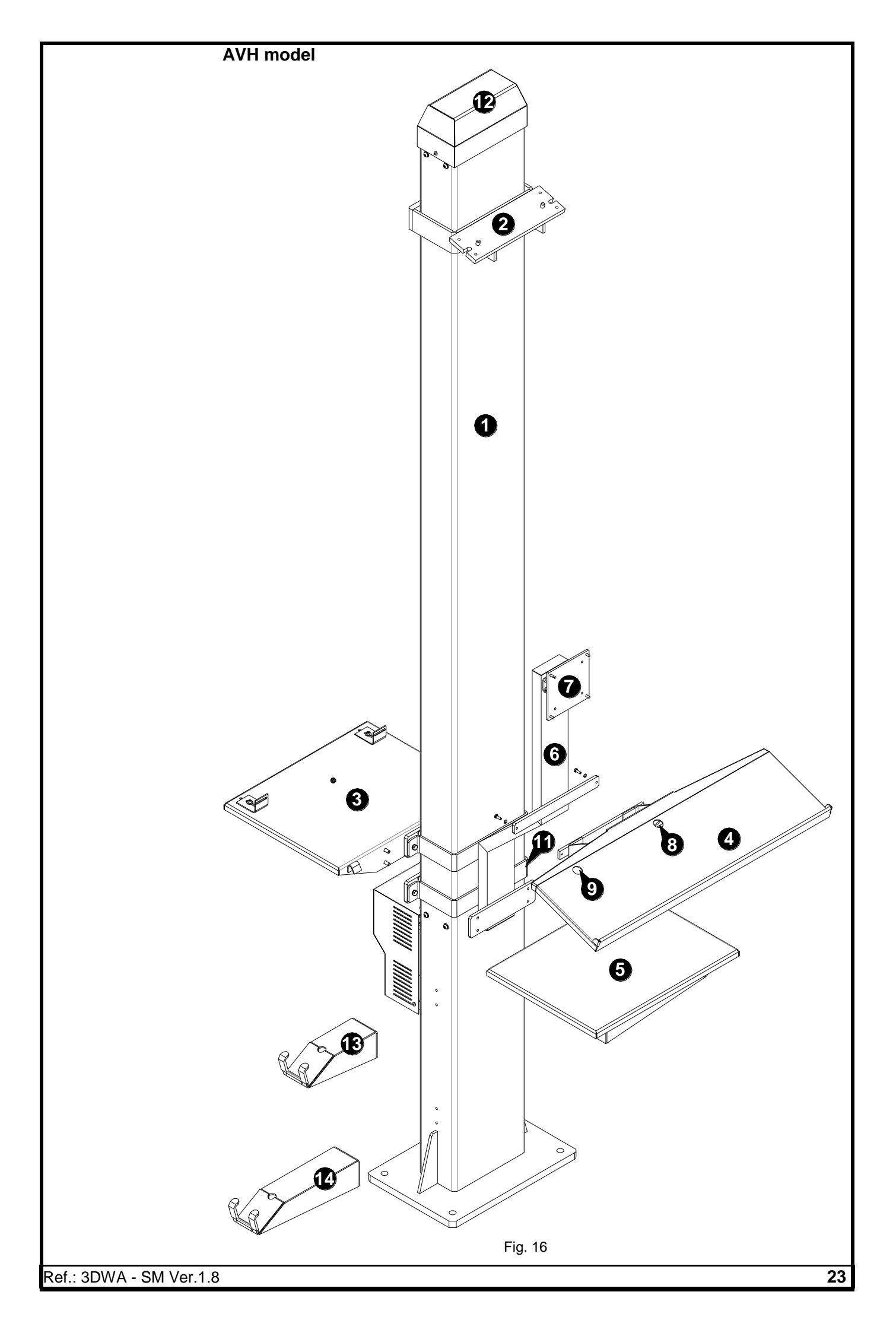

In-Lift model

Fix the Stopper plates (1) with the front face of both the Lift platforms.

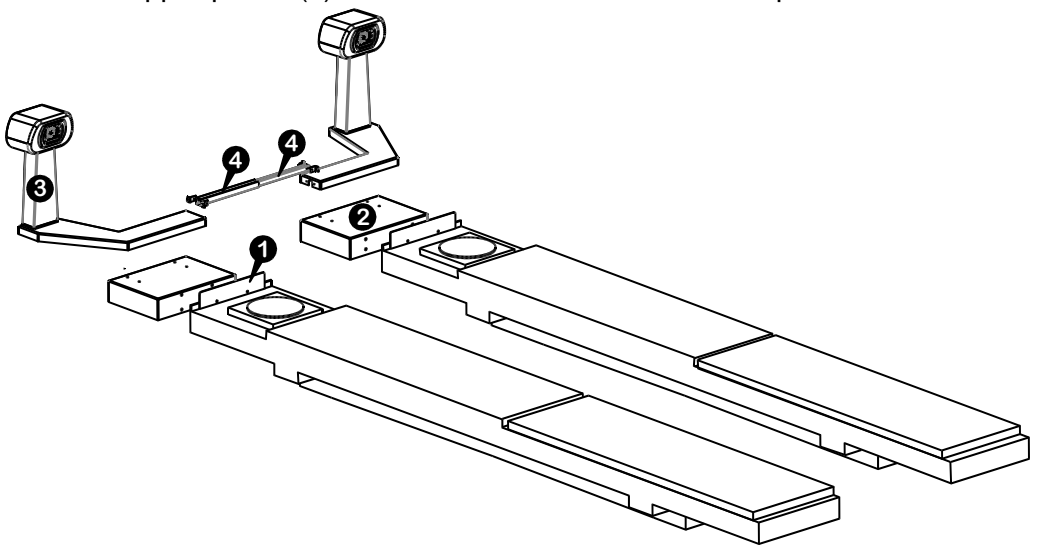

Fig. 17

Fix the Extension spacers (2) with both the front face of Lift platform and then fix the respective Camera column frames (3) with the Spacer. Fix the Cable routing tubes (4) with both the Column frames.

#### 4.1.2. HORIZONTAL BEAM (NA for In-Lift model)

Horizontal beam is pre-assembled and is factory calibrated which can be placed into service shortly after installation and setup

> Ream mounting

provisions

Bracket

locking Knobs

Fig. 18

Beam

mounting bracket

Bracket locking Grub screws – Bo

Place the Horizontal beam over the seating plate / Bracket in Vertical column / Wall mount bracket and fix it using fasteners supplied. Use Jack screws for adjustment, if required. Bracket locking Grub screws - Top

In case of VH model, fix the Beam mounting bracket with Vertical column at the desired height using the provisions given in Vertical column by pulling out the Lock knobs and moving the Bracket to desired location. Now lock the knobs followed by top Grub screws first & then the bottom screws.

Now fix Horizontal beam over the Bracket.

Camera, LED driver & Hub board and IR LED boards are internally connected in the Horizontal beam.

For AVH model, open the Hub board cover and connect the USB Type-B Male connector to LED Driver & Hub board. Connect 5Pin BSM connector from Interface box to the Horizontal beam at the rear side.

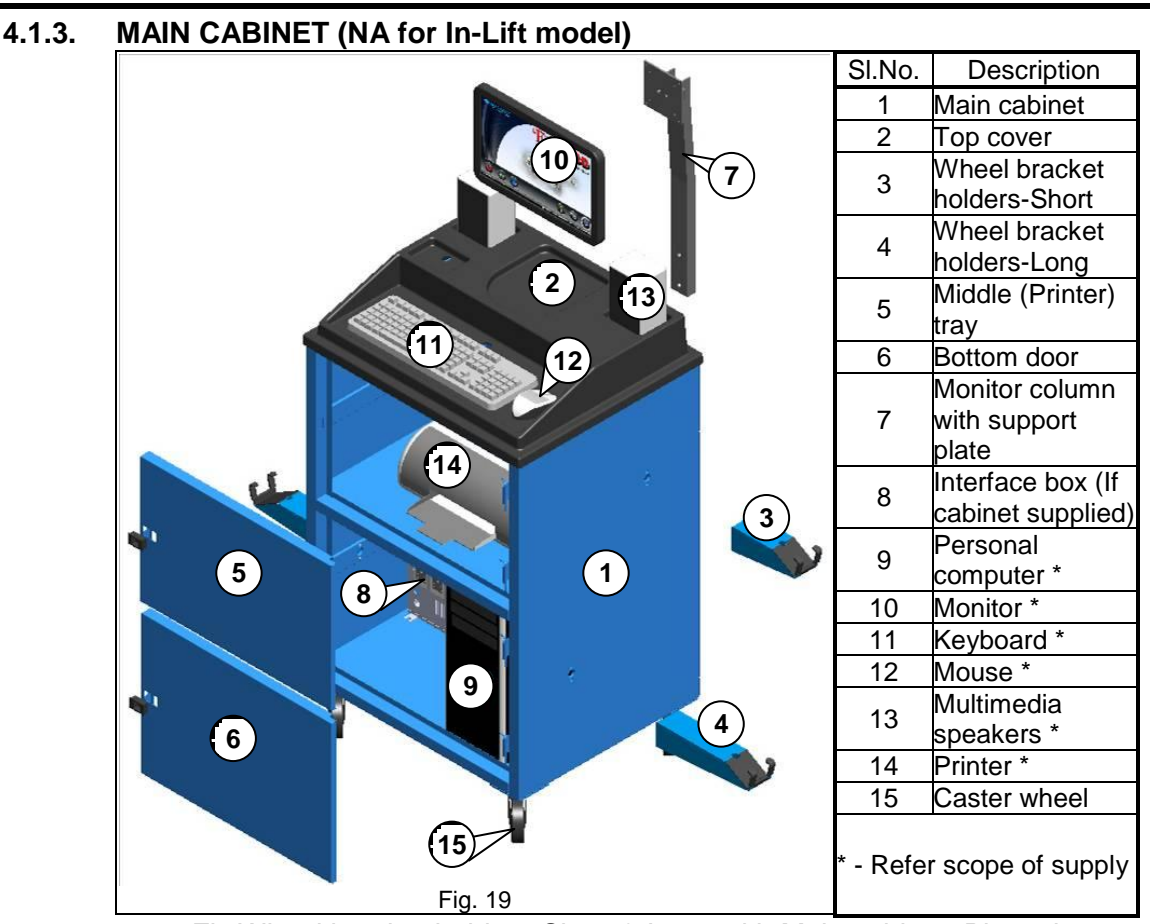

1. Fix Wheel bracket holders-Short & Long with Main cabinet. Place the Integrated Wheel bracket & Target plate in respective Bracket holders.

- 2. Fix the Monitor column at the rear side of Main cabinet using Allen screw, Plain washer & Spring washer (2 Nos. each). Fix the Monitor with Support plate in Monitor column.
- 3. Fix the Caster wheels (with Lock) with Front Caster wheel fixing plate beneath the Cabinet and fix the Caster wheels (without Lock) to rear Caster wheel plate. Place the Top cover over the Main cabinet and fix it.

#### 4.1.4. PC ACCESSORIES COLUMN (For Drive Through model)

Fix the Monitor column (1), CPU tray (2), Keyboard tray (3), Printer tray (4), Wheel bracket holders Long (5) & Short (6) with the Column (7) as shown below:

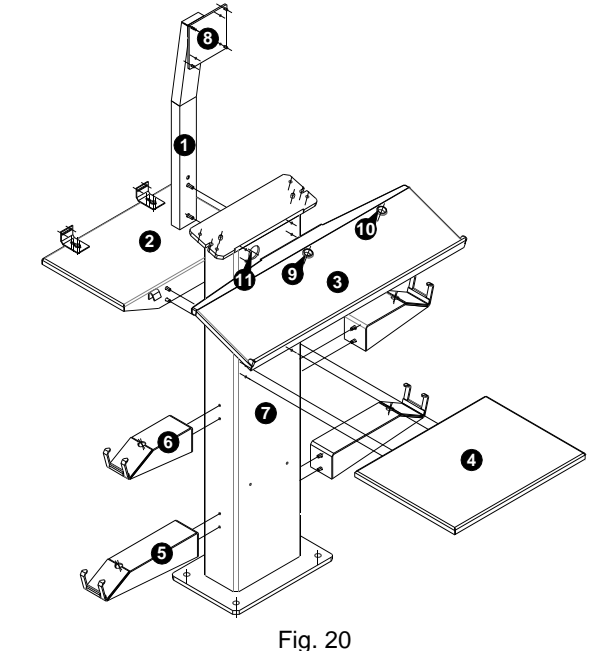

NOTE: Interface box will be fixed with the column at Factory itself

#### 4.1.5. PC ACCESSORIES COLUMN (For In-Lift model)

1. Fix the Monitor stand (1), CPU tray (2), Keyboard tray (3) & Printer tray (4) with the Accessories Column as shown:

NOTE: Interface box (5) will be fixed with the Accessories column at Factory itself

- 2. Place the assembled PC accessories column at the right side of the lift to facilitate alignment of Right hand steering drive vehicles. In case of left hand steering drive, place the column at left side.
- 3. Fix column using Anchor bolt in its location after calibration of left & right camera vertical column on lift.

NOTE: Excessive pounding will deform the Anchor bolts & make future service difficult

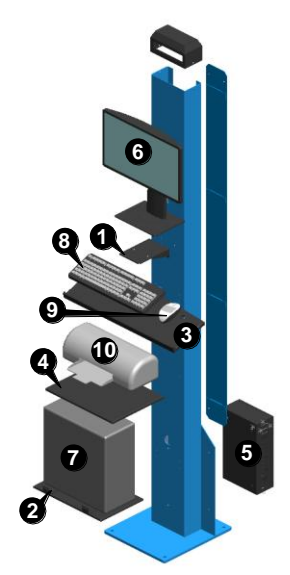

Fig. 21

#### 4.2. FOUNDATION

- 4.2.1. VERTICAL COLUMN (Applicable only for PT / VH / AVH models)
  - 1. Draw a centre line centre (geometric centre line) to the alignment pit/lift.
  - 2. Make a mark at 2mtr from the Left and Right Rotary plates centre. Place the Vertical column centre on the centre line to the alignment pit/Lift along the 2mtr line.

For DT model, place the Accessories mounting Vertical column at the geometric centre line 2000mm from the Rotary plate centre.

- 3. Place the Horizontal beam over the Vertical column bracket. Tighten the bolt provided on the Horizontal beam. Use shims below the vertical column base to level the Horizontal beam using water tube level. For DT model, Place the Camera mounted Left & Right side Vertical columns at the respective sides of the pit at the centre of marked location (2000mm from Rotary plate centre & 1210mm from geometric centre line). Ensure the floor levels where Camera mounted Vertical columns are to be installed.
- 4. Use two plumb near the Left and Right camera covers to create horizontal beam reference point to measure the physical distance as shown below:

PT model

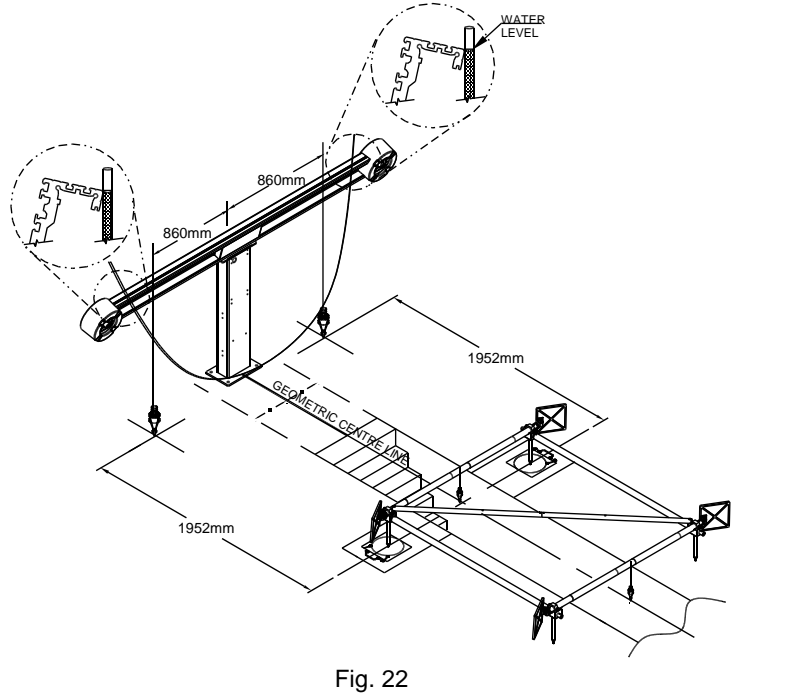

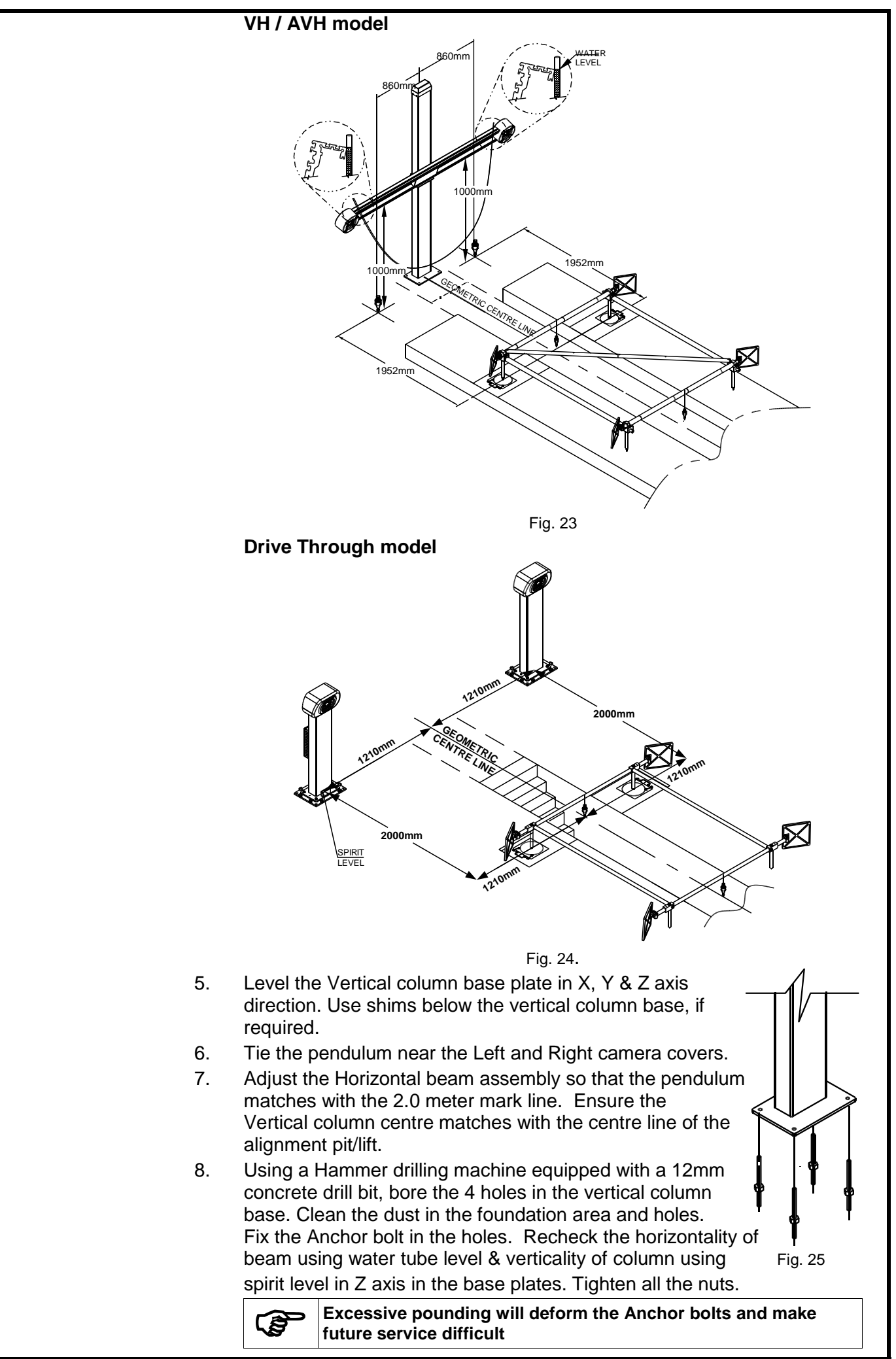

#### 4.2.2. WALL MOUNTING BRACKET

Wall (Brick or concrete) has to be ensured for its strength to hold anchor bolt. The entire beam load will act on anchor bolts only

1. After evaluating the space available in the alignment bay, decide the Wheel base (B), Distance between Camera to Rotary plate centre (D) and Camera height that can be accommodated as per the table given below:

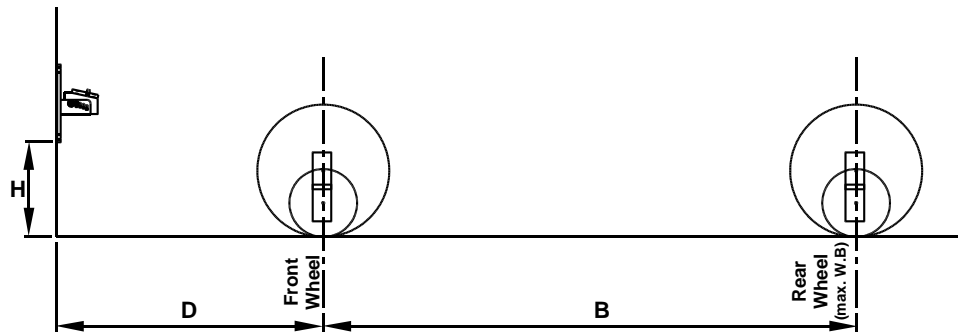

|            |                       |         | Fig. 26            |                                  |
|------------|-----------------------|---------|--------------------|----------------------------------|
|            | Distance between      |         | Required Tilt      | Required Height to be maintained |
| Wheel      | Camera & Rotary plate | Camera  | angle to be set in | between Wall mount bracket       |
| base       | centre                | height  | Wall mount         | bottom & Ground to meet the      |
| in mm) (B) | (in mm) (D)           | (in mm) | bracket            | Camera height (in mm) (H)        |
| 4000       | 2000                  | 1000    | 12°                | 787                              |
| 4000       | 2000                  | 1000    |                    | 792                              |
| 4000       | 2000                  | 1100    | 15°                | 892                              |
| 3900       | 2100                  | 1200    |                    | 992                              |
| 4000       | 2000                  | 1300    |                    | 1099                             |
| 3800       | 2200                  | 1400    | 19°                | 1199                             |
| 3700       | 2300                  | 1500    |                    | 1299                             |
| 3800       | 2200                  | 1600    |                    | 1405                             |
| 3700       | 2300                  | 1700    | 22°                | 1505                             |
| 3500       | 2500                  | 1800    |                    | 1605                             |

- 2. Now, tilt the Beam mounting plate to match its locking hole with the respective hole (punched with angle) in bracket and lock the position by inserting Allen screw (M6x25) and fix it using Plain washer & Nut at inner side of bracket.
- After assembling the Wall mount bracket with required tilt, mark the 3. centre line of the Pit and extend the line up to wall.
- 4. Make a mark at 2mtr from the Left and Right Rotary plates centre.
- 5. Place the Bracket centre on the centre line to the alignment Pit/Lift along the 2mtr line. Use two plumbs to create reference point to measure the physical distance.
- Place the Wall mount bracket on the wall perpendicular to pit by 6. maintaining the decided height & Distance between Camera to Rotary plate centre. Use Tube level at the tapered edges of Beam mounting plate to ensure its horizontality.
- Mark 4 holes on the wall & drill the holes using Drilling machine. 7.
- 8. Fix the Anchor bolt by using hammer.
- 9. Mount the Wall mount bracket on wall and tighten the nuts.

#### 4.3. COMPUTER & PERIPHERALS INTEGRATION

#### 4.3.1. PT / VH / AVH MODEL

- 1. Place the Desktop PC in the CPU tray.
- 2. Place the Keyboard and the Mouse on the Keyboard tray. Feed the cables through the hole in the tray.
- 3. Place the Printer on the Printer tray (Optional). Ensure Toner cartridges and papers are loaded.
- 4. Place the Speakers over the tray (Optional).
- 5. Fix the Monitor with Monitor fixing support plate.
- 6. Route the cables from each of the above peripherals to the rear of the PC through the routing hole provided in the Vertical column.
- 7. Route the Camera USB cable to PC & IR LED power cable to Interface box.

#### 4.3.2. VH / AVH MODEL WITH MAIN CABINET

- 1. Fix the Monitor column at the rear side of Main cabinet.
- 2. Fix the Monitor with Support plate in Monitor column.
- 3. Place the Printer (refer scope of supply) inside the Middle tray.
- 4. Place PC inside the Bottom compartment of Main cabinet.
- 5. Place the Keyboard, Mouse & Multimedia speakers (Optional) over the respective cavities in Main cabinet top cover.
- 6. Route the cables from each of the above peripherals to the rear of the PC through the routing hole provided in the Top cover.
- 7. In case of AVH, remove the Distribution panel safety cover from the rear side of Main cabinet.
- 8. Route the Camera USB cable to PC & IR LED power cable to Interface box/Distribution panel.

#### 4.3.3. DRIVE THROUGH MODEL

- 1. Fix the Monitor with Support plate (8) in Monitor column.
- 2. Place the Desktop PC on the CPU tray.
- 3. Place the Keyboard and the Mouse on the tray and feed the cables through the respective hole (9&10) in the Top cover.
- 4. Place the Printer (Optional) over the Printer tray. Ensure Toner cartridges and papers are loaded.
- 5. Route the cables from each of the above peripherals through the hole in Vertical column (11) to the rear of the PC and connect it.
- 6. Connect the PC & peripherals power cable with Interface box.

#### 4.3.4. IN-LIFT MODEL

- 1. Fix the Monitor (6) in Monitor stand.
- 2. Place the Desktop PC (7) on the CPU tray.
- 3. Place the Keyboard (8) and the Mouse (9) on the Keyboard tray and feed the cables through the respective hole in the tray.
- 4. Place the Printer (10) (Optional) over the Printer tray. Ensure Toner cartridges and papers are loaded.
- 5. Route the cables from each of the above peripherals through the hole in Vertical column to the rear of the PC and connect it.
- 6. Connect the PC & peripherals power & signal cables with Interface box as per the Routing diagram.

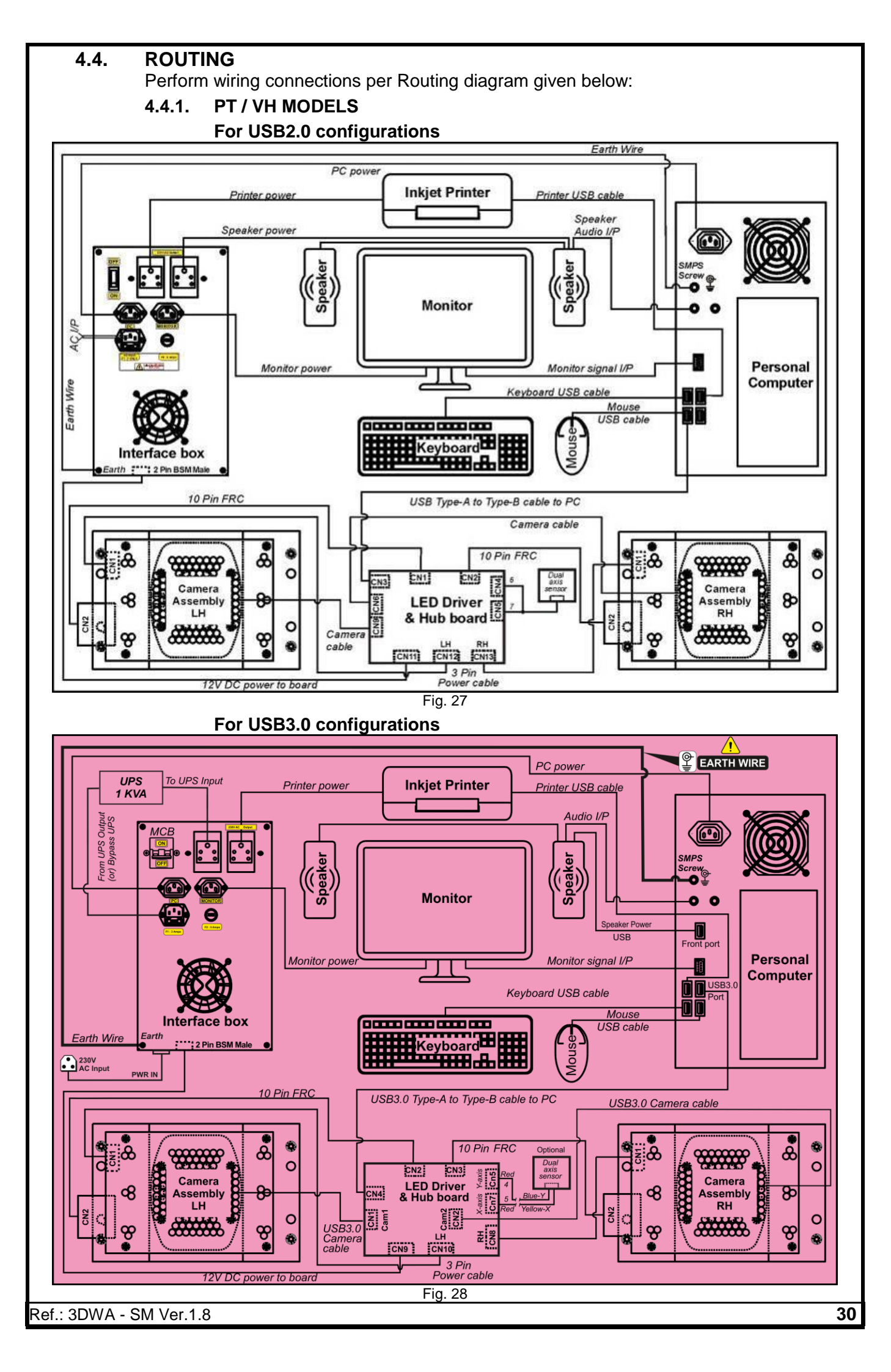

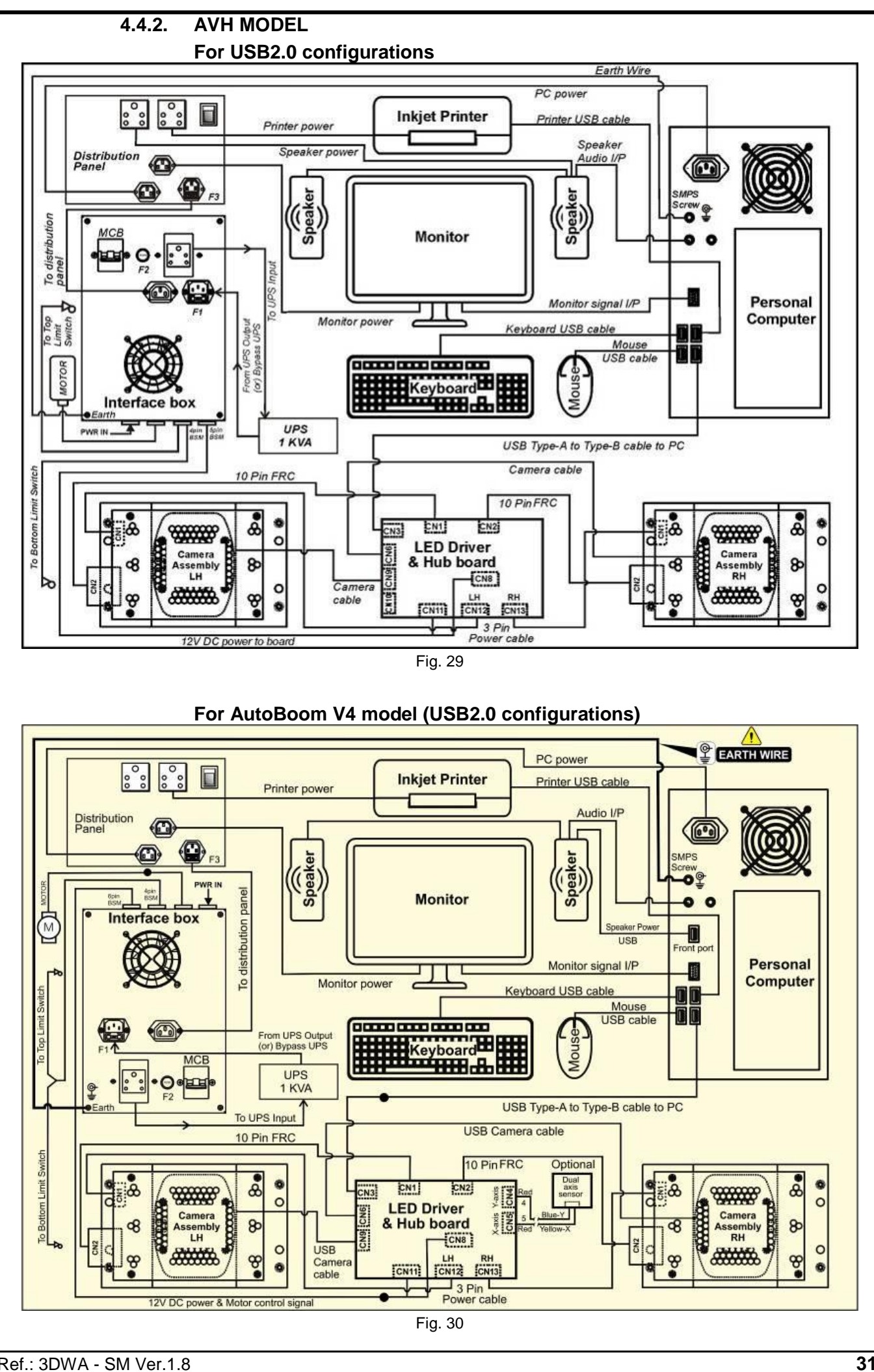

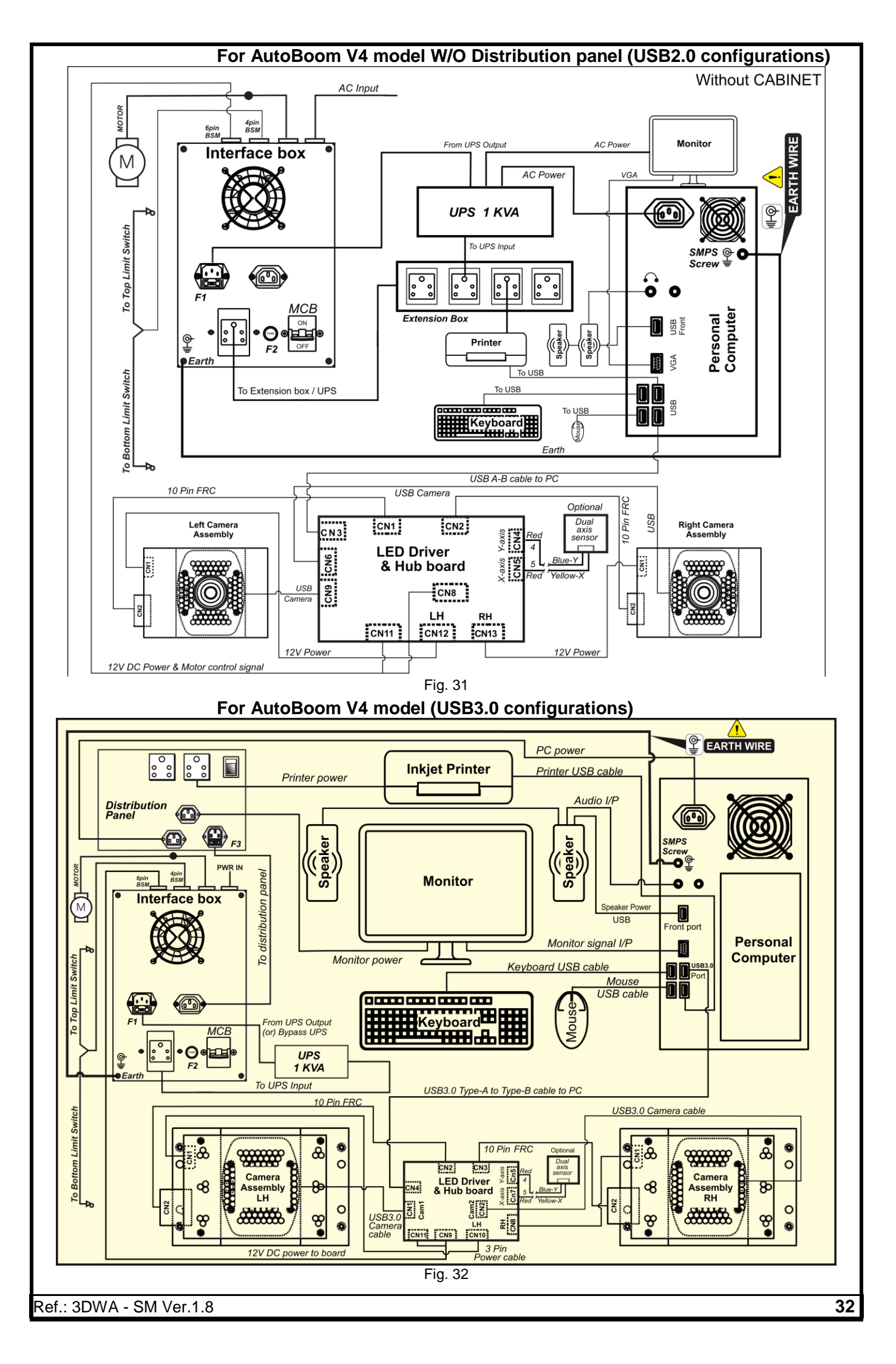

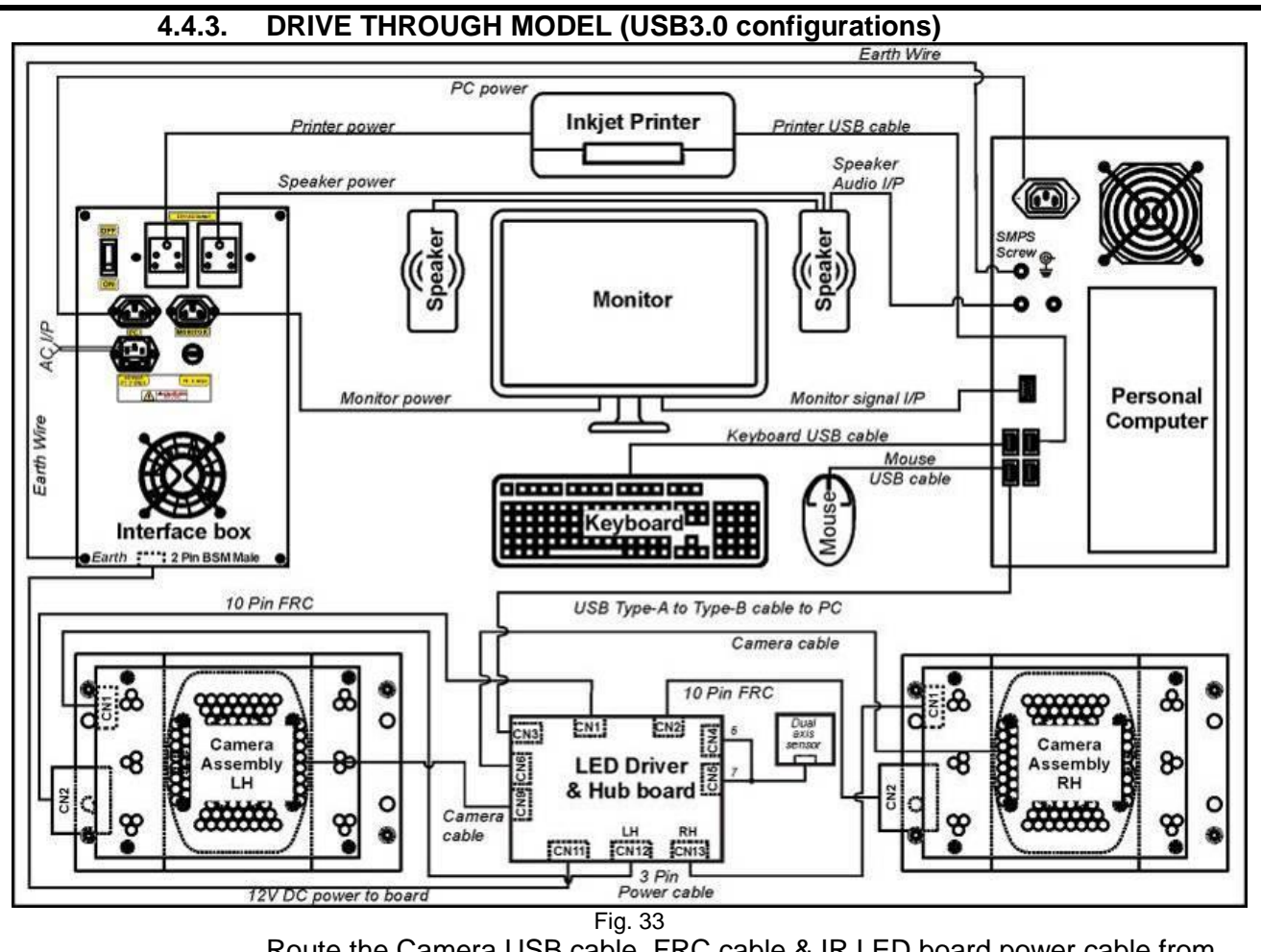

Route the Camera USB cable, FRC cable & IR LED board power cable from right side Vertical column through the concealed pipe ( $\emptyset$ 1.5") and connect with LED Driver & Hub board in the Hub board box fixed in left side Vertical column as shown below:

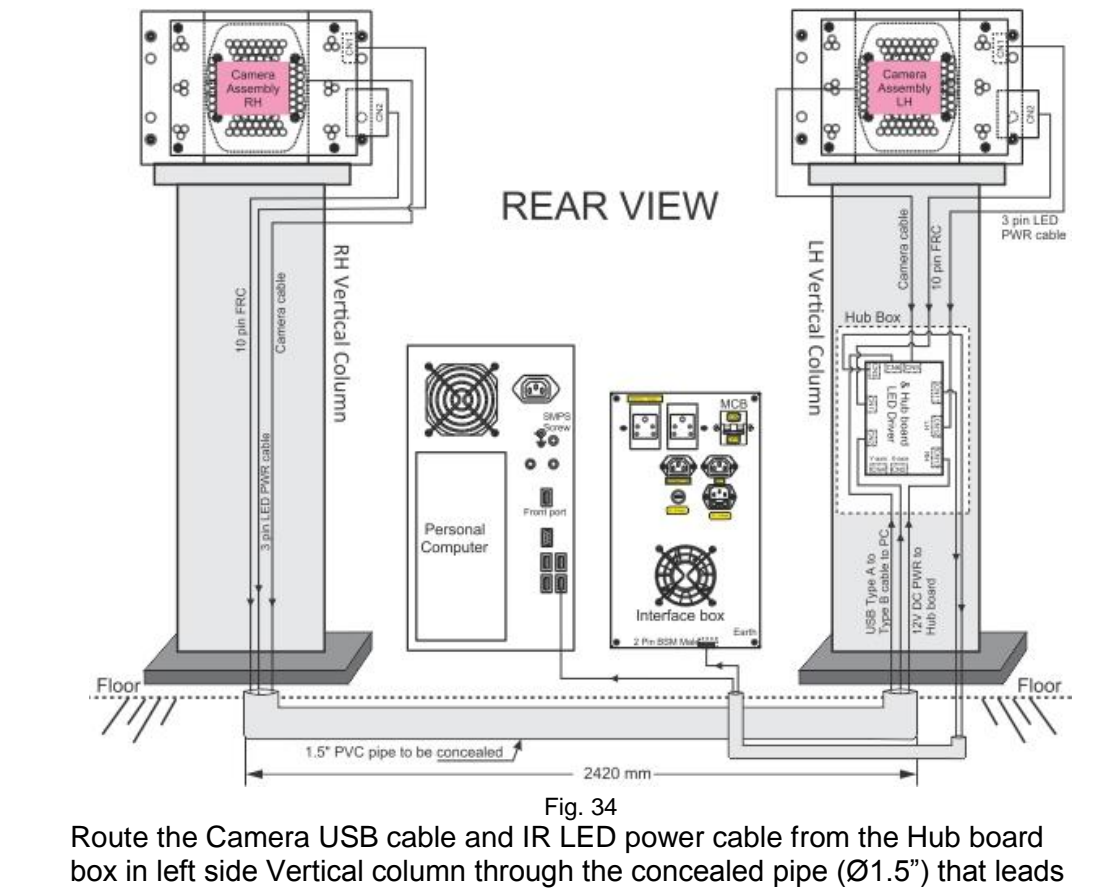

to Accessories mounting column and connect it with PC & Interface box respectively as shown above.
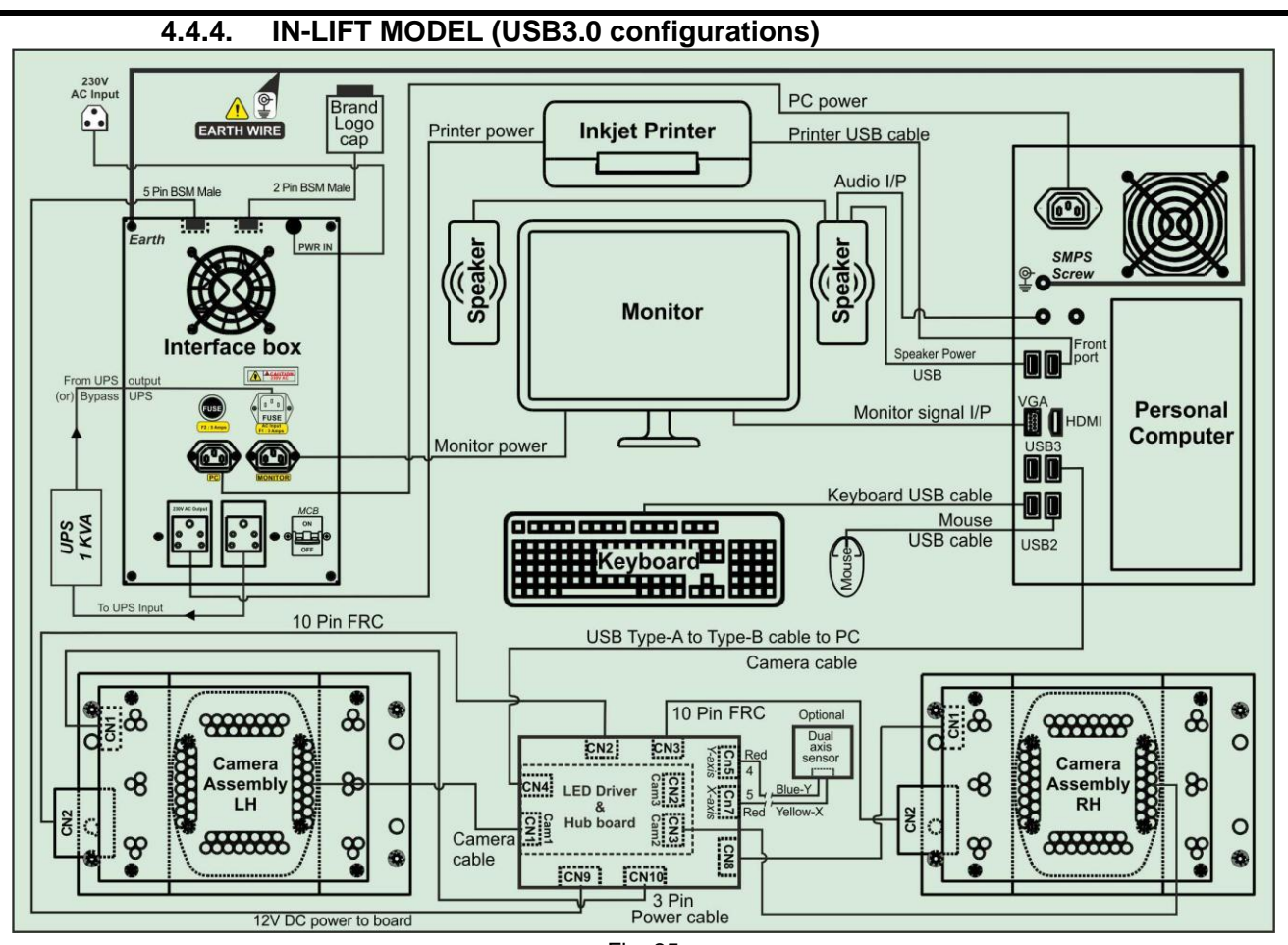

Fig. 35

Route the Camera USB cable, FRC cable & IR LED board power cable from right side Camera column to the Left side Camera column through the Cable routing tube and connect the IR LED power cable to LED Driver board and Camera USB cable & FRC cable to Hub board in the Panel fixed in left side Camera column as shown below:

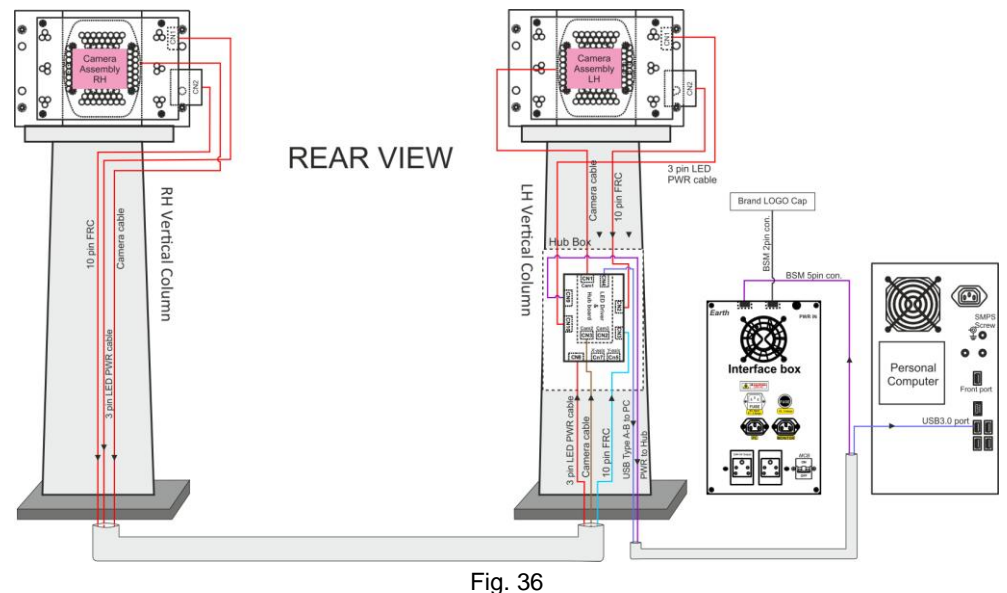

Route the assembled cable (5mtr) along with Hub board power cable from the Hub board panel in left side Vertical column through the Wire routing pipe that leads to PC Accessories column and connect it with PC & Interface box respectively as shown above.

# 5. DESCRIPTION OF MAIN PARTS

# 5.1. CAMERA BEAM / COLUMN

## For PT / VH / AVH models

The Horizontal beam consists of the Camera-LH, Camera-RH, IR LED board-LH, IR LED board-RH and LED Driver & Hub board assemblies. Connect the following two cables coming from Horizontal beam as given below:

- +12V supply cable to the Interface box
- USB cable to the USB port of PC

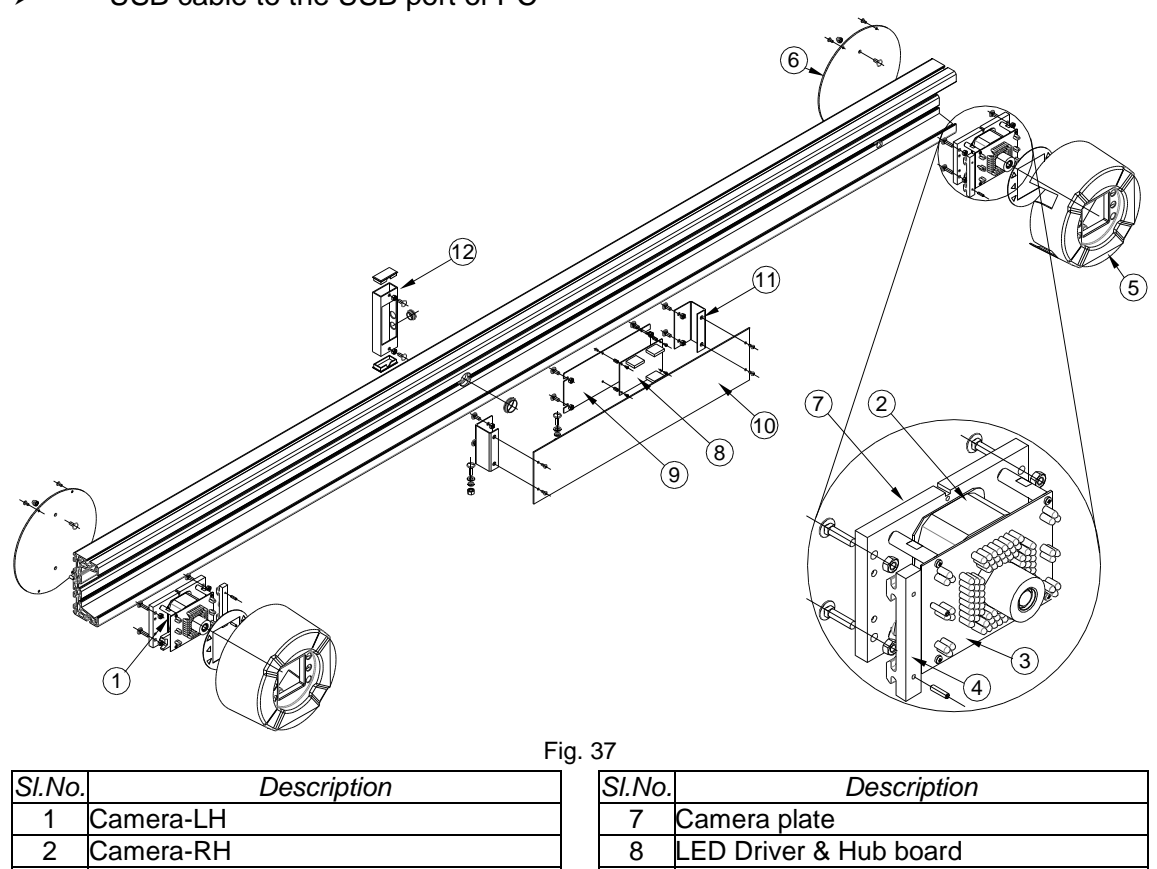

| 1 | Camera-LH               |
|---|-------------------------|
| 2 | Camera-RH               |
| 3 | IR LED board            |
| 4 | Camera locator block    |
| 5 | Camera cover            |
| 6 | Camera cover back plate |

| SI.No. | Description            |
|--------|------------------------|
| 7      | Camera plate           |
| 8      | LED Driver & Hub board |
| 9      | Hub board plate        |
| 10     | Hub board cover        |
| 11     | Hub board cover clamp  |
| 12     | BSM connector tube     |

## For DT / In-Lift models

The Camera-LH & Camera-RH are fixed to the respective vertical columns.

#### 5.1.1. CAMERA (LH & RH)

Camera is used to acquire the image reflected from Target plate. The Camera used in 3D Wheel aligner is a high resolution SI (Scientific Imaging) camera with USB port. Left side Camera is mounted in such a way that the image viewed on the Monitor will be upside right (Straight picture). Right side Camera is mounted in inverted position. Hence the image will be upside down. The Camera is integrated with IR Filter to block the ambient light and allows only the IR lights.

The camera and Lens along with IR filters are calibrated for linearization at factory using special purpose equipment. *It is set at factory itself and It should not be opened or dismantle the lens from the Camera*. If it is dismantled, then the angle and distance measurement will go wrong and the entire wheel alignment/measurement will be improper. In case of Camera replacement, the entire camera setup (with factory calibrated) should to be replaced.

Both the LH & RH Camera are routed through LED Driver & Hub board and connected to PC.

#### 5.1.2. IR LED BOARD

IR LED boards are used to emit high intensity Infra-Red light focused to the Front and Rear Target plates.

IR LEDs are loaded on each board. The IR light falls on the Target plate and the reflected image will be captured by the Camera.

A group of Blue LEDs are loaded on this board, which are used to indicate the direction during the wheel alignment sequence.

Red LEDs are provided in each Board to function as Stop indicator during Wheel Runout (PPR) & Caster swing sequence

The boards have Control signal connector (10Pin FRC) and Power connector (3Pin Phoenix). The Power connector carries Gnd, IR volts (8V-9.5V) and +12V. The IR volt is the input for IR LEDs. +12V is used for Blue & Red LEDs.

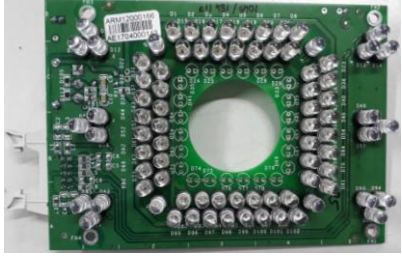

Fig. 38

## 5.1.3. LED DRIVER BOARD & HUB BOARD

#### **USB2.0 LED DRIVER BOARD & HUB BOARD**

The LED Driver board & Hub board has Microcontroller which is interfaced with the PC through built-in USB HUB module to receive the commands from the PC and then controls the IR LED board intensity based on the requirement and drives the Blue & Red LEDs whenever the alignment program requires. The Input supply voltage is +12Volts from SMPS. This board has two adjustable Regulators for IR LED board.

The Trimmer pot (TR1) is to be adjusted to get 9V on Pin2 of connector (CN6) for the Left IR LED board intensity to cover seven metre distance from the Left Camera to rear Target plate.

The Trimmer pot (TR2) is to be adjusted to get 9V on Pin2 of connector (CN5) for the Right IR LED board intensity to cover seven metre distance from the Right Camera to rear Target plate.

Three ports are used in the USB hub module for Camera-LH, Camera-RH and the Microcontroller (integrated). The USB cable from the PC is connected to the input of Hub module.

#### **USB3.0 HUB BOARD**

USB3.0 Hub board is used to connect all the cameras to this board and transfer the data to the PC.

It has one up stream USB3.0 type B Female connector which receives the data from the PC. There are three downstream connectors USB3.0 Type-A Female to connect the USB3.0 cameras. Both Top and Bottom Cameras are connected in two USB3.0 ports. One port is available as spare port. If any one of the port is not working, this free port can be used. The Hub board is stacked over the LED driver Board using board to board connector.

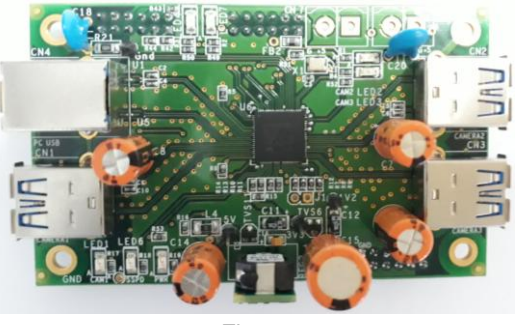

Fig.39

### USB3.0 LED DRIVER BOARD

The functions of the LED driver board are given below:

- 1. To power up the IR LED whenever required during program sequence. The IR LED intensity is adjusted by this board depending on the distance from the Camera to Target plates.
- 2. To switch ON the Blue LEDs to indicate the direction during Push-Pull Runout and Caster swing (Turn Left & Turn Right operation).
- 3. To power up the RED LEDs whenever STOP indication is necessary.
- 4. To distribute the power supply required for IR LED boards.
- 5. Two FRC connectors to control IR LED board signals.
- 6. Two three pin connectors are provided to distribute the power required for the IR LED board.

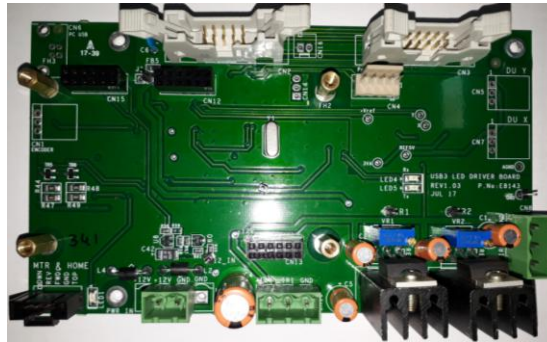

Fig.40

#### 5.2. INTERFACE BOX

It is a power distribution unit. 230VAC or 110VAC is connected to this box and Power outlets are provided in the panel to distribute required power to Desktop computer and peripherals.

The ON/OFF switch provided in Panel can be used to switch OFF complete power to the system after shutdown of the PC.

EMI Filter board and 60Watts SMPS are fixed inside the Interface box.

In AVH model, High voltage cutoff MCB is provided in the Interface box to protect the electronic assemblies from high voltage. This MCB is provided to switch off the entire equipment.

Following Control fuses are available in the Interface box as described below:

Control fuse - F1 is provided for protection of all electronic components in PC unit Specifications – 3A, Dia 5mm x 20mm, Slow blow type Glass fuse The Fuse will blow in 5 seconds (max.) for maximum current of 3A

Control fuse - F2 is provided for protection of

Monitor, Printer & Speaker (for PT/VH models)

Specifications – 5A, Dia 5mm x 20mm, Slow blow type Glass fuse The Fuse will blow in 5 seconds (max.) for maximum current of 5A

Motor (for AVH model)

Specifications – 3A, Dia 5mm x 20mm, Slow blow type Glass fuse The Fuse will blow in 5 seconds (max.) for maximum current of 3A

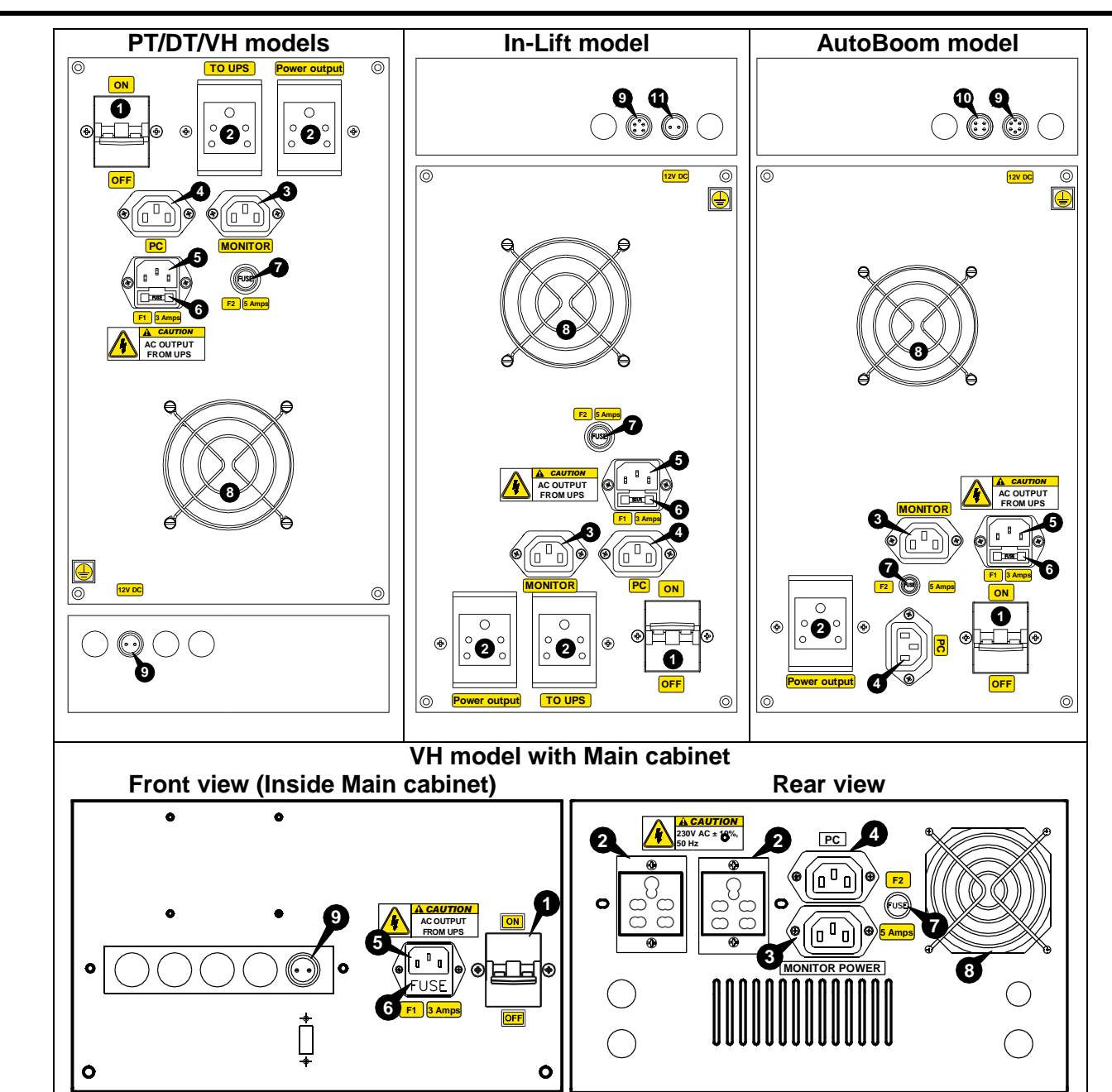

| F | i | g. | 4 | 1 |
|---|---|----|---|---|

| SI.No. | Description                                                                                                    | SI.No. | Description                                                                                                    |
|--------|----------------------------------------------------------------------------------------------------|--------|----------------------------------------------------------------------------------------------------|
| 1      | МСВ                                                                                                    | 6      | Fuse (F1)<br>For Interface box <i>(for PT/DT/VH/In-Lift<br/>models)</i><br>For PC unit <i>(for AutoBoom model)</i>                  |
| 2      | AC output<br>To Printer & Speaker (for PT/DT/VH/In-Lift<br>models)<br>To UPS (for AutoBoom model)                 | 7      | Fuse (F2)<br>For Monitor, Printer & Speaker <i>(for</i><br><i>PT/DT/VH/In-Lift models)</i><br>For Motor <i>(for AutoBoom model)</i> |
| 3      | AC output<br>To Monitor <i>(for PT/DT/VH/In-Lift models)</i><br>To Distribution panel <i>(for AutoBoom model)</i> | 8      | SMPS FAN                                                                                                    |
| 4      | AC output for PC                                                                                                  | 9      | DC power to LED Driver board                                                                                                    |
| 5      | AC input for Interface box                                                                                        | 10     | DC power to Micro switch (AutoBoom)                                                                                                 |
|        |                                                                                                    | 11     | DC power to Top cover LED (In-Lift)                                                                                                 |

In AVH model, A Distribution panel is located at the rear side of cabinet for distributing the Power from Interface box to Desktop computer and peripherals.

The ON/OFF switch provided in the Panel can be used to switch OFF complete power to the system after shutdown of the PC.

Following Control fuse is available in Distribution panel as described below:

Control fuse - F3 is provided for protection of PC peripherals

Specifications – 5A, ½", Slow blow type Glass fuse Fuse will blow in 5 seconds (max.) for maximum current of 5A

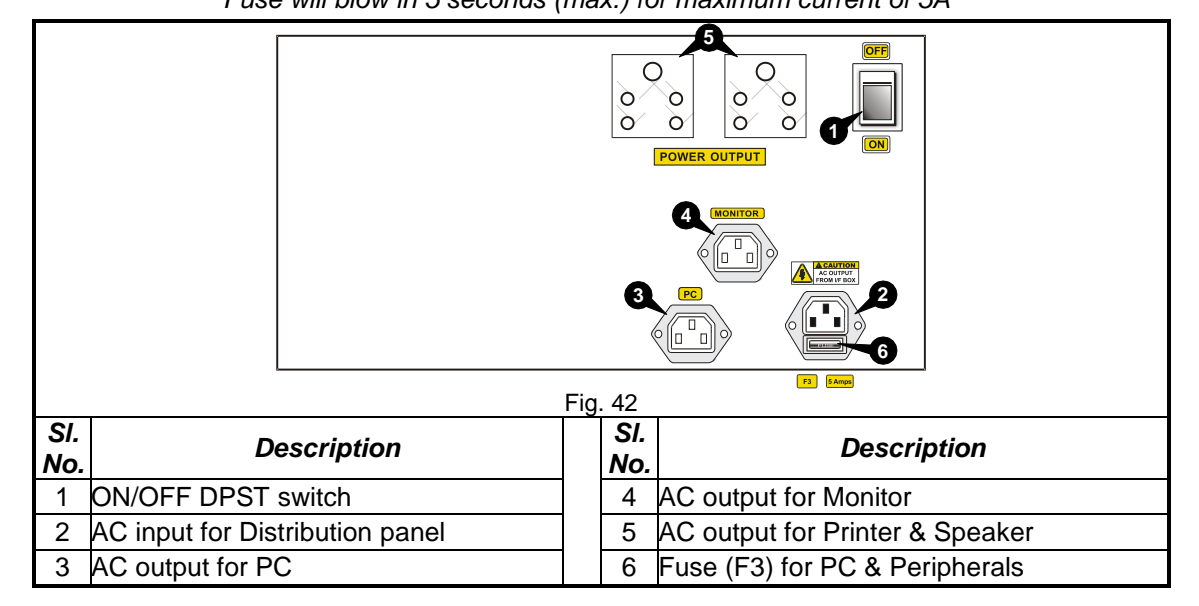

**5.2.1. EMI FILTER BOARD** (applicable only for PT / VH / In-Lift models) The EMI Filter board receives 230VAC or 110VAC and filters the electrical noise and clean AC power is delivered to the PC Peripherals. Refer the Wiring diagram (Chapter 10.2) for the electrical power distribution.

## 5.2.2. SMPS

The 60W SMPS generates 12VDC with 5ampere output. It is a wide operating voltage SMPS ranging from 90V to 270VAC / 47Hz - 63Hz input. The 12V is then distributed to Cooling fan, IR LED board and LED Driver & Hub board.

# 5.2.3. MOTOR CONTROL BOARD (applicable only for AVH model)

The Board contains EMI filter and Motor forward/reverse control section. The EMI Filter section receives 230VAC or 110VAC and filters the electrical noise and clean AC power is delivered to the PC Peripherals. Refer the Wiring diagram (Chapter 10.2) for the electrical power distribution. The Motor control section turns On/Off the respective Triacs for forward & reverse direction of Motor. Also it distributes power to Monitor, Transformer & SMPS.

# 5.2.4. MOV BOARD (applicable only for AVH model)

The Metal Oxide Varistors are used between Line & Neutral to protect the system against I/P Over voltage / Surge / Spike etc.

# 5.3. TARGET PLATE

The Target plate is a specially designed accessory mounted with Wheel bracket. A Bubble Spirit level is fixed with it to ensure the vertical position. The Target plates are positioned with Wheel bracket in such a way that the patterned reflecting media on Target plate surface will reflect the IR light received from the IR Light source. 5.4. VERTICAL COLUMN (AVH / AutoBoom model) Vertical column is a Motor driven tower with Horizontal beam mounted on a bracket for positioning/adjusting the Beam automatically for various heights of Alignment lifts. The Motor housed at rear side of column drives the Bracket via Screw rod & Power nut. A mechanical stopper is also provided in the Vertical column for manual intervention to stop the movement of Beam in case of any system failure.

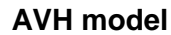

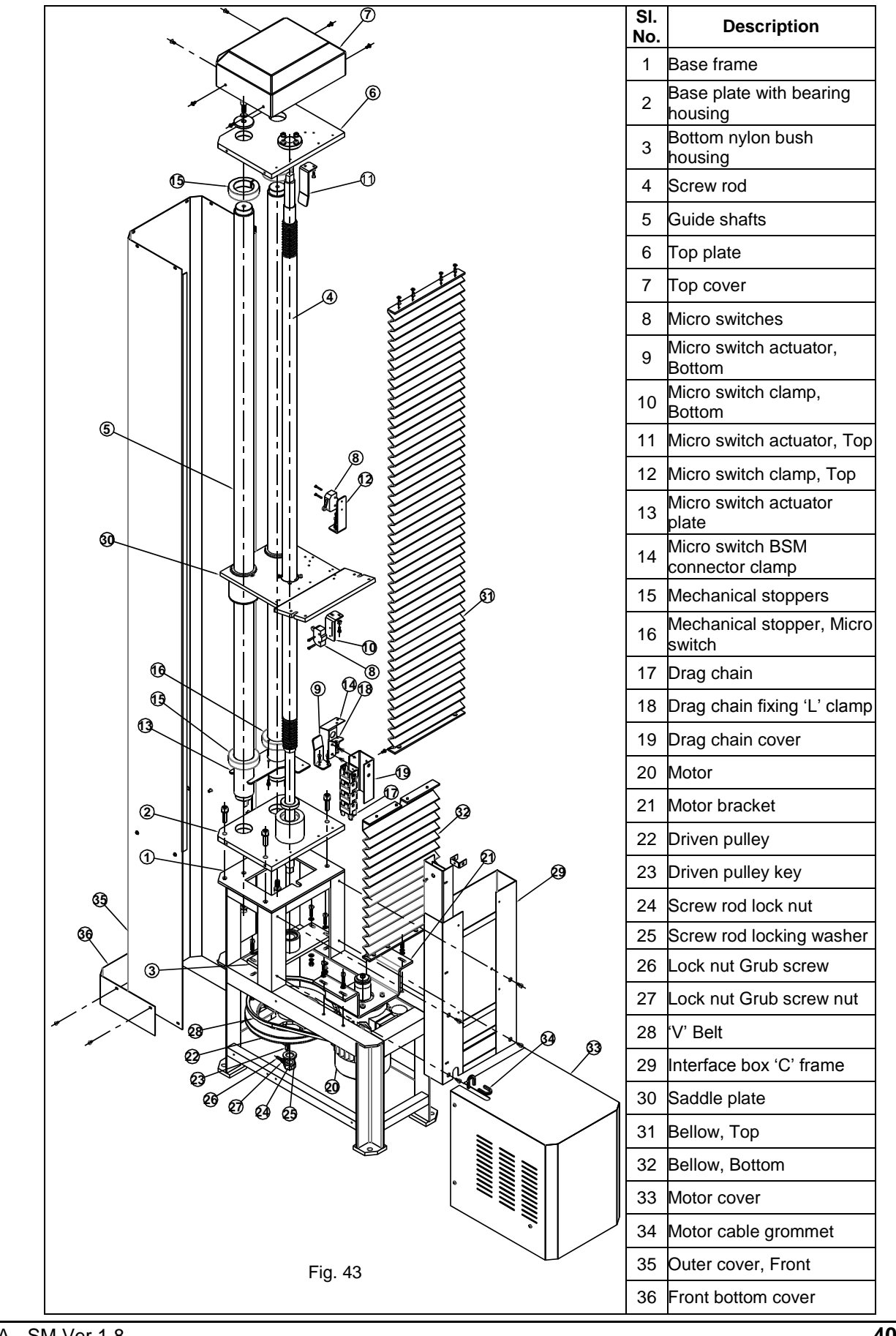

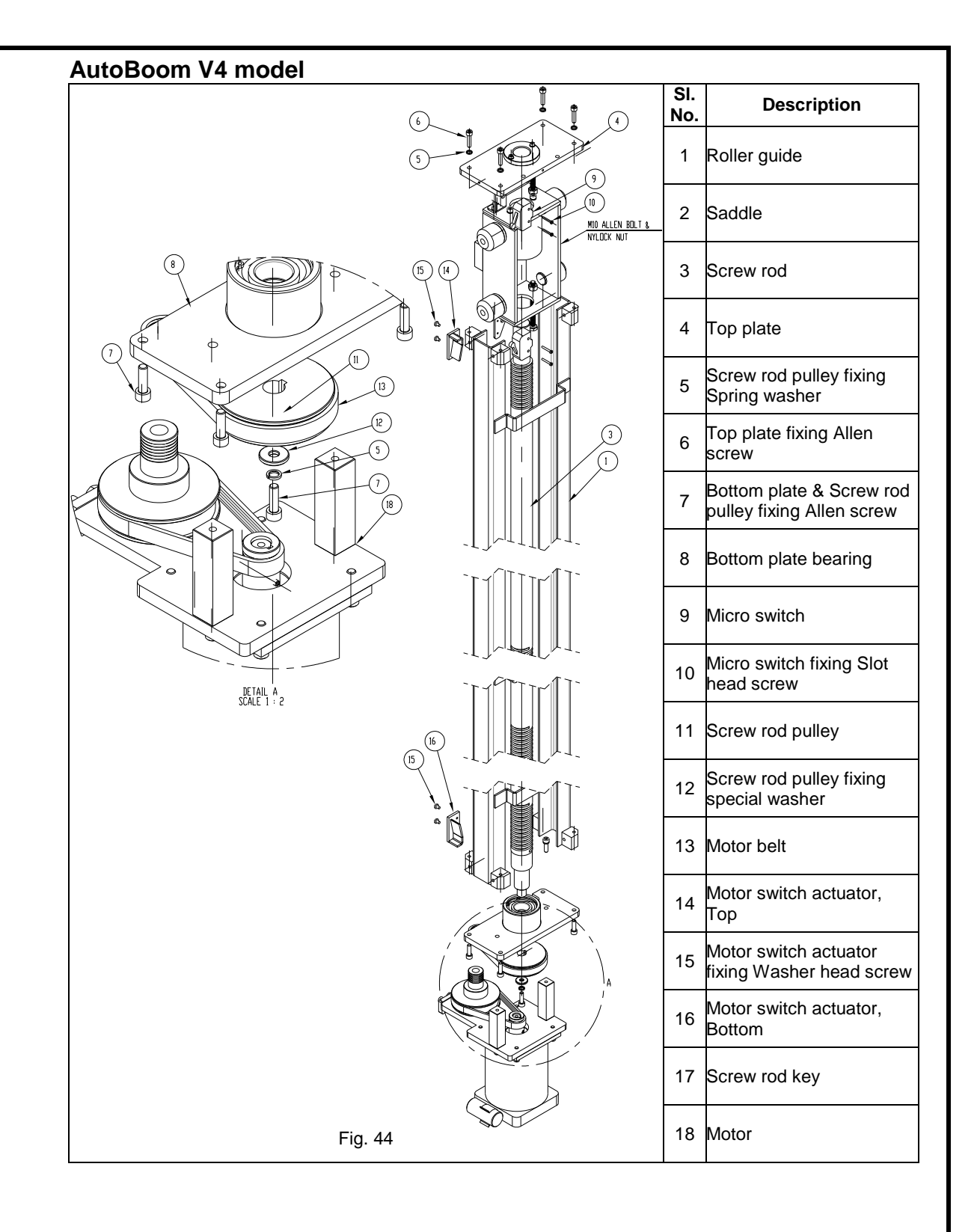

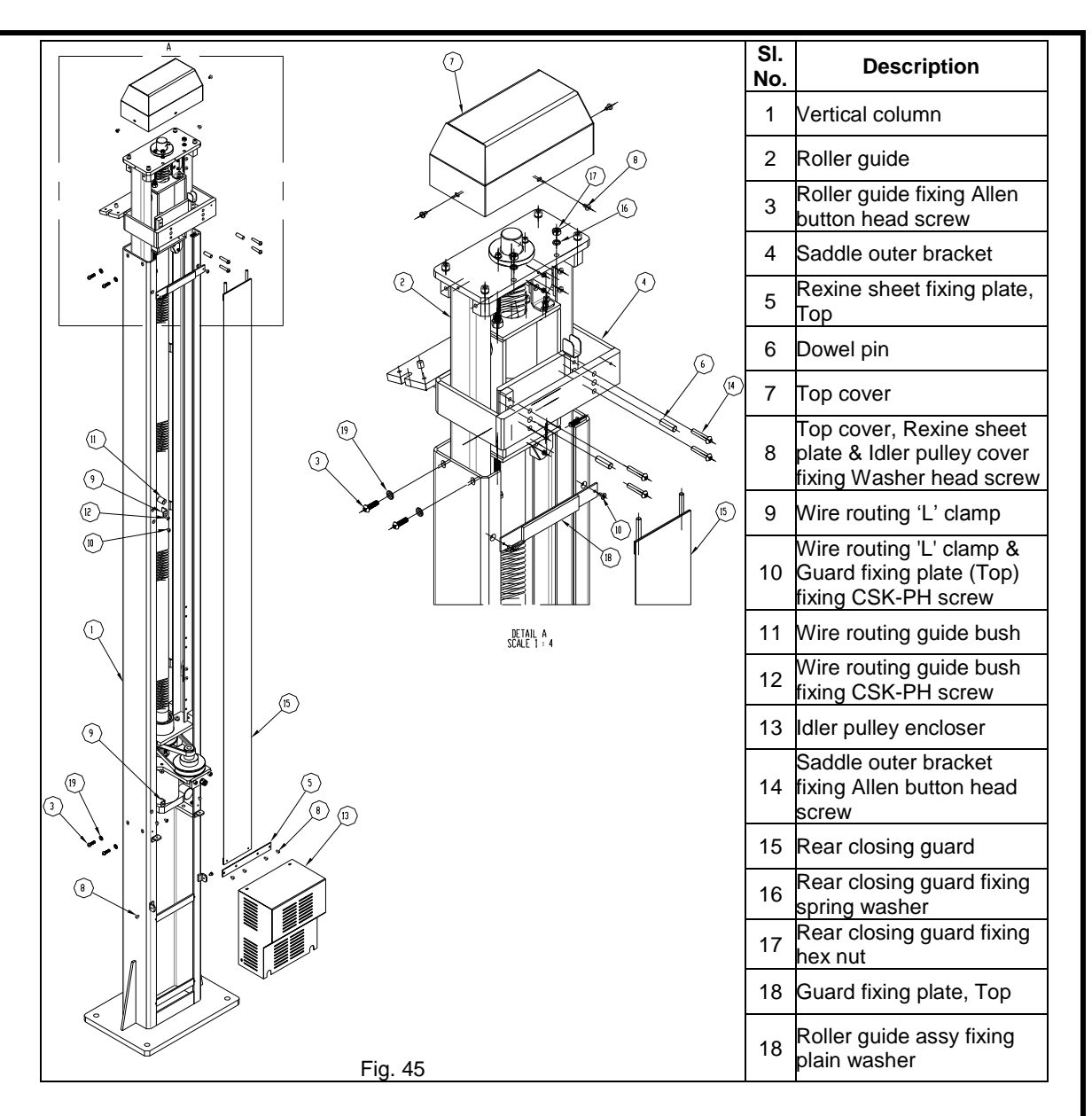

# 5.5. DESKTOP COMPUTER

AMD Processor is not recommended for 3D alignment system

#### Anti-virus software should not be loaded in the Desktop computer

Desktop computer is loaded with Windows Operating system and unique Align+ software. The alignment software processes the image acquired from Camera and converts the angle and distances using 3D imaging technology for display.

| Processor        | Intel Core i5 - Quad Core 6 <sup>th</sup> / 7 <sup>th</sup> Gen @ 3.2GHz (or) above                                                                                                    |
|------------------|----------------------------------------------------------------------------------------------------|
| Mother board     | Processor compatible Intel Genuine Mother board<br>Audio : Built-in<br>USB port : USB2.0 (4) & USB3.0 (2) (or) more<br>Display port : DP / VGA / HDMI / DVI<br>Ethernet : 10/100 Built-in |
| RAM              | 4GB DDR4 (or) above                                                                                                    |
| Hard Disk Drive  | 1TB SATA (or) above                                                                                                    |
| Optical drive    | DVD R / RW SATA                                                                                                    |
| Keyboard         | USB                                                                                                    |
| Mouse            | USB Optical                                                                                                    |
| Operating system | Windows 10 IOT                                                                                                    |

## 6. SOFTWARE INSTALLATION

Alignment software is pre-loaded in the Desktop computer if supplied with aligner. Software should be installed by authorised Service personnel only in case of reinstallation or upgradation at customer premises

Following are the software files which need to be installed / restored in the below mentioned sequence, in case of re-installation:

| Sequence | File description                                                                                                    | File location in HDD                  | File name                                                                     |  |
|----------|----------------------------------------------------------------------------------------------------|---------------------------------------|-------------------------------------------------------------------------------|--|
| 1        | Windows 10 IOT                                                                                                    | C:                                    | -                                                                             |  |
| 2        | Alignment PC software                                                                                                    |                                       | WA32Axxx.EXE                                                                  |  |
| 3        | International vehicle data (Autodata)<br>(Refer scope of supply)                                                                 | c:\wheel aligner\                     | Autodata_XXXX_XX_D1.exe                                                       |  |
|          | Data Manager                                                                                                    |                                       | Datamanager_3D.mdb                                                            |  |
| (*)      | Workshop information<br>(Address, Password & Logo)                                                                               | c:\wheel aligner\data\                | Align_3D.mdb                                                                  |  |
|          | Distance Calibration data                                                                                                    |                                       | Calib_3D_L.mdb<br>Calib_3D_R.mdb                                              |  |
|          | Camera Calibration data                                                                                                    |                                       | Camdata_L.dat<br>Camdata_R.dat                                                |  |
|          | Target plate Calibration data                                                                                                    |                                       | Calib_FL.dat, Calib_FR.dat<br>Calib_RL.dat, Calib_RR.dat                      |  |
|          | Vehicle data:<br>US vehicle.data<br>European vehicle data<br>Brazilian vehicle data<br>Indian vehicles data<br>User vehicle data | c:\wheel aligner\data\<br>vehicledata | usdata.mdb<br>Vehicledata.mdb<br>brazildata.mdb<br>indian.mdb<br>userdata.mdb |  |

NOTE: (\*) The indicated files will be restored/backed-up automatically via Restore calibration data options as explained in Chapter 7.7.8 of Operating manual. Also these files should be restored only after installation of Alignment PC software. Hence data backup should be taken prior to any software upgradation to facilitate restoration at later stage of installation.

## 6.1. ALIGNMENT PC SOFTWARE

(ŝ

Pre-requisites: Before installation, make sure the following are performed:

PC should have "d:" partition with a minimum free space of 10GB, apart from "c:" partition

**P** DO NOT plug the USB cable from the Horizontal beam to the PC

Select **Regional & Language setting** in **Control panel** and change the decimal symbol to dot "." & digit grouping as ",".

#### 6.1.1. STEP-1 : Windows OS installation

For Windows7

- a) Windows 7 OS is installed with proper Mother board drivers and Sound card driver.
- b) Set Theme to "Windows 7 Basic" or "Windows Classic" in *Themes* menu by selecting "**Personalize**" in *Right click* option at Desktop as below:

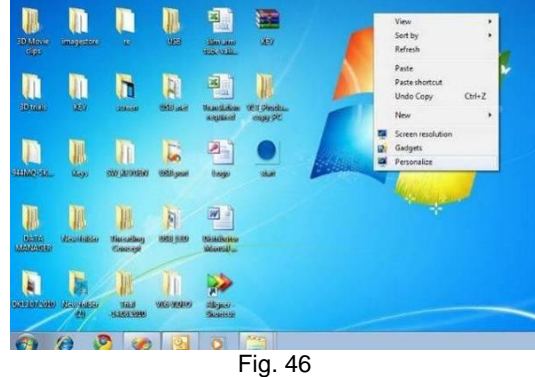

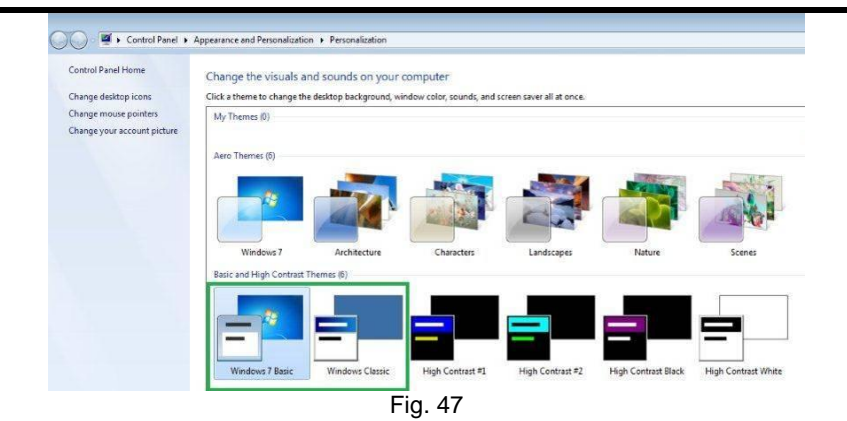

#### For Windows8

- a) Insert the 3D software installation CD.
- b) Copy *Microsoft* .*NET Framework* 3.5 *Offline Installer.exe* and *WA32AXXX.exe* from CD to Desktop.
- c) Remove the 3D software CD from CD Drive and insert Windows8 CD in the CD Drive.
- d) *Right Click* Microsoft .NET Framework 3.5 Offline Installer and select *"Run as administrator"* option to execute the program as shown below:

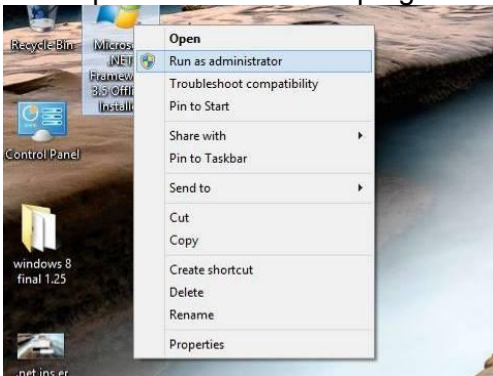

Fig. 48

e) Select the CD drive name and click "*Start installation*" button on the screen to install .Net Frame work 3.5

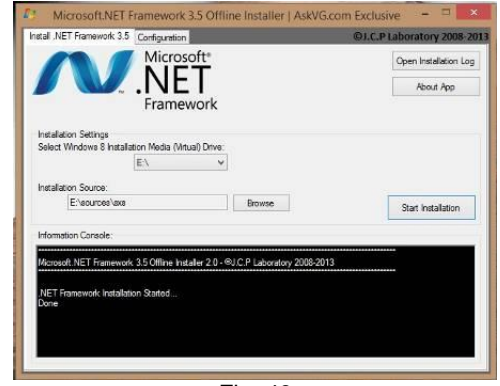

Fig. 49f) Once the software is installed, following screen will appear:

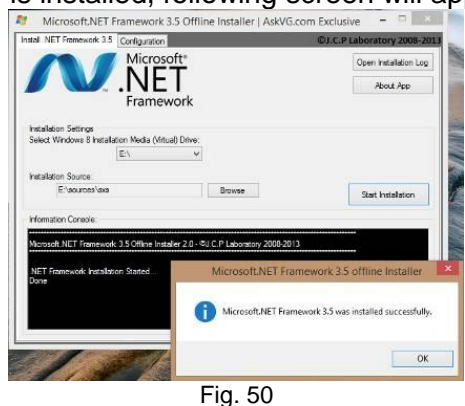

g) Restart the system & proceed with aligner software installation.

#### For Windows10 IOT

a) Insert the Windows CD and press "**Next**" button. Select the appropriate inputs from the menu and press "**Next**" button to continue:

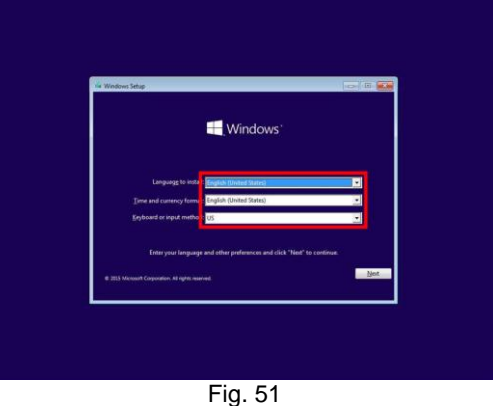

b) Enter the Product key and press "Next" button

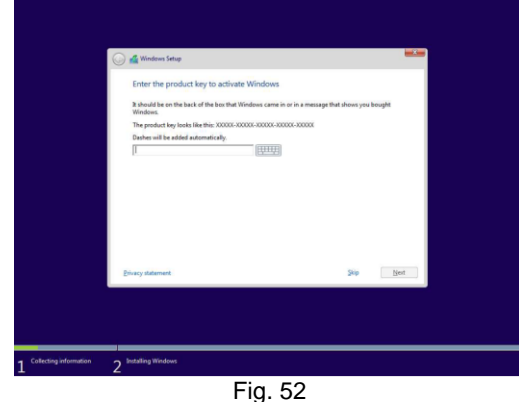

Paste the Enterprise Product key in PC console & use it for activation NOTE: PLEASE TREAT THIS PRODUCT KEY AS CONFIDENTIAL AND NOTE THAT THIS RUNTIME PRODUCT KEY WILL ACTIVATE MANY INSTANCES OF YOUR IMAGE.

c) Select "Custom" type for first time installation:

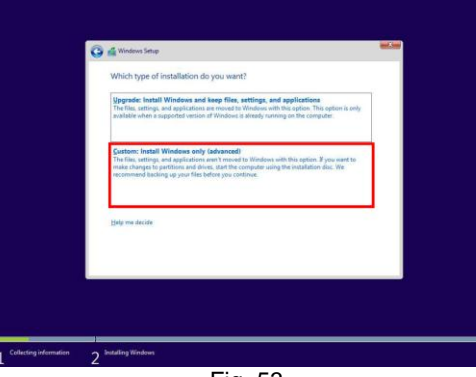

Fig. 53

NOTE: Select 'Upgrade' for maintaining existing Files, Settings & Apps Choose the required disk and set the partition for installing OS and then press "**Next**" button.

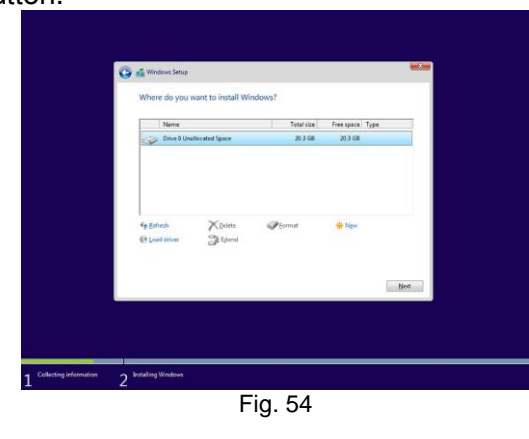

d)

e) Pi

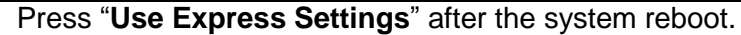

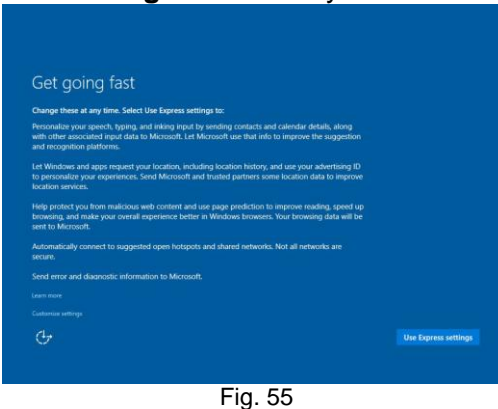

f) Enter the name of account and press "Next" button.

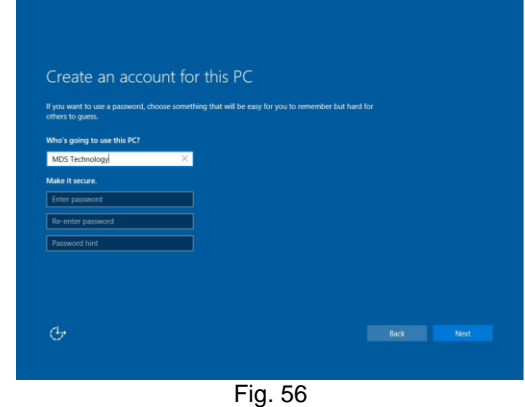

g) Windows 10 IoT Enterprise LTSB installation is completed.

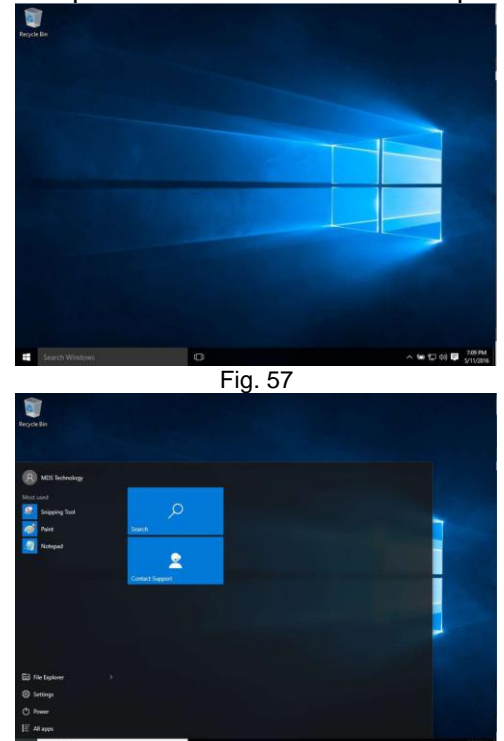

Fig. 58

- h) Ensure the Network cable is connected to access internet. Install the PC hardware drivers by downloading the required drivers from Dell Website by entering the Service Tag available for the respective PC.
- i) If Language pack is to be installed, carryout the below procedures after installing the Alignment program.
- j) Make sure that the language pack matches with your OS (32-bit or 64bit)

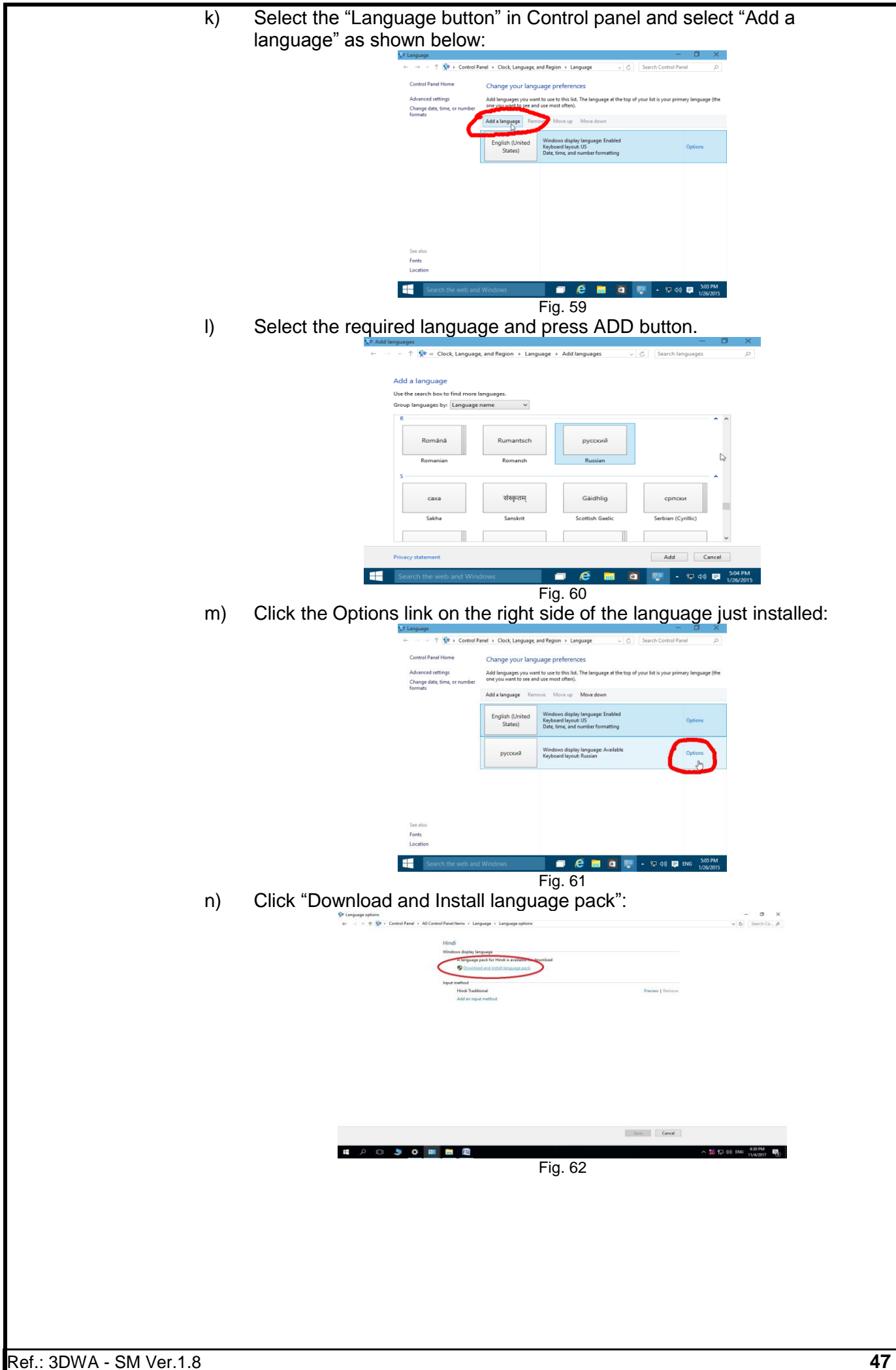

o) Once the

| Control Panal Home                                           | Change your lar                           | nguage preferences                                                                                                    |         |
|--------------------------------------------------------------|-------------------------------------------|----------------------------------------------------------------------------------------------------|---------|
| Advanced settings<br>Change date, time, or number<br>formats | You can type in any I<br>Add a language R | anguage you add to the list. Windows, apps and websites will appear in the first language in the list that they sup<br>encove . More up . More down | pot.    |
|                                                              | Connoad and inc                           | tal Updates ×                                                                                                    | Options |
|                                                              | You must re                               | start your computer for the updates to take effect.                                                                                                 | Options |
|                                                              |                                           |                                                                                                    | Options |
|                                                              |                                           |                                                                                                    | Options |
|                                                              | -                                         | Restart Now Chose                                                                                                    | Dylines |
|                                                              |                                           |                                                                                                    |         |
|                                                              | हिंदी                                     | Windows display language: Available for download<br>Keyboard layout: Hindi Traditional                                                              | Options |

p) Go to "Language options" in the Control panel and select the preferred Language and then select "Make this the primary language" to set it as default language.

| anguage options                   |     | - 0                  | J X     |
|-----------------------------------|-----|----------------------|---------|
| → ↑ Image → Language options      | ~ C | Search Control Panel | ,p      |
|                                   |     |                      |         |
| Russian                           |     |                      |         |
| Windows display language          |     |                      |         |
| Available                         |     |                      |         |
| Make this the primary language    |     |                      |         |
| 😵 Uninstall language pack 🔍       |     |                      |         |
| Input method                      |     |                      |         |
| Russian                           |     | Preview   Remove     |         |
| Add an input method               |     |                      |         |
| Text services                     |     |                      |         |
| Spellchecking preferences:        |     |                      |         |
| Enforce strict é                  |     |                      |         |
| Handwriting                       |     |                      |         |
| Write characters in freehand      |     |                      |         |
| O Write each character separately |     |                      |         |
|                                   |     | Save Cancel          |         |
| Search the web and Windows 🗐 🧔 📻  | ā 🤋 | ▲ (및 ¢() 📮 ENG       | 5:05 PM |
|                                   |     |                      |         |

q) Install all Driver files applicable for the Mother board from Manufacturer's website/CD.

### NOTE:

- i. Set screen resolution to 1280x768 by selecting "Screen resolution" in Right click option at Desktop.
- ii. DO NOT plug the USB cable from the Horizontal beam / Vertical column to the PC during OS installation.
- iii. Make sure the Printer is installed and set as default Printer.
- iv. The PC should have "d:" partition with a minimum free space of 10GB.

# 6.1.2. STEP-2 : Wheel Aligner 3D Setup installation .NET Framework installation

- 1. Insert the 3D software installation CD.
- 2. Copy "Install .NET Framework 3.5 via DISM.exe" and "WA32AXXX.exe" from CD to Desktop.
- 3. Remove the 3D software CD from CD Drive and insert Windows10 IOT(X64) CD into Drive.
- 4. Right click "Install .NET Framework 3.5 via DISM.exe" and select "Run as administrator" option to execute the program as shown below:

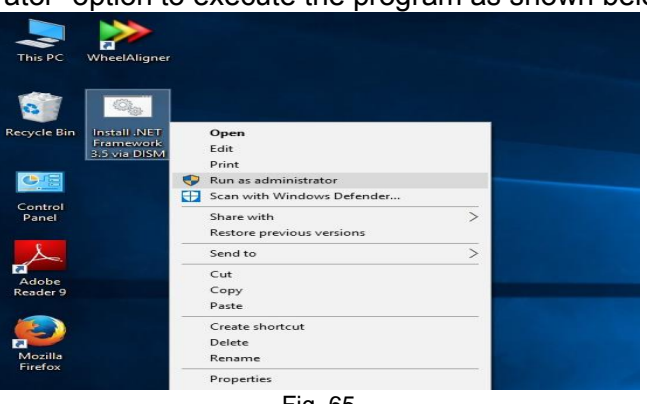

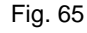

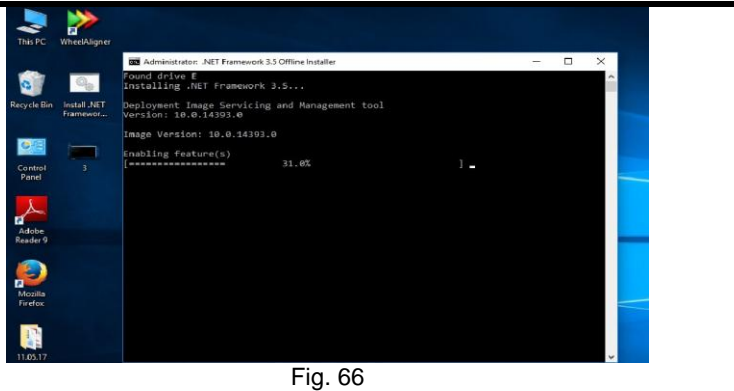

5. Once the software is installed, following screen will appear:

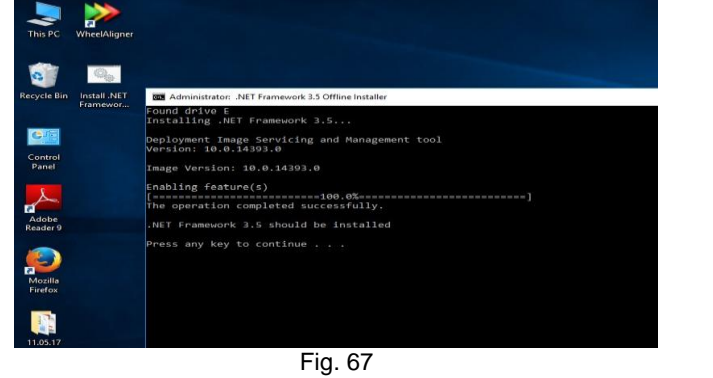

6. Restart the system.

#### **Notification Settings**

1. Select *User Accounts* from *Control panel* as shown below:

| Adjust your computer's setti                                                                                                    | ings                                                                                                    |                                |                                               |                                  |
|----------------------------------------------------------------------------------------------------|----------------------------------------------------------------------------------------------------|--------------------------------|-----------------------------------------------|----------------------------------|
| Administrative Tools     Credential Manager     Provices and Printers     Flash Player (32-bit)     Itatl ® Graphics Settings         | NutoPlay                                                                                                    |                                |                                               | View by: Small icons             |
| <ul> <li>Credential Manager</li> <li>Devices and Printers</li> <li>Flash Player (32-bit)</li> <li>Intel® Graphics Settings</li> </ul> |                                                                                                    | Backup and Restore (Windows 7) | 🎭 BitLocker Drive Encryption                  | 📮 Color Management               |
| Devices and Printers     Flash Player (32-bit)     Intel® Graphics Settings                                                           | Pate and Time                                                                                                    | Default Programs               | 🔊 Dell Audio                                  | 🛃 Device Manager                 |
| Flash Player (32-bit)                                                                                                    | Display                                                                                                    | Sase of Access Center          | File Explorer Options                         | File History                     |
| Intel® Graphics Settings                                                                                                    | A Fonts                                                                                                    | •4 HomeGroup                   | 🔏 Indexing Options                            | Infrared                         |
| 12                                                                                                    | 😢 Intel® Rapid Storage Technology                                                                                                    | 💮 Internet Options             | 🔤 Keyboard                                    | 🗫 Language                       |
| Mail (32-bit)                                                                                                    | Mouse                                                                                                    | 💱 Network and Sharing Center   | Personalization                               | 📰 Phone and Modem                |
| Power Options                                                                                                    | Programs and Features                                                                                                    | Recovery                       | 🔗 Region                                      | 🐻 RemoteApp and Desktop Connecti |
| Y Security and Maintenance                                                                                                    | Sound Sound                                                                                                    | Speech Recognition             | Storage Spaces                                | Sync Center                      |
| 🔜 System                                                                                                    | Taskbar and Navigation                                                                                                    | Troubleshooting                | 😣 User Accounts                               | Windows Defender                 |
| 🔗 Windows Firewall                                                                                                    | 🏭 Windows To Go                                                                                                    | Work Folders                   | User Accounts<br>Change user account settings | and                              |
| Click <b>Chang</b>                                                                                                    | ye User account<br>Network<br>Catalyna (New State)<br>Catalyna (New State)<br>Catalyna (New Sta | nt Control set                 | t <b>tings</b> as sho                         | wn below:                        |
|                                                                                                    | 篇 P D 📙 detViet_vellenc_inst. 🗌 boods                                                                                                    | dish Posendu 💐 Ukur Accounts   | ◇ ● 誓 行:                                      | 40 3419M<br>3/11/3877            |

o x

3. Drag the slider to down most position to set "Never Notify" and press **OK** button as shown below:

| Compare an exemption of the control of the control | Control Fanal Home<br>Mossage your credentials<br>Create a paramotif recent disk<br>Manage your File encyption<br>configure advanced user | Make Sun<br>Mai<br>So Che<br>So Che | e Accuart Central Selling: — — D X<br>Choose when to be notified about changes to your computer :<br>Back norm challs that prover prevent by hereful gragers from making danges to your computer.                                                                                                    |  | 0 |
|----------------------------------------------------------------------------------------------------|----------------------------------------------------------------------------------------------------|-------------------------------------|----------------------------------------------------------------------------------------------------|--|---|
| En read                                                                                                    | <ul> <li>profile properties</li> <li>Charge provinces</li> <li>unobles</li> </ul>                                                         | S Mar<br>S Cha                      | Notes with the second second s |  |   |
| 90X Line                                                                                                    |                                                                                                    |                                     | Gor. Cent                                                                                                    |  |   |

#### Wheel Aligner 3D Setup installation

1. Double click "**WA32Axxx.exe**" file in the Software CD (last 'xxx' denotes the SW version No.). Following setup wizard screen will be displayed:

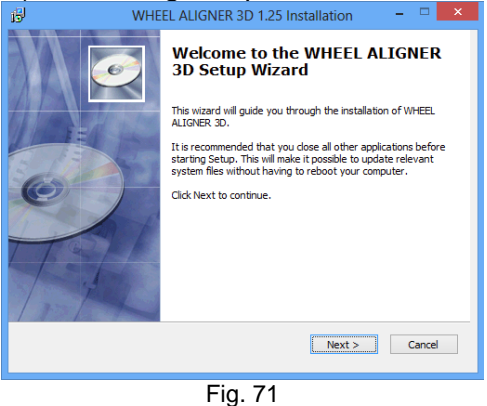

2. Press "**Next**" button & follow the On-screen instructions provided to proceed further as shown below:

| B                   | WHEEL ALIGNER 3D 1.25 Installation – 🗆 🗙                                                                                                    |
|---------------------|----------------------------------------------------------------------------------------------------|
| 6                   | Choose Install Location<br>Choose the folder in which to install WHEEL ALIGNER 3D.                                                                                                    |
| Ø                   | Setup will install WHEEL ALIGNER 3D in the following folder. To install in a<br>different folder, click Browse and select another folder. Click Next to<br>continue.<br>At least 247.21 Mb of free disk space is required. |
| Destination folde   | r                                                                                                    |
| C:\WHEELALI         | GNER Browse                                                                                                    |
| Copyright © 2012, M | /EL <back next=""> Cancel</back>                                                                                                    |

Fig. 72 3. Press "**Next**" button to proceed:

| 8                          | WHEEL ALIGNER 3D 1.25 Installation -                                                             |
|----------------------------|--------------------------------------------------------------------------------------------------|
| 6                          | Ready to Install<br>Setup is now ready to begin installing WHEEL ALIGNER 3D on<br>your computer. |
| Click Install<br>settings. | o continue with the installation, or click Back if you want to review or change any              |
| Destination<br>C:\WHEE     | folder:<br>LALIGNER                                                                              |
| Copyright © 2              | 012, MEL < Back Instal Cancel                                                                    |
|                            | Fig. 73                                                                                          |

4. Press "Install" button to proceed with installation as shown below:

| е <b>се р</b><br>Э         | WHEEL ALIGNER 3D 1.25 Installation -                                 |  |  |  |
|----------------------------|----------------------------------------------------------------------|--|--|--|
| 6                          | Installing<br>Please wait while WHEEL ALIGNER 3D is being installed. |  |  |  |
| Please wait whil           | e WHEEL ALIGNER 3D is being installed.                               |  |  |  |
|                            |                                                                      |  |  |  |
|                            |                                                                      |  |  |  |
| Copy: AdbeRdr930_en_US.exe |                                                                      |  |  |  |
| Convright @ 2013           | - MEI                                                                |  |  |  |
| Copyright @ 2012           | < Back Next > Cancel                                                 |  |  |  |
| Fig. 74                    |                                                                      |  |  |  |

5. Adobe reader will be installed as shown below:

| 🔀 Adobe Reader 9.3 - Setup                                   |                                                   |                            |                |
|--------------------------------------------------------------|---------------------------------------------------|----------------------------|----------------|
| X                                                            |                                                   |                            |                |
| Please wait while the Adobe R<br>time depending on your oper | eader 9.3 Setup is bein<br>ating system and hardv | g processed. This<br>vare. | will take some |
| Processing Adobe Read                                        | er 9.3                                            |                            | 78.2 %         |
| powered by nositd.com                                        | Pause                                             | <u>R</u> esume             | <u>Exit</u>    |
|                                                              | Fig. 75                                           |                            |                |

6. Crystal reports Basic Runtime will be configured as shown below:

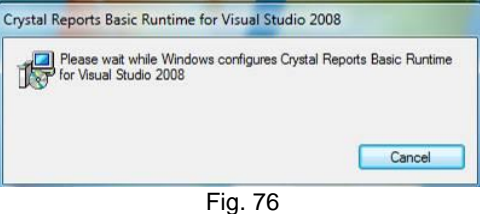

7. USB driver will be configured as shown below.

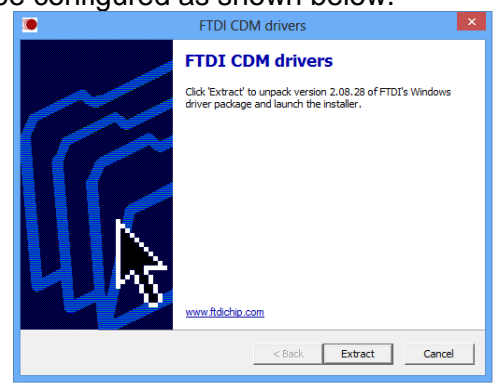

- Fig. 77
- 8. Press "Extract" button to proceed with installation as shown below:

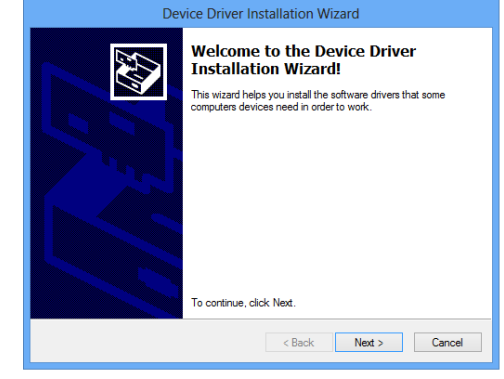

Fig. 78

9. Press "Next" button to proceed with installation as shown below:

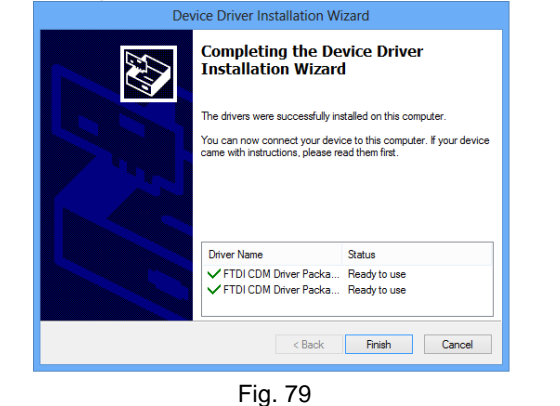

# Camera driver installation

1. Press "**Next**" button and tchen follow the On-screen instructions provided to proceed with installation of Camera driver as shown below:

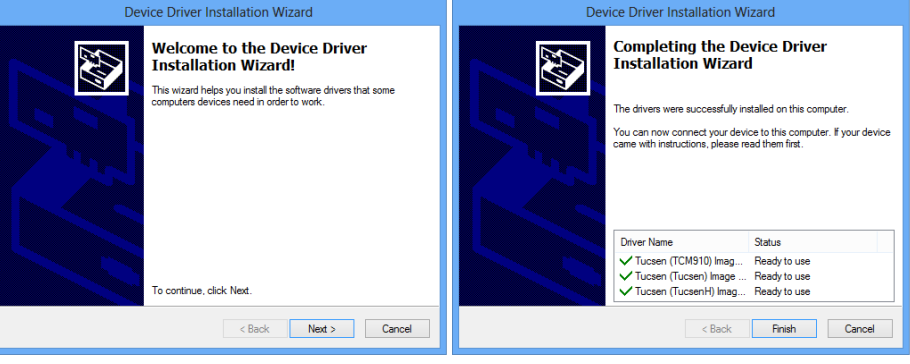

Fig. 80

2. Following screen will be displayed to indicate the completion of Device driver installation wizard:

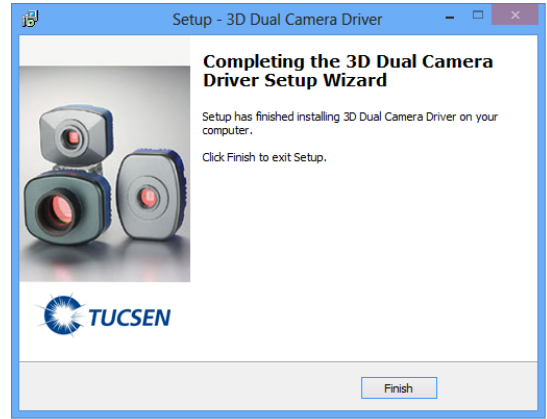

Fig. 81

3. Press "Finish" button and system will display *installation completed* screen.

| WheelAligner 3D                                                                                                    |                                                     | 😸 WheelAligner 3D                                                                                                    | _                  |
|----------------------------------------------------------------------------------------------------|-----------------------------------------------------|----------------------------------------------------------------------------------------------------|--------------------|
| Welcome to the WheelAligner 3D Setup Wizard                                                                                                    |                                                     | Select Installation Folder                                                                                                    |                    |
| The installer will guide you through the steps required to install WheelAligner 3D of                                                                                                    | on your computer.                                   | The installer will install WheelAligner 3D to the following folder.                                                                                                    |                    |
|                                                                                                    |                                                     | To install in this folder, click "Next". To install to a different folder, enter i                                                                                                    | t below or click ' |
|                                                                                                    |                                                     | Eolder:                                                                                                    |                    |
|                                                                                                    |                                                     |                                                                                                    | Disk               |
|                                                                                                    |                                                     |                                                                                                    |                    |
| WARNING: This computer program is protected by copyright law and internation:<br>Unauthorized duplication or distribution of this program, or any portion of it, may re<br>or criminal penalties and will be prosecuted to the maximum extent possible under                                                                                                    | al treaties.<br>esult in severe civil<br>er the law |                                                                                                    |                    |
| or other as per same, and the proceeded to are meaning over a possible and                                                                                                    |                                                     |                                                                                                    |                    |
|                                                                                                    |                                                     |                                                                                                    |                    |
|                                                                                                    |                                                     | Canaal Con                                                                                                    |                    |
| Cancel <back< th=""><th><u>N</u>ext&gt;</th><th>Cancel &lt; Ba</th><th>ack</th></back<>                                                                                                    | <u>N</u> ext>                                       | Cancel < Ba                                                                                                    | ack                |
| Cancel < <u>B</u> ack                                                                                                    | <u>N</u> ext≻<br>Fig                                | Cancel < Ba                                                                                                    | ack                |
| Cancel Cancel                                                                                                    | Fig                                                 | Cancel < ge . 82                                                                                                    |                    |
| Cancel (Back)                                                                                                    | Fig                                                 | Cancel < Ba                                                                                                    | ack                |
| Cancel Cancel Cancel                                                                                                    | Fig                                                 | Cancel < Ba<br>. 82<br>WheelAligner 3D<br>Installation Complete                                                                                                    | ick                |
| Cancel Cancel Ca | Fig                                                 | Cancel < Be<br>. 82<br>WheelAligner 3D<br>Installation Complete<br>WheelAligner 3D has been successfully installed.                                                                                                    |                    |
| Cancel < Back                                                                                                    | Fig                                                 | Cancel < Ba                                                                                                    | ick                |
| Cancel < Back                                                                                                    | Fig                                                 | Cancel < Ba                                                                                                    |                    |
| Cancel Cancel Cancel                                                                                                    | Fig                                                 | Cancel < Ba<br>Cancel < Ba<br>WheelAligner 3D<br>Installation Complete<br>WheelAligner 3D has been successfully installed.<br>Click "Close" to eail.                                                                                                    |                    |
| Cancel Cancel Cancel                                                                                                    | Fig                                                 | Cancel (Ba<br>. 82<br>WheelAligner 3D<br>Installation Complete<br>WheelAligner 3D has been successfully installed.<br>Click "Close" to eak.                                                                                                    |                    |
| Cancel Cancel Cancel                                                                                                    | Fig                                                 | Cancel (Ba<br>. 82<br>WheelAligner 3D<br>Installation Complete<br>WheelAligner 3D has been successfully installed.<br>Click "Close" to eal.                                                                                                    | ick                |
| Cancel (Back)                                                                                                    | Fig                                                 | Cancel < Ba Cancel < Ba Cancel < Ba Cancel < Ba Cancel < Ba Cancel < Ba Cancel < Ba Cancel < Cancel < | ET Framework.      |
| Cancel (Back)                                                                                                    | Fig                                                 | Cancel < Ba Cancel < Ba Cancel < Ba Cancel < Ba Cancel < Ba Cancel < Ba Cancel < Ba Cancel < Cancel < | ET Framework.      |

2. Following screen will be displayed to indicate the completion of Alignment software installation:

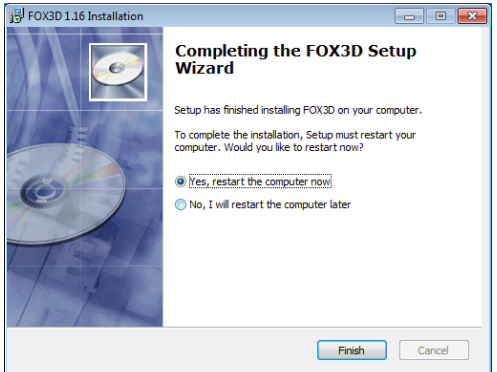

- Fig. 84 Select "Yes, restart the computer now" and then press "Finish" button. 3.
- 4. Plug the USB cable from Horizontal beam to the PC.
- 5. System will be restarted automatically and comes to desktop.
- Run the Alignment program using shortcut in the Desktop and the 6. following screen will be displayed:

|                | RESTURE CAMERA FILES                                  |
|----------------|-------------------------------------------------------|
|                |                                                       |
|                |                                                       |
|                |                                                       |
|                |                                                       |
|                |                                                       |
|                |                                                       |
|                | Camera Calibration Files are not installed. Copy from |
|                |                                                       |
|                | * CD ROM                                              |
|                |                                                       |
|                | From specified location                               |
|                |                                                       |
|                |                                                       |
|                |                                                       |
|                |                                                       |
|                |                                                       |
|                |                                                       |
|                |                                                       |
|                |                                                       |
| $\langle \Box$ |                                                       |
| 7              |                                                       |
|                | Fig. 85                                               |
|                | 5                                                     |
|                |                                                       |
|                |                                                       |

- 7. Usually the Camera calibration files will be available in the Installation CD. Select the CD ROM in the screen. If the user prefer to copy the calibration files from other locations, select "*From specified location*" and click **BROWSE** button to choose the source folder.
- 8. Following error will be displayed if the user selects **PREVIOUS** button to skip the installation of calibration files:

| Ç | RESTORE CAMERA FILES                                                |
|---|---------------------------------------------------------------------|
|   |                                                                     |
|   |                                                                     |
|   |                                                                     |
|   |                                                                     |
|   |                                                                     |
|   | Camera Calibration Files are not installed. Copy from               |
|   | Aligner                                                             |
|   | CD ROM SApplication cannot run until calibration files are restored |
|   |                                                                     |
|   | © From specified loc                                                |
|   | Browse                                                              |
|   |                                                                     |
|   |                                                                     |
|   |                                                                     |
|   |                                                                     |
|   |                                                                     |
|   |                                                                     |
|   |                                                                     |
|   | Fig. 96                                                             |

Fig. 86

# 6.1.3. ALIGNMENT PC SOFTWARE UPDATE

1. Shut down the alignment program from *Welcome* screen.

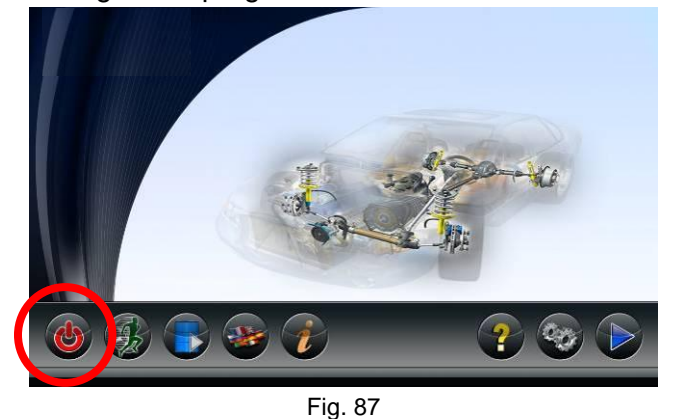

2. System will prompt the user with following options:

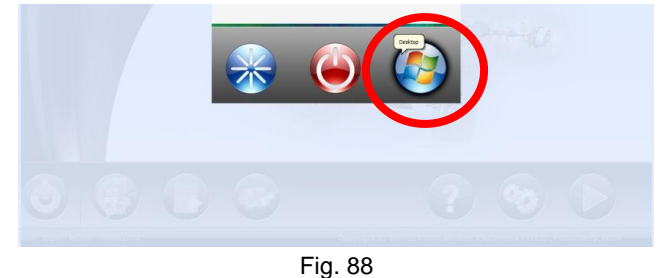

- 3. Select the "**DESKTOP**" from above option to go to Windows desktop.
- 4. Double click the *Software update executable file* provided by Manufacturer to update the PC software and then press "**Next**" button.

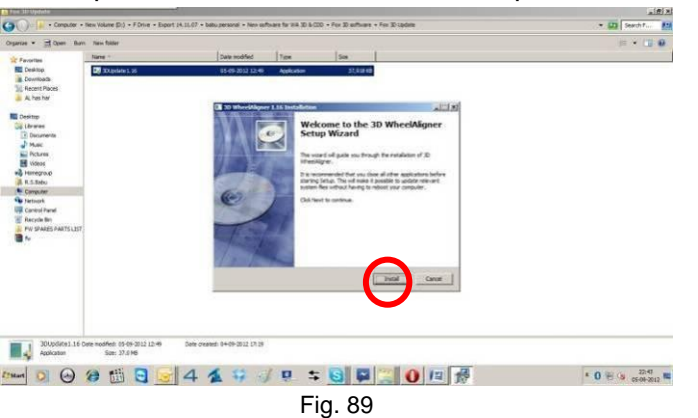

5. Once the installation is completed, system will prompt to restart the computer. Select "Restart the computer now" & press "**Finish**" button.

| idaute . Til chen pru                                                                                                    | New folder                                        |                               |                                                                                                    |                                                                                      |       | a • 🗋 🛛      |
|----------------------------------------------------------------------------------------------------|---------------------------------------------------|-------------------------------|----------------------------------------------------------------------------------------------------|--------------------------------------------------------------------------------------|-------|--------------|
| Favorites                                                                                                    | Name *                                            | Dete nodified                 | Type                                                                                                    | See                                                                                  |       |              |
| Devision     Devision     Devision     Devision     Anameric     Achasher      Devision     Achasher      Devision     Devision | 20 30.lpdors1.16                                  |                               | Application<br>or 1.95 Sector Antonio<br>Corr<br>Sector<br>Sector<br>Sec | store of<br>mpleting the 3D Whee<br>pu Wizerd<br>we have involve to the older<br>we. | ALL X |              |
| Control Freed     Proceeding     Proceeding | 244 modifiets (5-5)-2012 (2)-46<br>Source 2:4 Mil | Dee council: 84-09-2012 17-19 |                                                                                                    | Trak                                                                                 |       | 0 10 10 224  |
| tart D (A)                                                                                                    |                                                   | 4 2 4                         |                                                                                                    |                                                                                      |       | 1 DF 00 2010 |

6. System will re-boot and comes to Windows Desktop.

# 6.2. INTERNATIONAL VEHICLE DATA (Refer scope of supply) Pre-requisites:

Before starting installation, make sure Aligner software is installed in system.

1. Double click "Autodata\_XXXX\_PhaseXX-3D.exe" file in the CD. Following setup wizard screen will be displayed:

| Autodata 2018 - Phase I In | stallation                                                                                                    | <u>100</u> 8                                                 |                                               | ×           |
|----------------------------|----------------------------------------------------------------------------------------------------|--------------------------------------------------------------|-----------------------------------------------|-------------|
|                            | Welcome to the Auto<br>Wizard                                                                                                    | odata S                                                      | Setup                                         |             |
|                            | This wizard will guide you through the<br>It is recommended that you close all<br>starting Setup. This will make it possis<br>system files without having to reboot<br>Click Next to continue. | installation<br>other applica<br>ole to update<br>your compu | of Autoda<br>itions befo<br>relevant<br>iter. | ita.<br>ire |
| TAL                        |                                                                                                    |                                                              |                                               |             |
|                            | Ne                                                                                                    | ext >                                                        | Cance                                         | :           |

Fig. 91

2. Press "**Next**" button & then follow On-screen instructions provided to proceed further as below:

| Ready to Install         Setup is now ready to begin installing Autodata on your computer.         Citk Install to continue with the installation, or click Back if you want to review or change an entry.         Destination folder:         C: WHEELALIGNER_HOV         Opyright (b) 2019, MEL         Eige. 92         Autodata 2018 - Phase I Installation         Installing         Please wait while Autodata is being installed. |    |
|----------------------------------------------------------------------------------------------------|----|
| Setup is now ready to begin installing Autodata on your computer.                                                                                                    |    |
| Click Install to continue with the installation, or dick Back if you want to review or change are<br>settings. Destination folder: C:\WHEELALIONER_HCV  Back Install Cance  Fig. 92 Autodata 2018 - Phase I Installation Installing Please wait while Autodata is being installed.  Please wait while Autodata is being installed.  Copy: VehicleRic.mdb                                                                                  |    |
| Destination folder:<br>C:\WHELALIONER_HCV<br>apyright @ 2016, MEL<br>Fig. 92<br>Autodata 2018 - Phase   Installation<br>Fig. 92<br>Please wait while Autodata is being installed.<br>Please wait while Autodata is being installed.<br>Copy: VehicleRc.mdb                                                                                                    | ny |
| Prig. 92 Autodata 2018, MEL  Fig. 92 Autodata 2018 - Phase I Installation Please wait while Autodata is being installed.  Please wait while Autodata is being installed.  Copy: VehiclePic.mdb                                                                                                    |    |
| Fig. 92 Autodata 2018 - Phase I Installation  Installing Please wait while Autodata is being installed.  Please wait while Autodata is being installed.  Copy: VehiclePic.mdb                                                                                                    |    |
| Fig. 92 Autodata 2018 - Phase I Installation Installing Please wait while Autodata is being installed.  Copy: VehiclePic.mdb                                                                                                    | e  |
| Autodata 2018 - Phase I Installation       —       □         Installing       Please wait while Autodata is being installed.         Please wait while Autodata is being installed.                                                                                                    |    |
| Installing<br>Please wait while Autodata is being installed.                                                                                                    |    |
| Please wait while Autodata is being installed.<br>Copy: VehiclePic.mdb                                                                                                    |    |
| Copy: VehiclePic.mdb                                                                                                    |    |
| Copy: VehiclePic.mdb                                                                                                    |    |
| Copy: VehidePic.mdb                                                                                                    |    |
| Copy: VehidePic.mdb                                                                                                    |    |
| Copy: VehiclePic.mdb                                                                                                    |    |
| Copy: VehidePic.mdb                                                                                                    |    |
| nyright (8) 2018. MFI                                                                                                    |    |
| nvrinht © 2018. MEI                                                                                                    |    |
| nyright © 2018, MEL                                                                                                    |    |
|                                                                                                    |    |

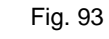

3. Press "Finish" to complete the installation.

| 🚽 Autodata 2018 - Phase I Ins | tallation                          | -            |       | × |
|-------------------------------|------------------------------------|--------------|-------|---|
|                               | Completing the Au<br>Wizard        | todata Se    | etup  |   |
|                               | Autodata has been installed on yo  | ur computer. |       |   |
| 1 In it is an                 | Click Finish to close this wizard. |              |       |   |
|                               |                                    |              |       |   |
|                               |                                    | Finish       | Cance |   |

Fig. 94 4. Activate the Vehicle data as explained in Chapter 7.7.10.1 (*Lock details*).

# 7. CALIBRATION

٢Ē

(S<sup>P</sup>

This feature is protected with service password and should be used only by authorised Service personnel

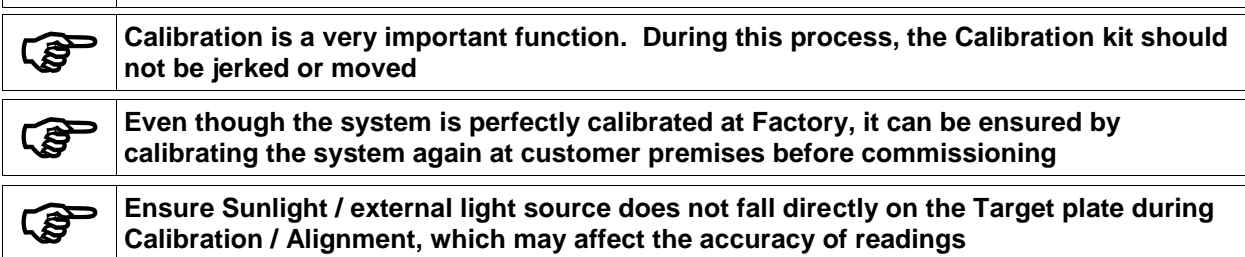

In AVH model, Horizontal beam should be rested at home position during Calibration

If the alignment readings obtained for all vehicles are error prone, then it is advisable to check calibration. Calibration is to check the raw data transmitted by sensing devices. The procedure for checking the calibration is as follows. Following options are available in **Calibration** once selected from **Settings** screen:

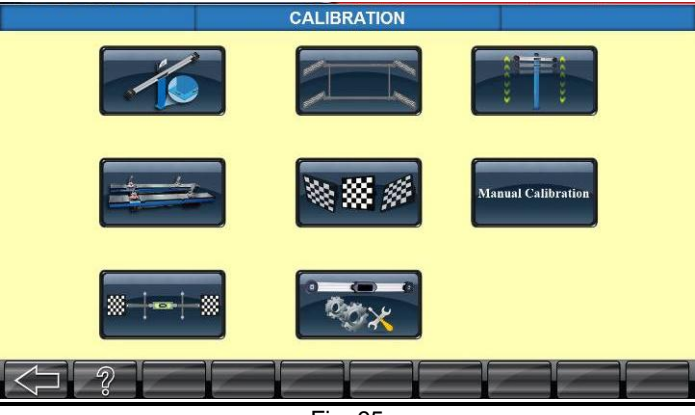

Fig. 95

## 7.1. BEAM INSTALLATION

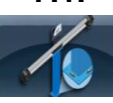

This featured is used to avoid field calibration at the time of installation. 3D Aligner is perfectly calibrated in the factory using high precision calibration setup & highly trained personnel. However to ensure the same accuracy during installation, a Dual axis sensor is used in the horizontal beam. After mounting the Horizontal beam on the Vertical column, select the **INSTALLATION** from **Calibration** menu & try to achieve Green color values for both Z axis (Vertical column) and Y Axis (Horizontal beam) by leveling the vertical column using shims.

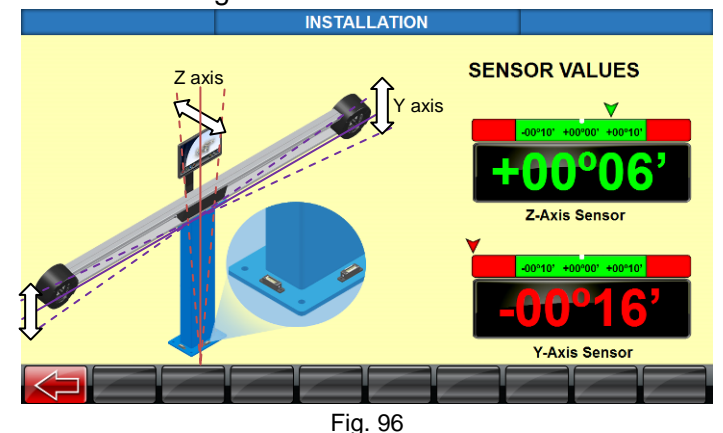

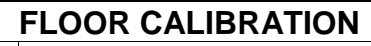

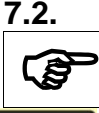

In case of Lift, rest the platform at home position to carryout Floor calibration

This feature is used to compensate uneven level on the Pit/Lift. Select **FLOOR CALIBRATION** from *Calibration* menu. Two status buttons are provided to Enable / Disable this feature, which will be indicated with ☑ mark / ☑ mark respectively. Fix the Target plates with Wheel bracket.

Place both the Front target plates over the respective Rotary plate center by resting the Wheel bracket Rim locking pins over the surface as shown below & similarly place the Rear target plates 2mtr away from Front target plates as shown in screen.

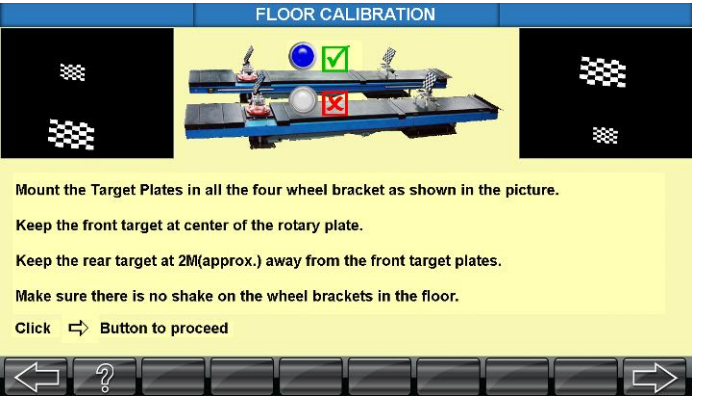

Fig. 97

Press NEXT SCREEN button to proceed further.

Try to make Front Left and Right distance equal. Same way make both Rear Left & Right distances equal. Once the distances are made equal, **SAVE** button appears. Press **SAVE** button.

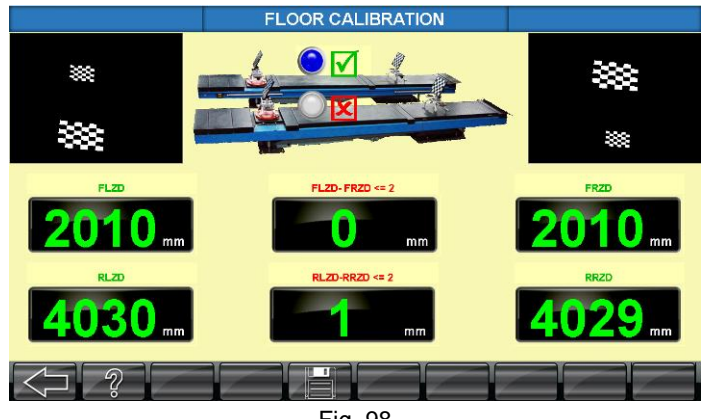

Fig. 98

## 7.3. SENSOR (DUAL AXIS) CALIBRATION

Use the Dual axis Sensor calibration kit to calibrate the sensor. Fix the entire PCB assembly along with the plate as shown below (USB hub PCB + Sensor) on the calibration Jig. Level the base plate in both X & Y direction using the jack screws provided in the Base plate. Ensure the bubble level is at center of the two lines and without any tilt in the base.

Connect the Sensor connectors CN4 (Y axis) & CN5 (Dual sensor output X axis is labeled as Z axis) as shown below:

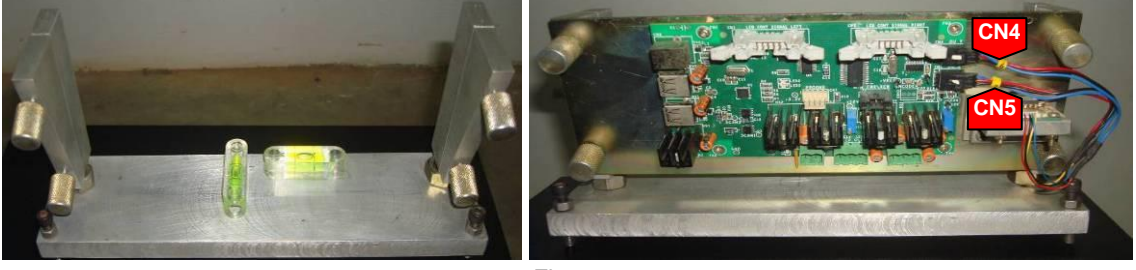

Fig. 99

Connect the power cable and USB cable alone to the board. No need to connect camera cables at this stage.

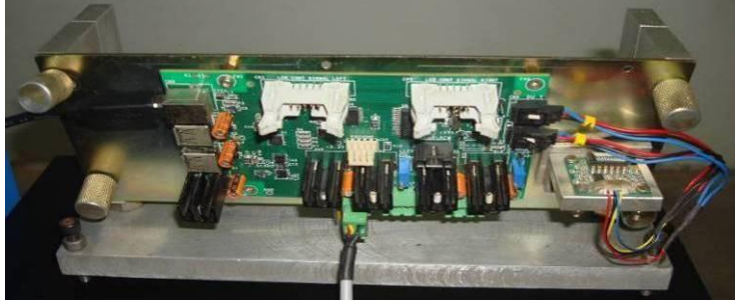

Fig. 100

Run the 3D alignment software. It will run in Demo mode only. Select **SENSOR CALIBRATION** from **Calibration** menu. The following screen will appear:

| SENSOR CALIBRATION |
|--------------------|
|                    |
|                    |
| ZERO CALIBRATION   |
| Y-Axis +00°28'     |
| Z-Axis +02°15'     |
|                    |
|                    |
|                    |
|                    |
| Fig. 101           |

Press **SAVE** button to save the zero offset values of the Dual axis sensor. Fix the 6° block (Big) on the Jig as shown below and save Y Axis Span calibration.

| SENSOR CALIBRATION  |
|---------------------|
|                     |
| SPAN CALIBRATION    |
| Y-Axis 2845 +06°02' |
|                     |
|                     |
| Fig. 102            |

Remove the 6° block (Big) and Fix the 6° block (Small) on the Jig shown below and save Z Axis Span calibration.

|                                       | SENSOR CALIBRATION  |
|---------------------------------------|---------------------|
|                                       |                     |
|                                       |                     |
|                                       |                     |
|                                       | SPAN CALIBRATION    |
|                                       |                     |
|                                       | Z-Axis 3089 +06º14' |
| · · · · · · · · · · · · · · · · · · · |                     |
|                                       |                     |
| 1                                     |                     |
| -Q                                    |                     |
|                                       |                     |
|                                       |                     |
|                                       |                     |
| $\mathbf{\nabla}$                     | Fig. 103            |
|                                       | C C                 |
|                                       |                     |

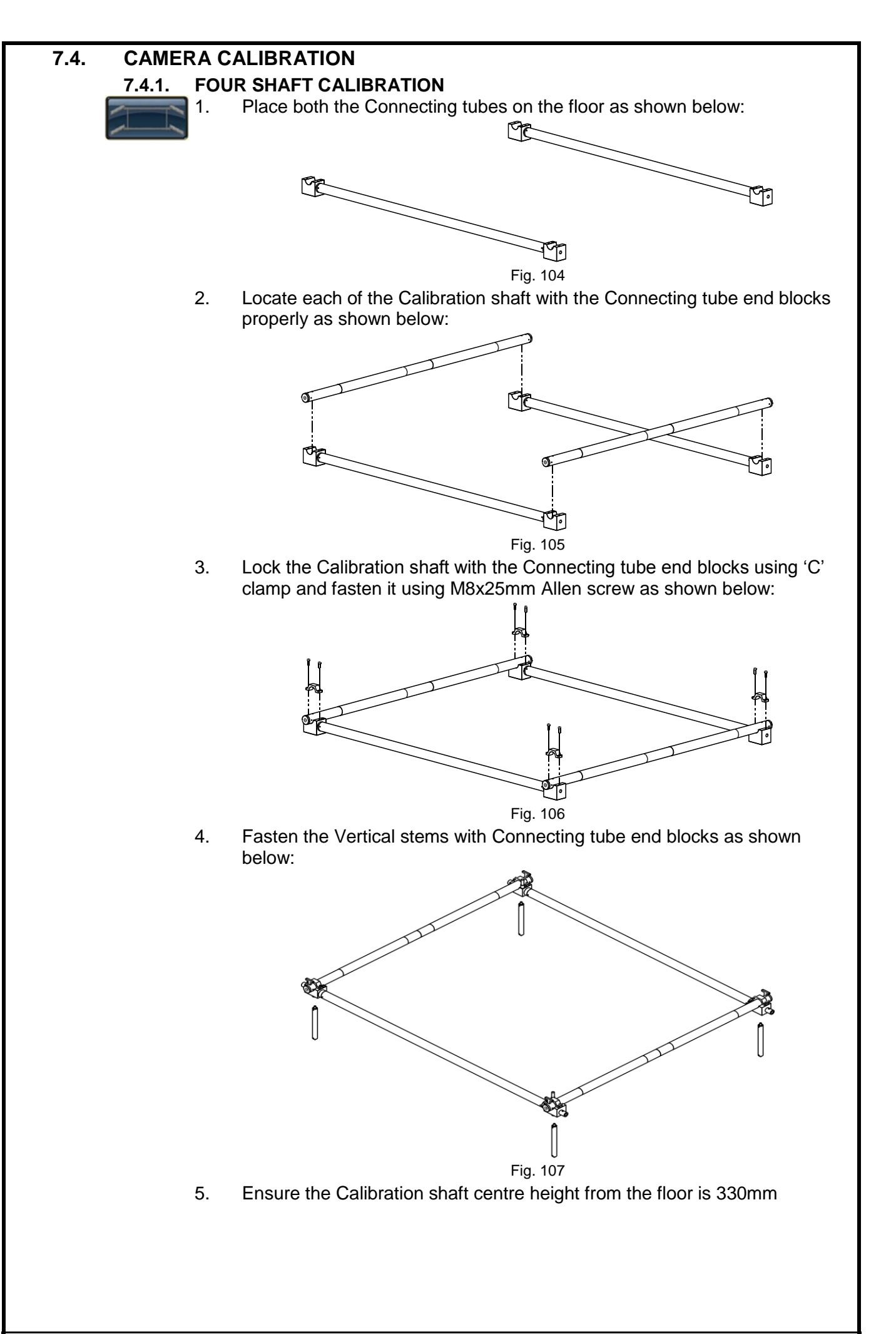

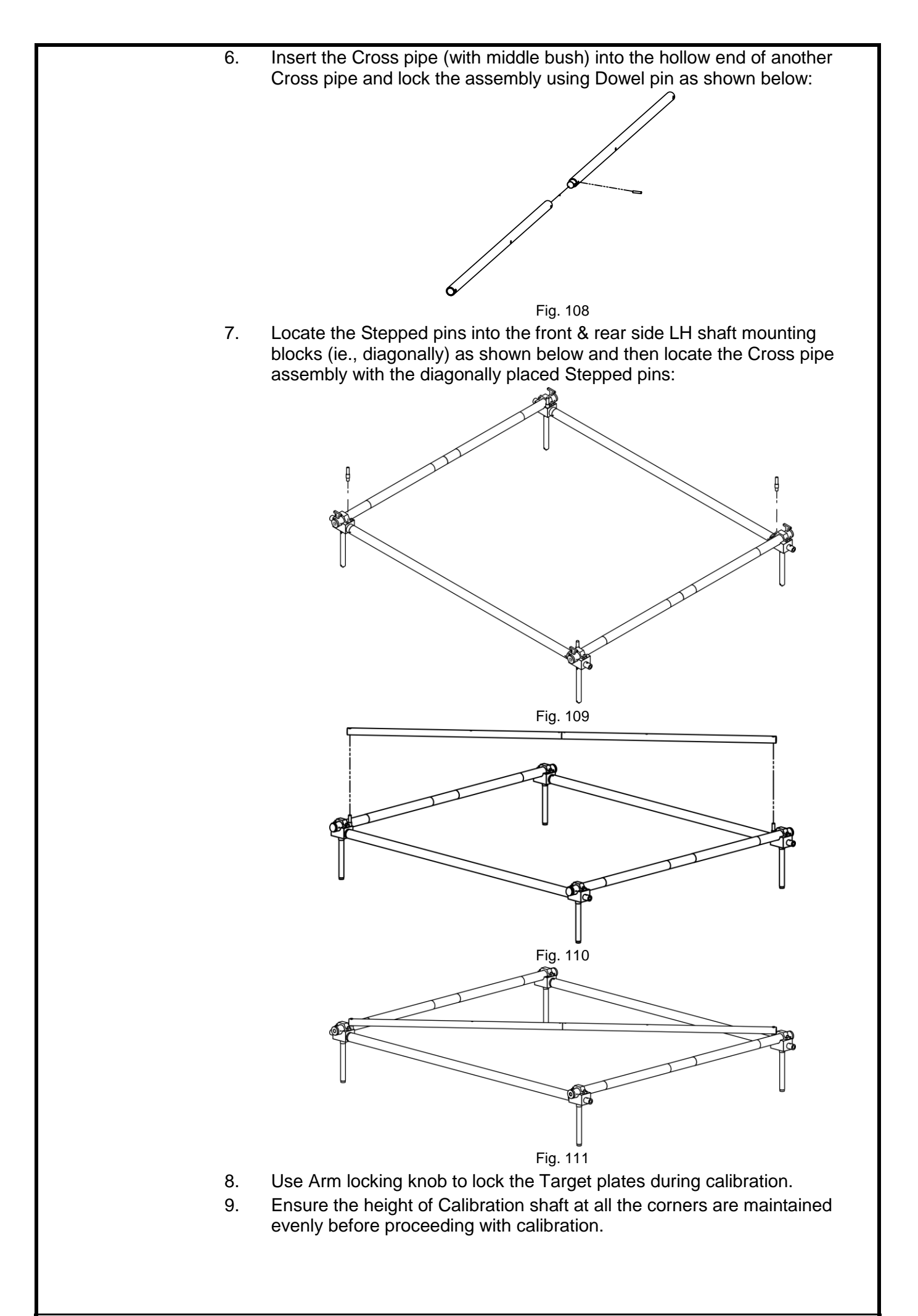

10. Place the Four shaft calibration kit over Rotary plate by positioning the front stand over it exactly at the centre of Alignment Pit/Lift (~1125 - 1150mm from the camera). Fix one pendulum in mid of front shaft and another pendulum in mid of rear shaft. Make equal distance of pendulum line by positioning the Calibration kit in such a way that front pendulum & rear pendulum are at equal distances from the side walls of lift platform. Mount all the Target plates to its respective location in Calibration kit.

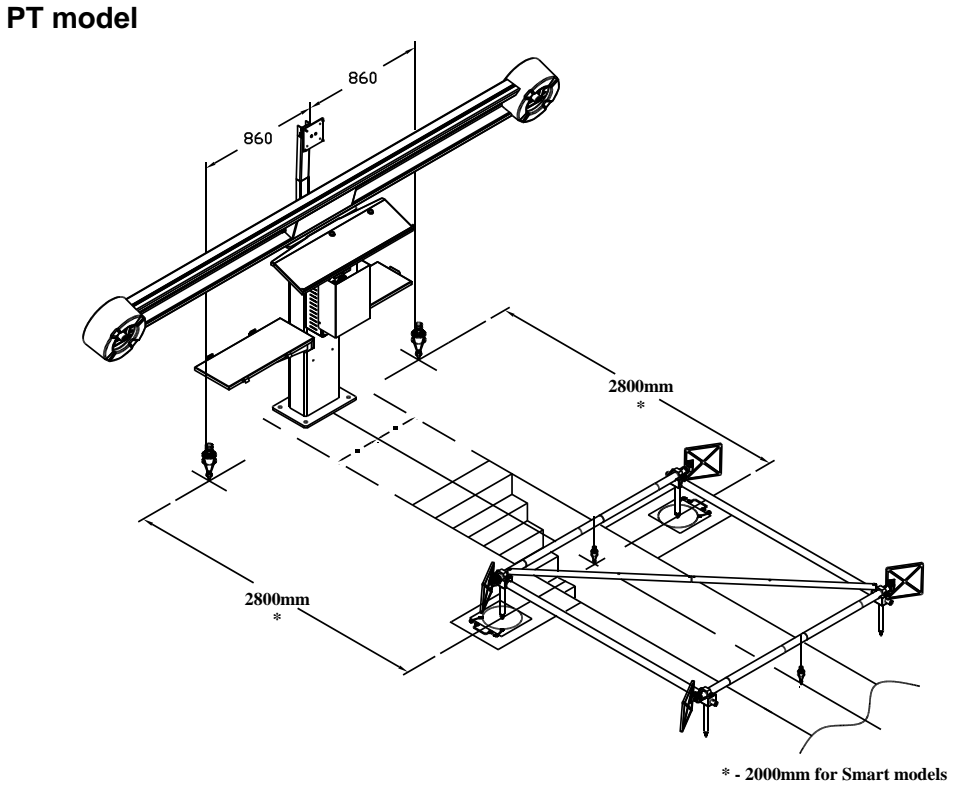

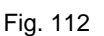

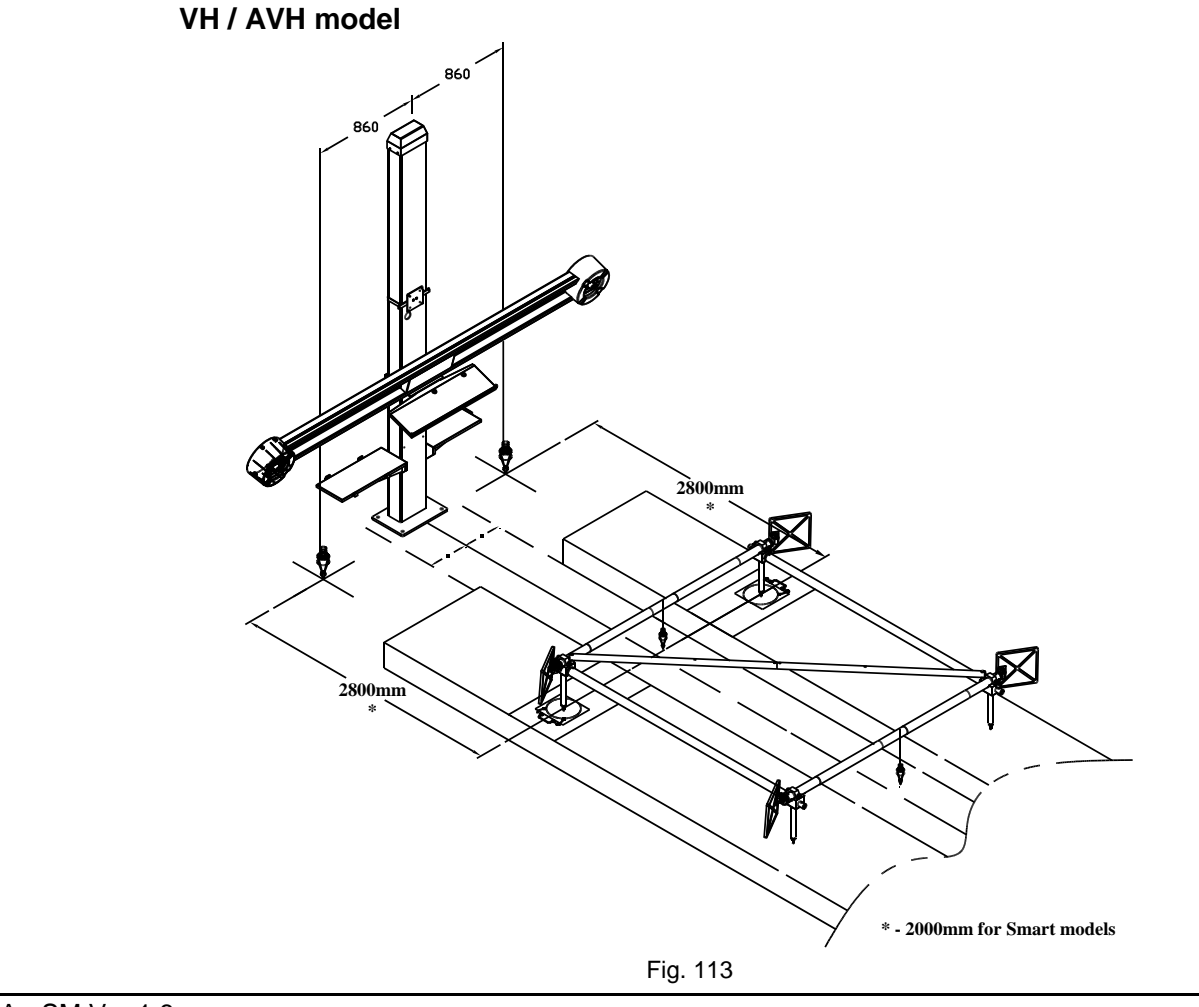

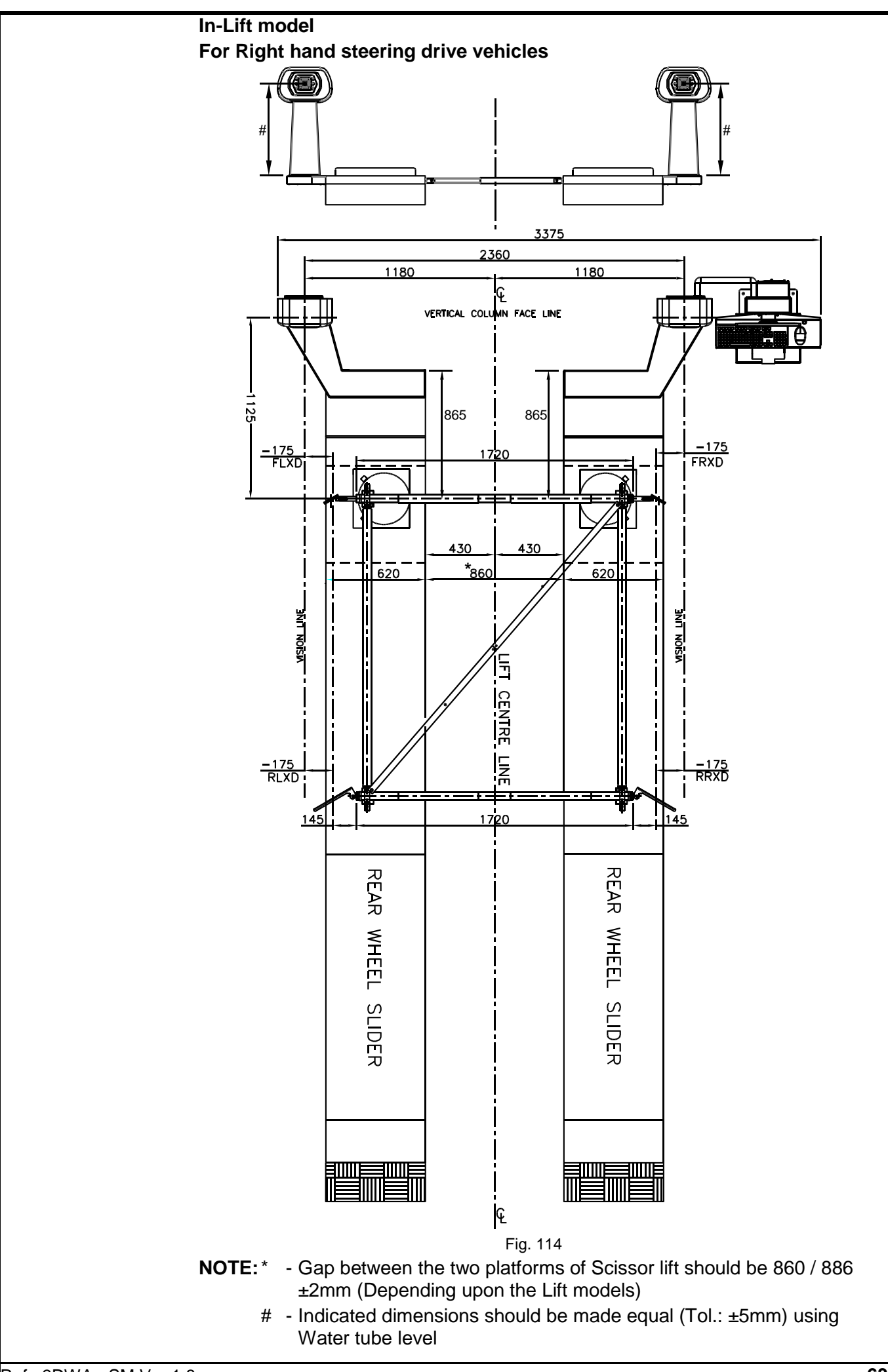

Ref.: 3DWA - SM Ver.1.8

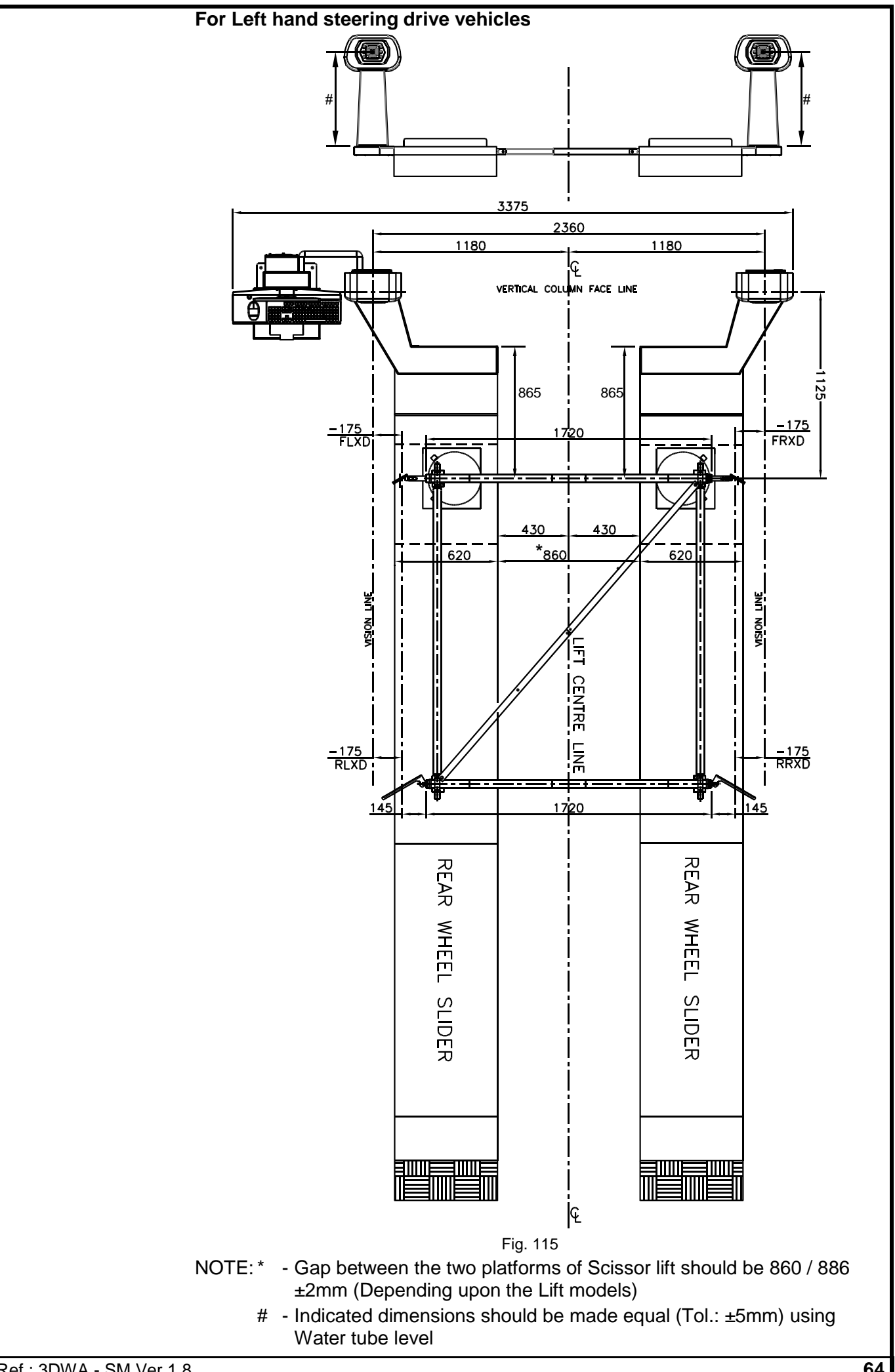

Ref.: 3DWA - SM Ver.1.8

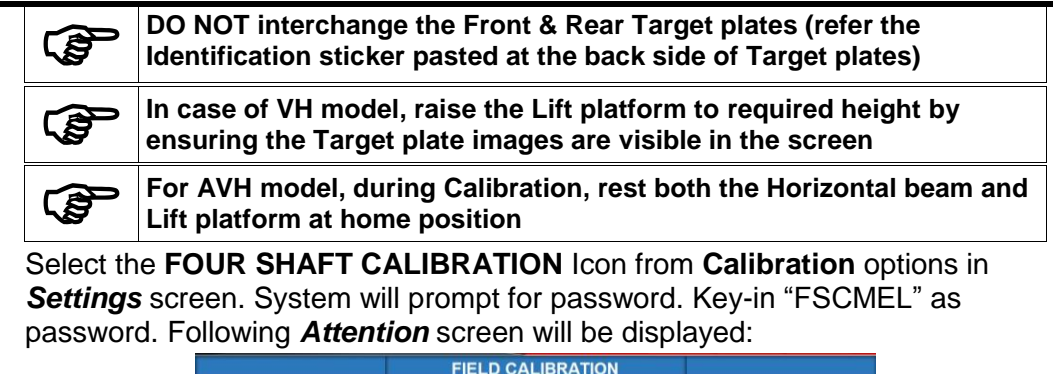

| FIELD CALIBRATION                                                      |
|------------------------------------------------------------------------|
|                                                                        |
| ATTENTION                                                              |
| Keep the front legs of the Calibration kit on the rotory plate centre. |
| Mount Four Target Plates in Calibration kit.                           |
|                                                                        |
|                                                                        |
| Make all the Target Plates level using spirit level.                   |
|                                                                        |
| Click                                                                  |
|                                                                        |
| Fig. 116                                                               |

Comply with on-screen instruction & press **NEXT SCREEN** button to proceed. The Machine will search for the target plates and then displays a **STOP** indication as shown below:

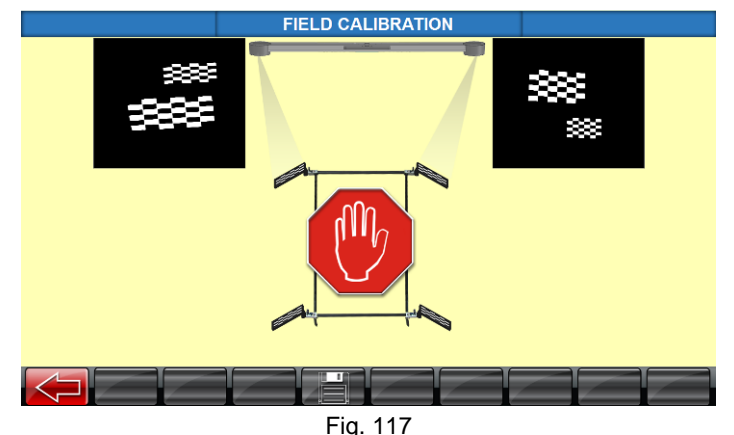

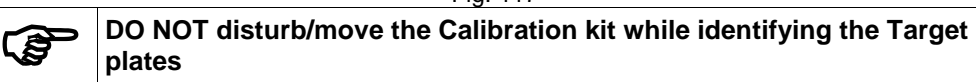

Set the verticality of the Camera columns by matching the field VVA with Factory VVA using Allen screw provided in the vertical column depending on the direction of the tilt requirement. The VVA angle will ensure the verticality of the column in front position. For side position, use Spirit level in the bottom frame and use suitable thickness of shims to fill the gap between the Vertical column bottom frames & Adjustable Master base plate.

Follow the On-screen instructions (arrow indications) to achieve the below tabulated conditions. Otherwise the SAVE button will not appear:

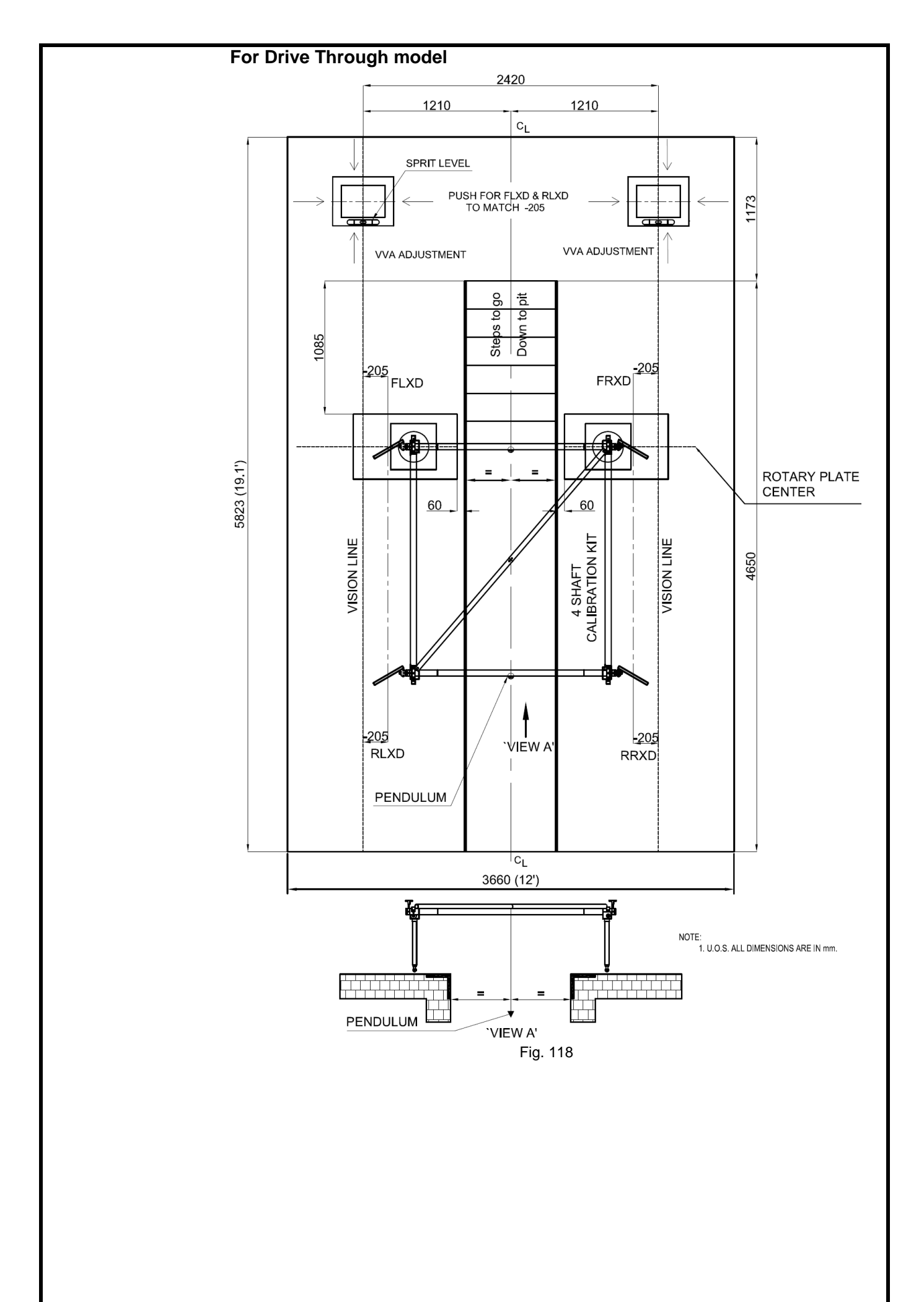

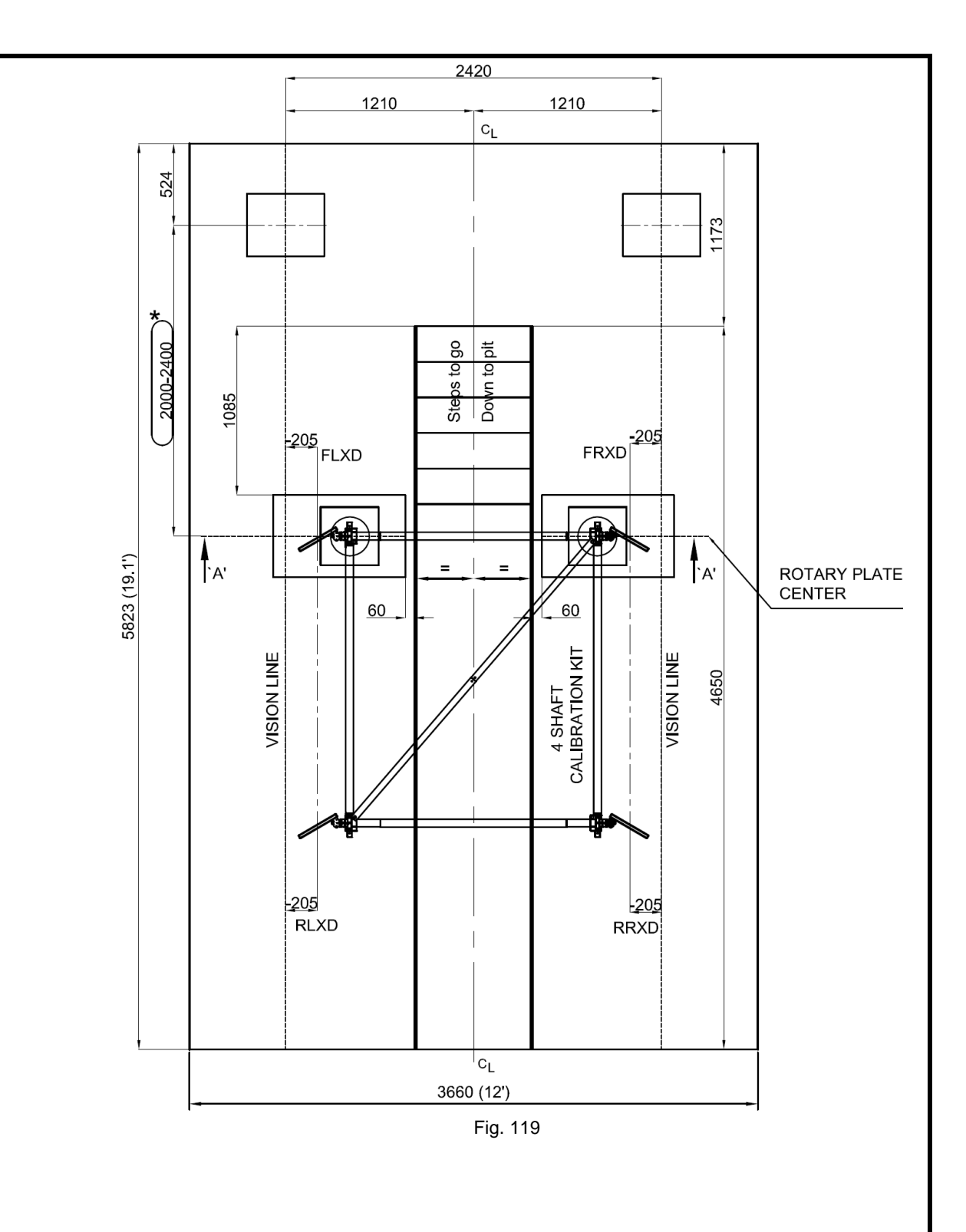

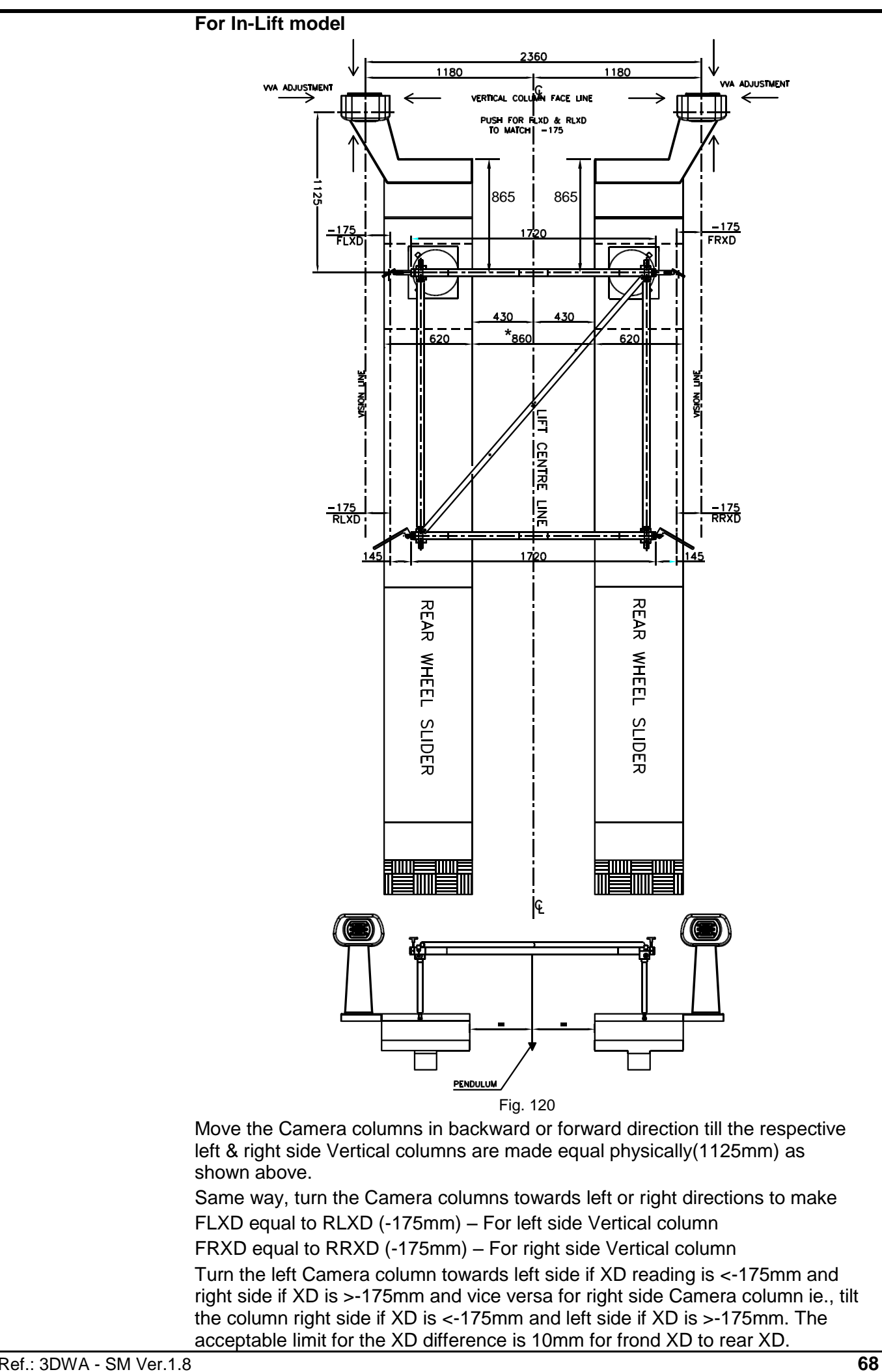

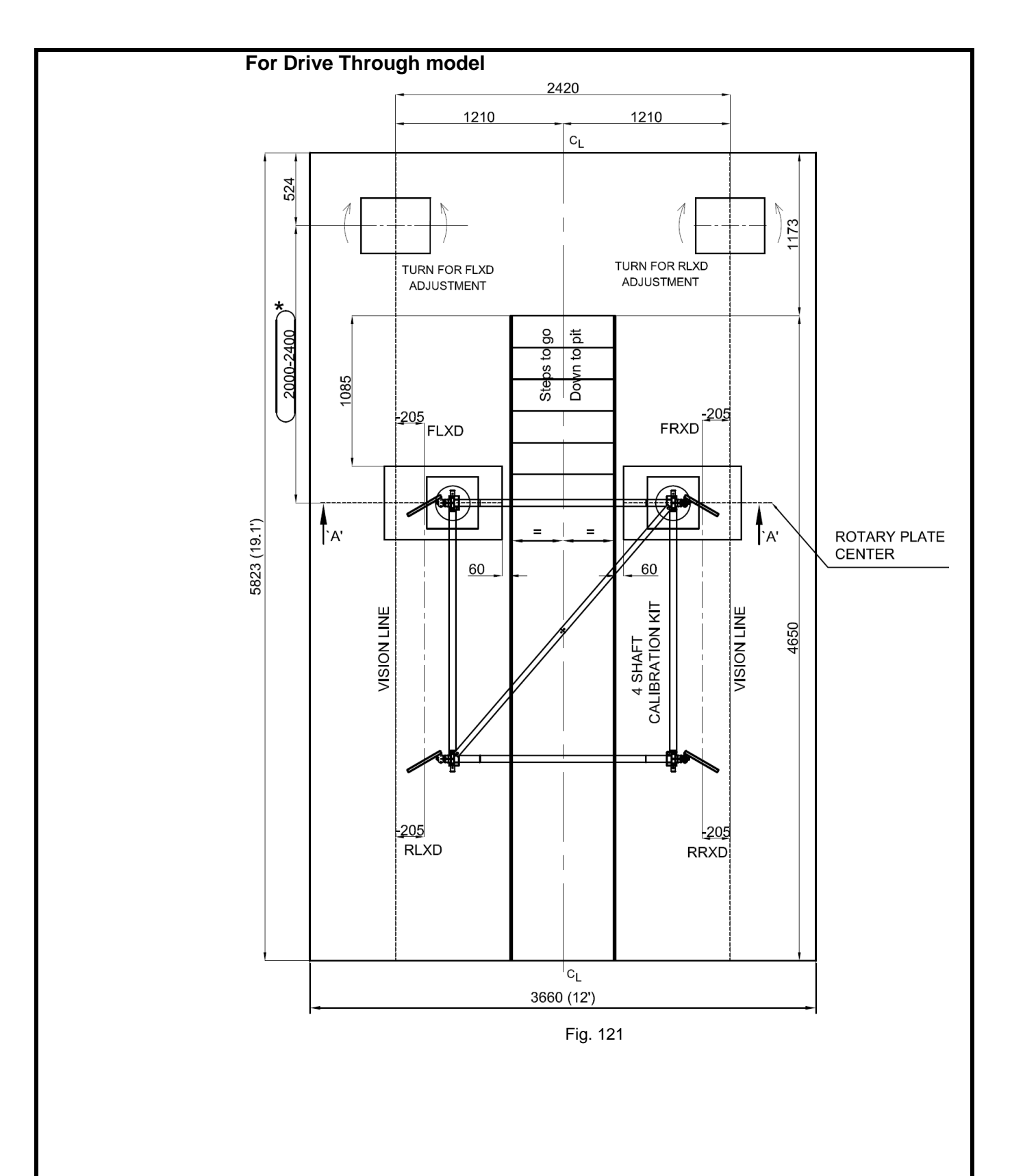
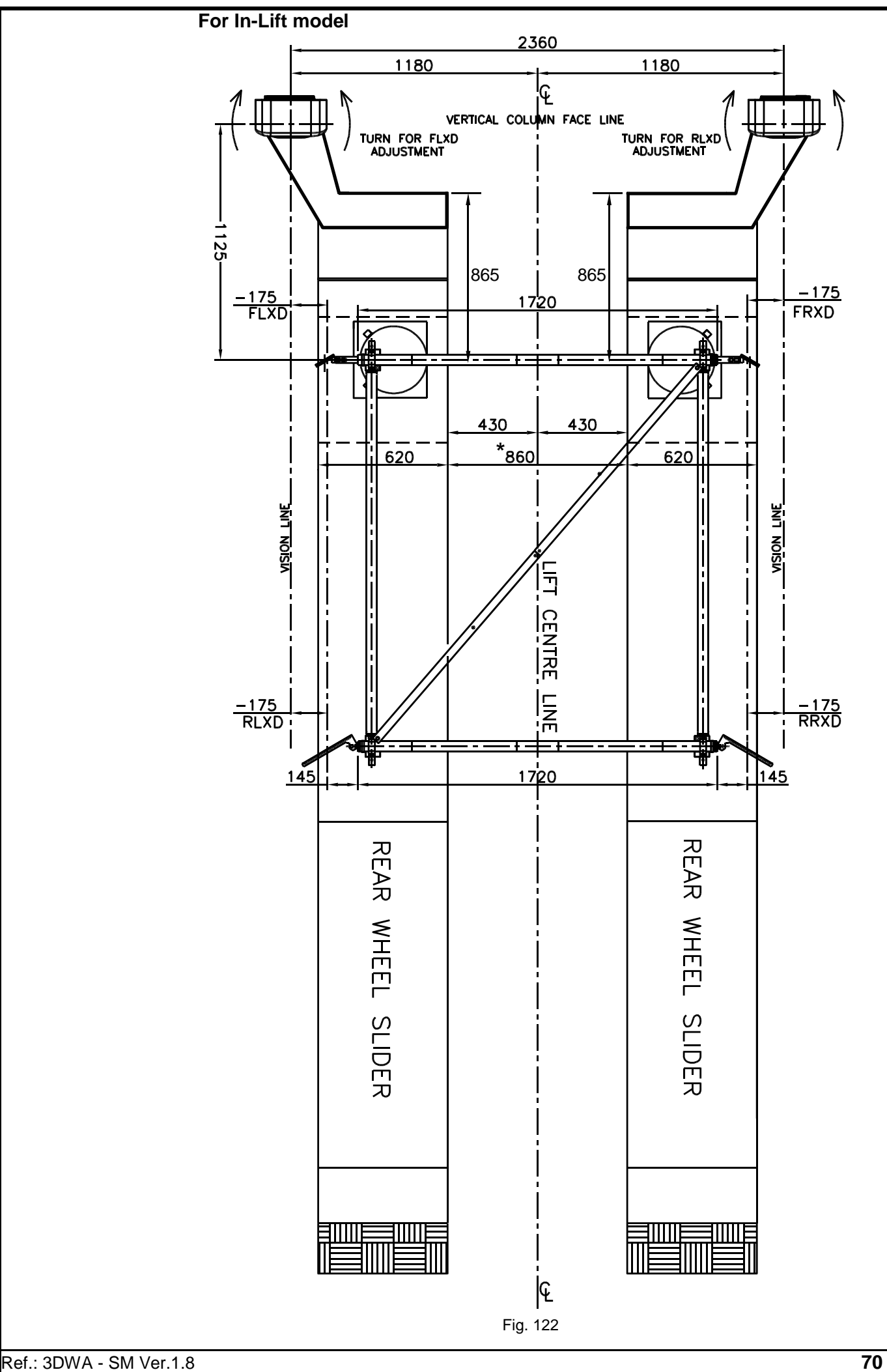

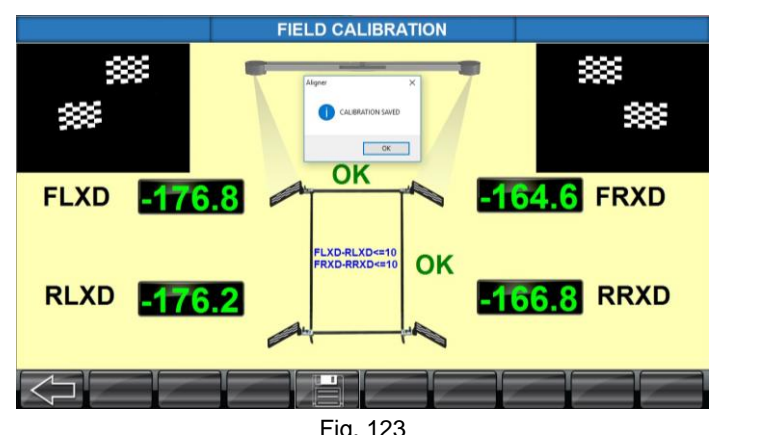

| 1 19: 120 |                    |         |  |
|-----------|--------------------|---------|--|
|           | PT / VH / AVH / DT | In-Lift |  |
| FLXD      | -205mm             | -175mm  |  |
| FRXD      | -205mm             | -175mm  |  |
| RLXD      | -205mm             | -175mm  |  |
| RRXD      | -205mm             | -175mm  |  |

To view the factory set Camera Vertical Vision Angles (VVA), field set VVA and Live VVA, press CTRL+F9 keys

Ensure the XD settings are equal for FL & RL, FR & RR by adjusting the Vertical column.

Set both Left & Right VVA angle as per Factory setting (Tol.: ±0.2°).

"*Calibration saved*" message will be displayed. Press **OK** button and following screen will be displayed to feed the Service personnel name, which will be printed in the Calibration certificate.

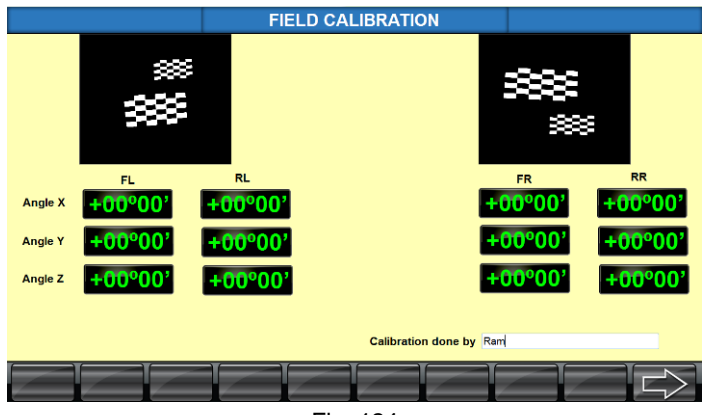

Fig. 124

Press NEXT SCREEN button to exit from Four shaft calibration.

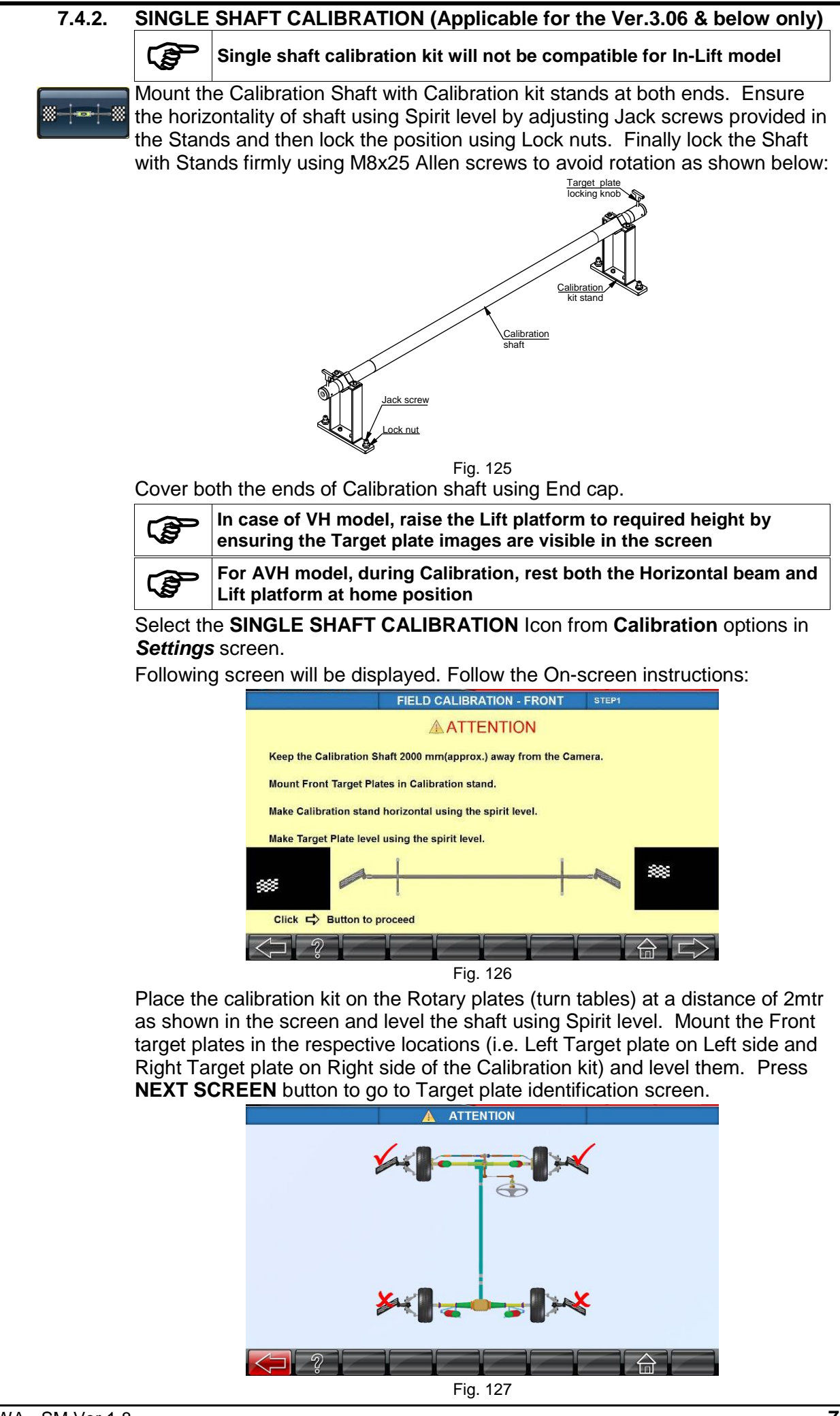

Ref.: 3DWA - SM Ver.1.8

Once the images of the Target plates are identified, the following screens will displayed:

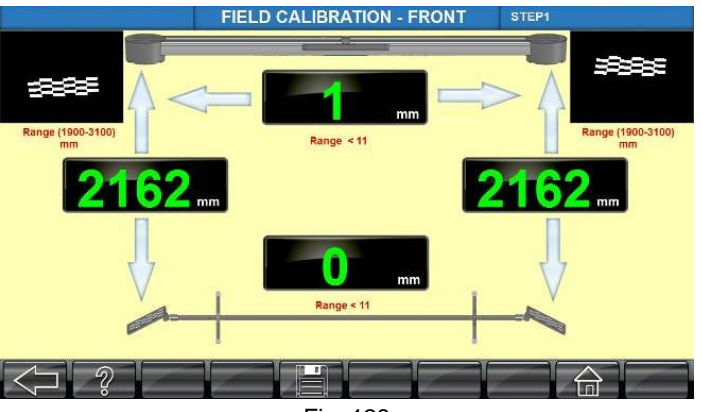

Fig. 128

Move the Calibration stand forward or backward as guided (arrow blinking) by the system on the screen to get equal distance between the Camera to the Front Target plates for Left & Right side (FLZD =FRZD). Once the distance is achieved, move the Calibration stand in horizontal direction, either Left of Right side as guided (arrow blinking) by the system on the screen. The readings will become green after achieving the all the readings are within  $\pm 1$ mm. Try to achieve the difference values zero for the Distance (ZD) and Horizontal (XD) values for better accuracy. Ensure the spirit level again. Click **SAVE** button to save the Front distance values. After saving the distance values, the following screen will be appear:

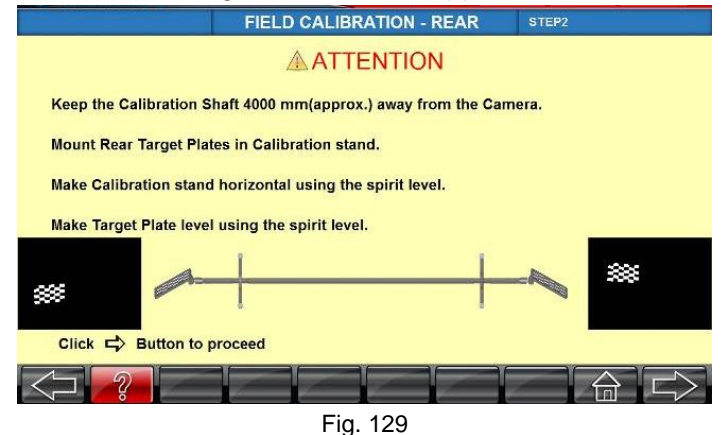

Remove the Front Target plates from the stand and fix the Rear Target plates. Relocate the Calibration stand at the Rear distance (4000mm) as shown in the screen and level them. Press **NEXT SCREEN** button to go to Target plate identification screen.

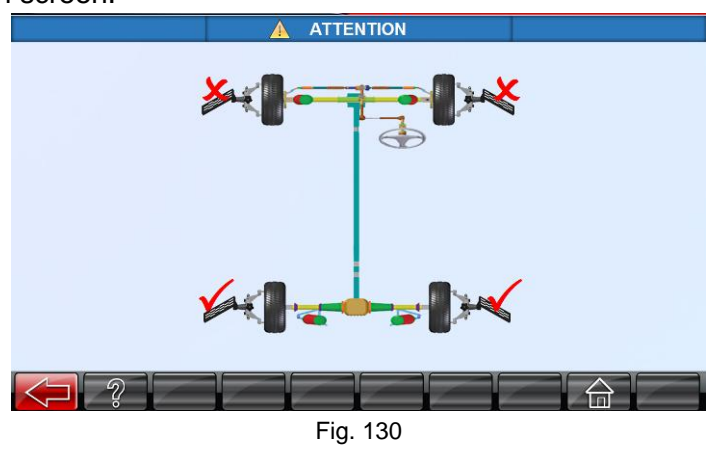

Once the images of the Target plates are identified, following screens will displayed:

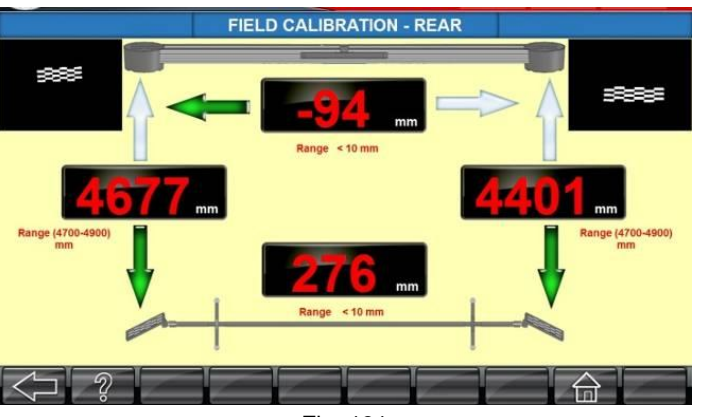

Fig. 131

Move the Calibration stand forward or backward as guided (arrow blinking) by the system on the screen to get equal distance (RLZD = RRZD) between the Camera to the Rear Target plates for Left & Right side. Once the distance is achieved, move the Calibration stand in horizontal direction either Left of Right side as guided by the system on the screen. The readings will become green after achieving the all the readings are within ±1mm. Try to get the difference values zero for the Distance and shift values for better accuracy. Ensure spirit level once again. Click **SAVE** button to save the Rear Distance values. The following screen will displayed:

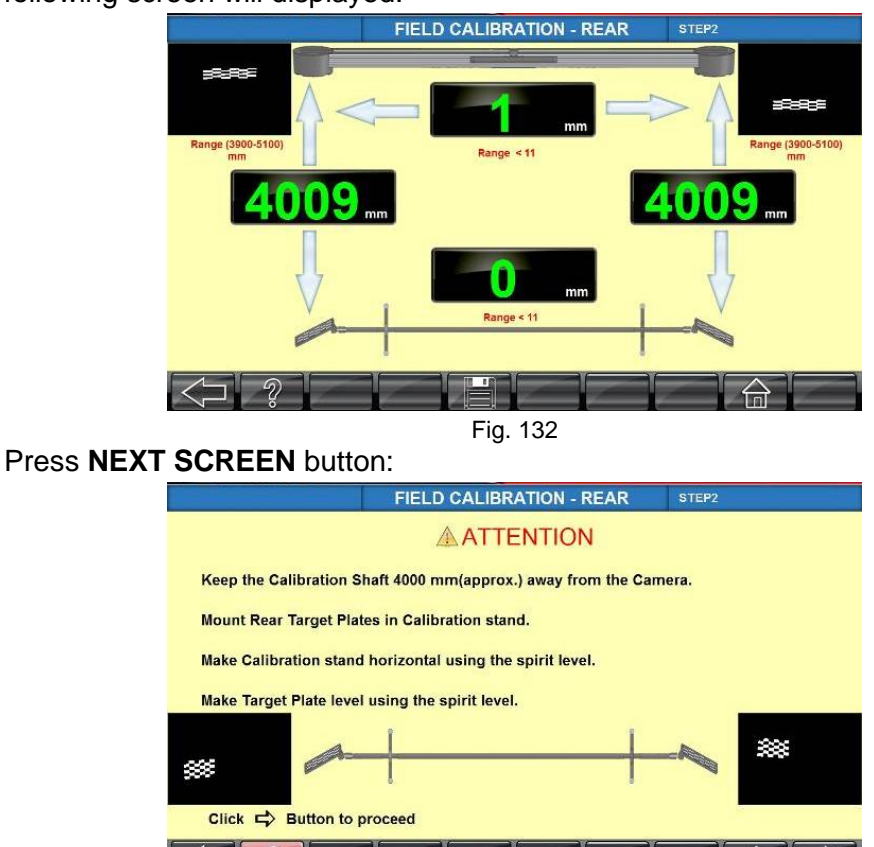

Fig. 133

Press **NEXT SCREEN** button to go to Target plate identification screen.

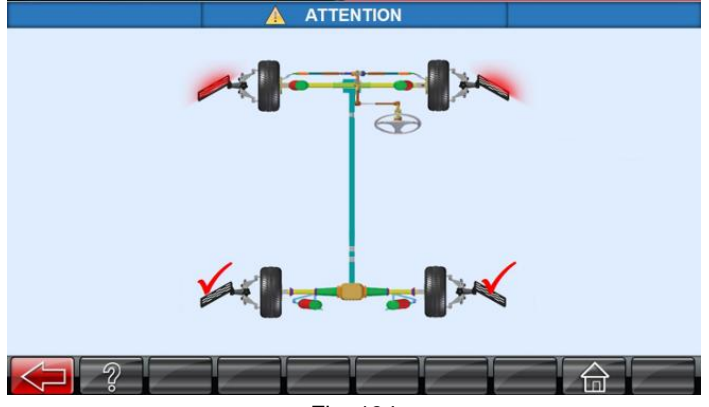

Fig. 134

Once the images of the target plates are identified, the following screens will displayed:

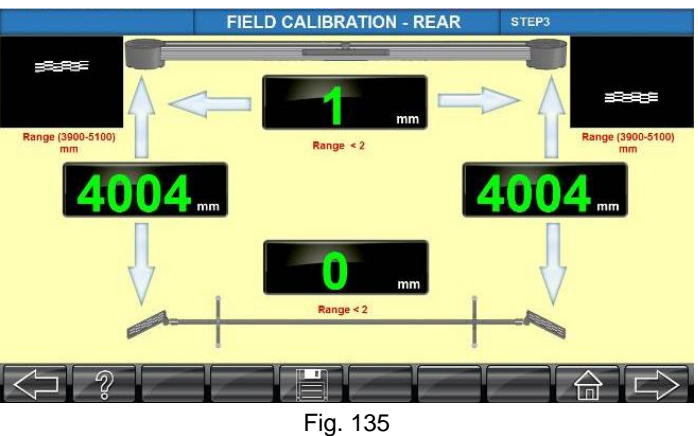

Move the Calibration stand forward or backward as guided (arrow blinking) by the system on the screen to get equal distance (RLZD = RRZD) between the Camera to the Rear Target plates for left & right side.

Once the distance is achieved, move the Calibration stand in horizontal direction either left of right side as guided by the system on the screen. The readings will become green after achieving the all the readings are within ±1mm. Try to get the difference values zero for the distance and shift values for better accuracy. Ensure spirit level once again.

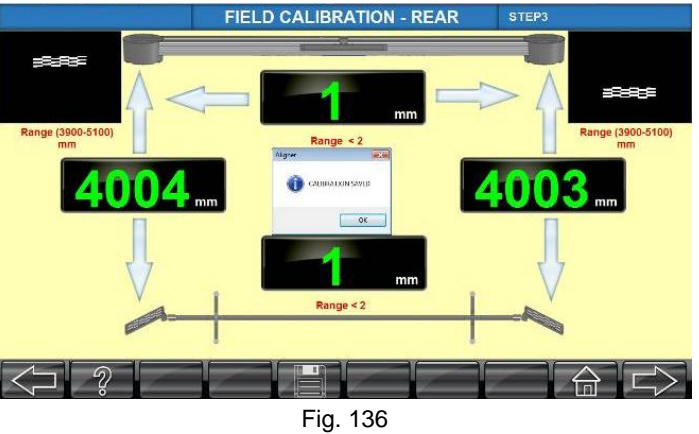

Click **SAVE** button to save the angle zero offset values. After saving the zero offset, the following screen will be displayed.

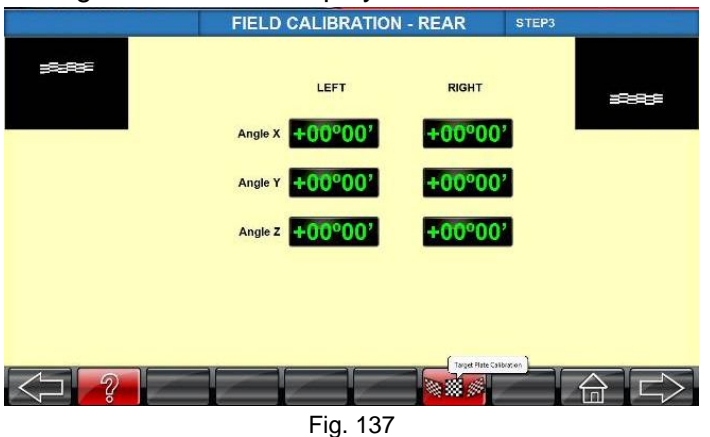

Note: If you want to calibrate the target plate error calibration, click the target plate calibration button and follow the screen guided steps.

Press **NEXT SCREEN** button to go to front angle zero offset save option. Shift the Calibration kit from rear location to front. Place the kit on the rotary plates (turn tables) at the distance (2000mm) as shown in the screen and level the shaft using the spirit level. Remove the rear image plates & Mount the front target plates in the respective locations (i.e. left image plate on Left side and right image plate on Right side of the calibration kit) and level them. Press **NEXT SCREEN** button to go to Target plate identification screen.

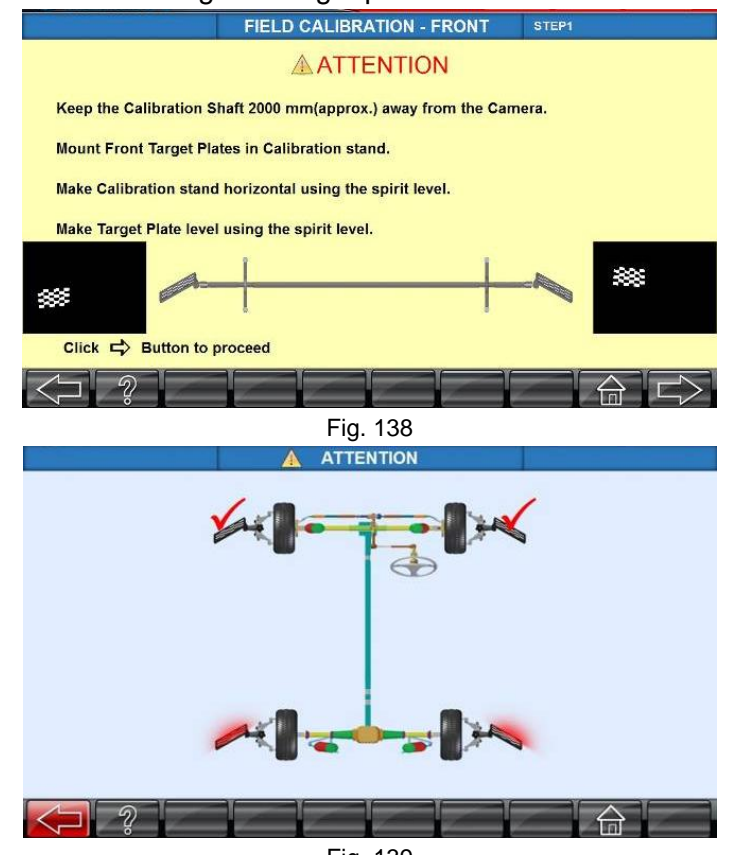

Fig. 139

Once the images of the target plates are identified, the following screens will displayed. Move the Calibration stand forward or backward as guided (arrow blinking) by the system on the screen to get equal distance between the Camera to the front Target plates for left & right side (FLZD =FRZD). Once the distance is achieved, move the Calibration stand in horizontal direction either left of right side as guided (arrow blinking) by the system on the screen.

The readings will become green after achieving the all the readings are within  $\pm 1$ mm. Try to achieve the difference values zero for the distance (ZD) and horizontal (XD) values for better accuracy. Ensure the spirit level again.

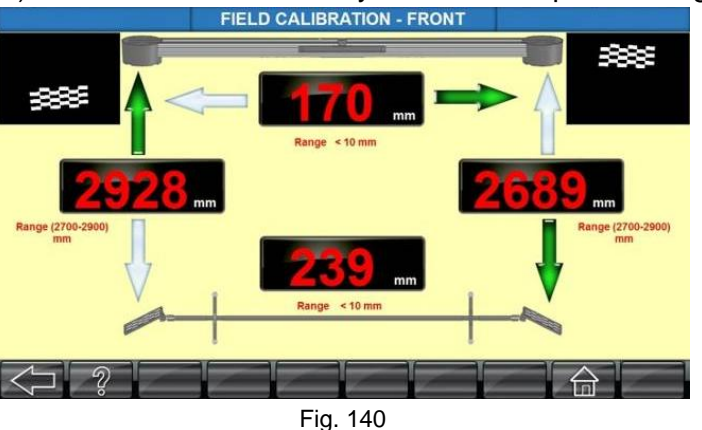

Move the calibration kit as per the blinking arrows in the screen.

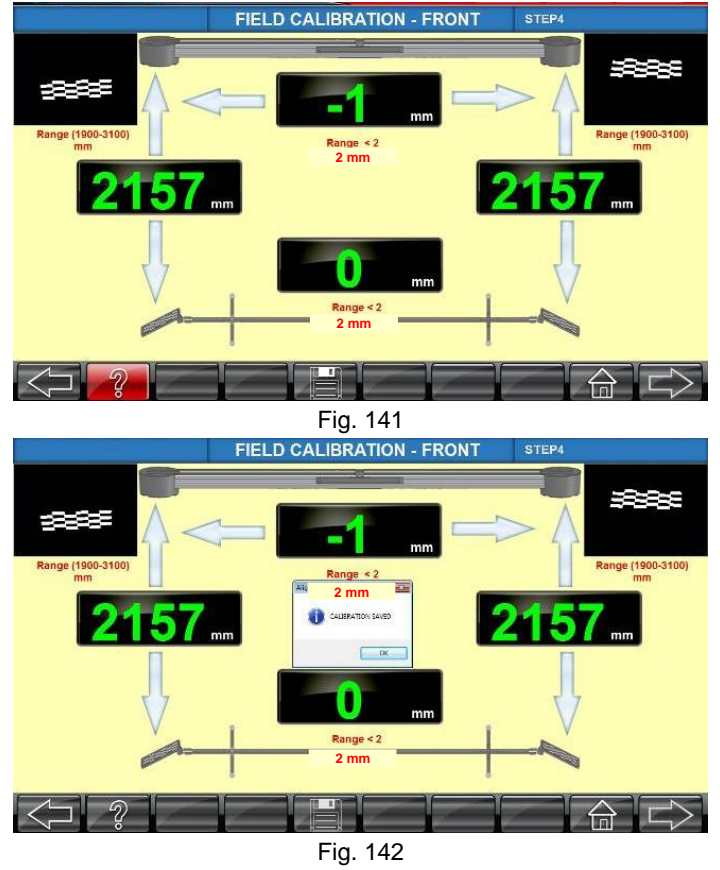

Click **SAVE** button to save the Front zero offset values. After saving the zero offset values, the following screen will appear:

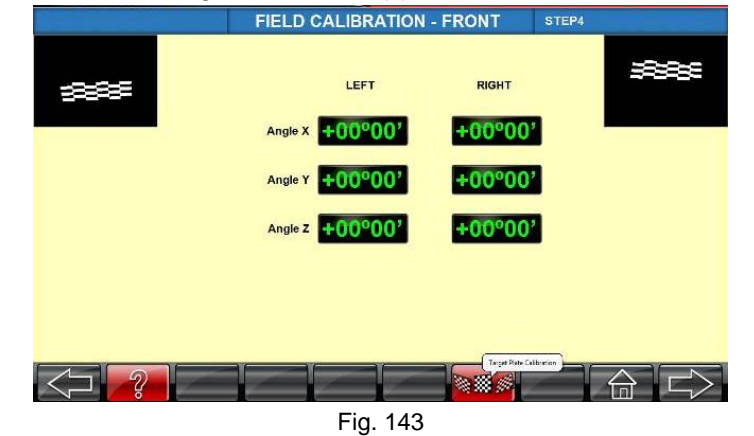

Note: If you want to calibrate the target plate error calibration, click the target plate calibration button and follow the screen guided steps.

| Press <b>NEXT SCREEN</b> button to go to next screen to complete calibration |                           |  |  |  |
|------------------------------------------------------------------------------|---------------------------|--|--|--|
| done information by reeding the name of the personnel.                       |                           |  |  |  |
| FIELD                                                                        | FIELD CALIBRATION - FRONT |  |  |  |
|                                                                              | ATTENTION                 |  |  |  |
|                                                                              |                           |  |  |  |
|                                                                              |                           |  |  |  |
| Calibration done successfully.                                               |                           |  |  |  |
| Calibration done by AM                                                       |                           |  |  |  |
| Click ⇔ Button to proceed                                                    |                           |  |  |  |
|                                                                              |                           |  |  |  |
|                                                                              |                           |  |  |  |
|                                                                              |                           |  |  |  |
|                                                                              | Fig. 144                  |  |  |  |
| Press <b>NEXT SCREEN</b> button to exit from calibration.                    |                           |  |  |  |
| 7.4.3. TARGET PLATE CALIBRATION (Only for spare replacement)                 |                           |  |  |  |

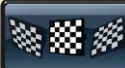

This feature should be used only by authorised Service personnel. Hence User should not enter into this module

Target plates provided with the equipment are calibrated at Factory itself and the data are stored in the system. Hence field calibration need not be done. However in case of replacement, Target plate calibration should be done & the data files provided along with new Target plates should be updated into the system

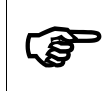

(F

This option facilitates replacement of any one of the Target plate also. The respective check box should be selected in the screen while calibrating that particular Target plate

Click **TARGET PLATE CALIBRATION** from **Calibration** options in **Settings** screen to calibrate the Target plate and save the data into the system. Follow the on-screen instructions:

Check the Target plate ID check box in the screen and press **SAVE** button as shown below:

|                    | PLATE CALIBRATION | N                                                                                                    |
|--------------------|-------------------|----------------------------------------------------------------------------------------------------|
| FL                 | FR                | Step1 :                                                                                                    |
| X : +00°00'        | X : -00°01'       | Select the Target plate to perform calibration.                                                                    |
| Y:+00°00'          | Y:+00°00'         | II FL.<br>II FR                                                                                                    |
| Z:+00°00'          | Z : +00°00'       | IS RL                                                                                                    |
|                    |                   | Keep the Target Plate in Vertical Position Using Spirit<br>bubble fixed on the target plate and Press Save button. |
| RL                 | RR                | Step3 :                                                                                                    |
| X : +00°00'        | X : +00°00'       | Rotate and lock the Target plate at +30° +/- 10' towards<br>Z-axis and Press Save button.                          |
| Y:+00°00'          | Y:+00°00'         |                                                                                                    |
| Z:+00°00'          | Z:+00°00'         |                                                                                                    |
| $\bigtriangledown$ |                   |                                                                                                    |

Fig. 145

Tilt all the Target plates to 30° as shown below:

|             | PLATE CALIBRATION |                                                                                           |
|-------------|-------------------|-------------------------------------------------------------------------------------------|
| FL          | FR                | Step1 :                                                                                   |
| X : +00°11' | X : -00°18'       | Select the Target plate to perform calibration.                                           |
| Y:-00°08'   | Y:+00°07'         |                                                                                           |
| Z:+30°03'   | Z:+30°02'         | Step2: 🗹                                                                                  |
| RI          | BR                | bubble fixed on the target plate and Press Save button.                                   |
| X : +00°02' | X : -00°09'       | Rotate and lock the Target plate at +30° +/- 10' towards<br>Z-axis and Press Save button. |
| Y:-00°03'   | Y:+00°02'         |                                                                                           |
| Z : +30°02' | Z : +30°05'       |                                                                                           |
| Ų.          |                   |                                                                                           |
|             | Fig. 146          |                                                                                           |

Press **SAVE** button to store the image plate error readings (IPR) of all Target plates. Now the machine is ready for the wheel alignment operation.

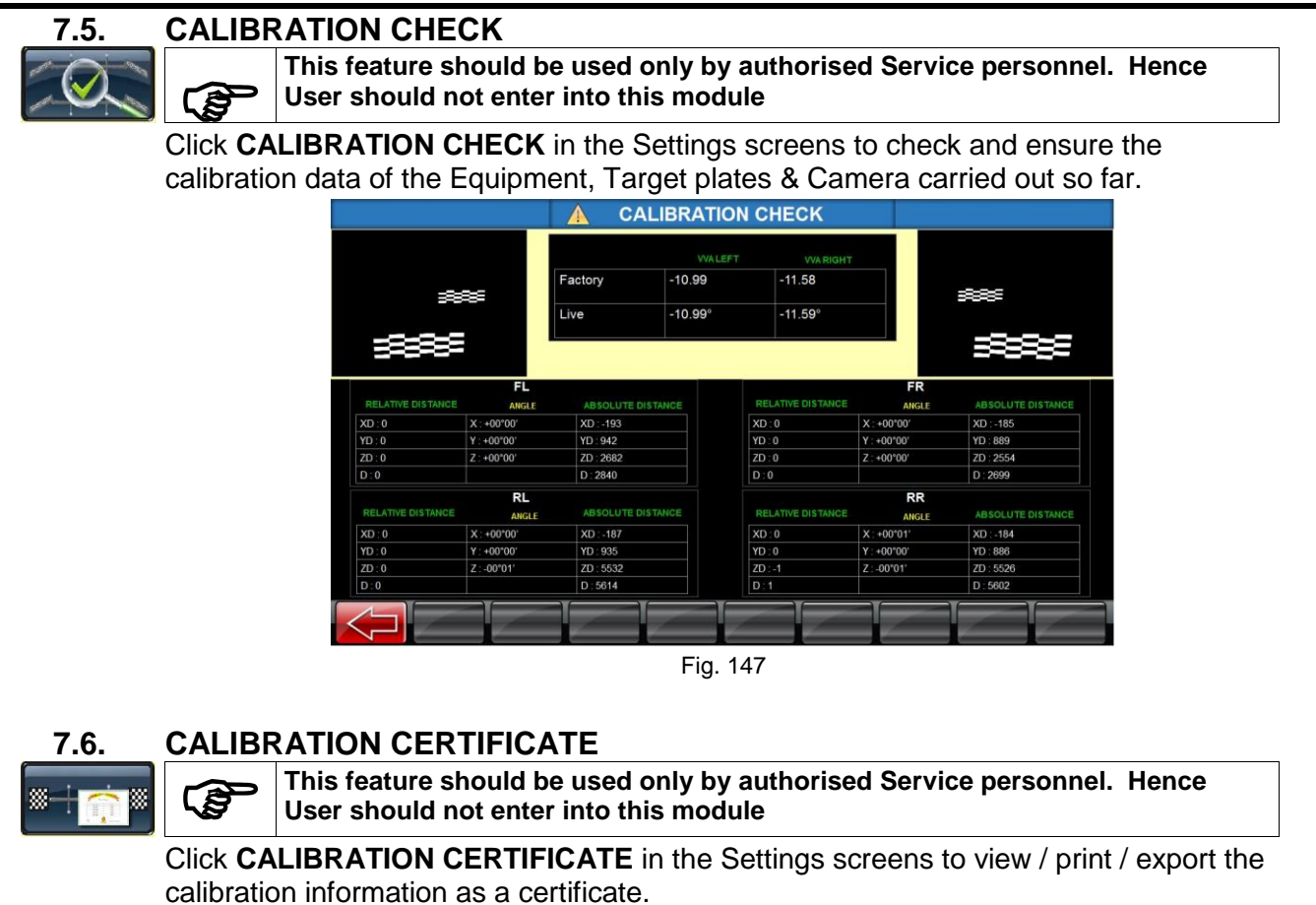

|                     | CALIBRATI                                                                | ON CERTIFIC          | ATE               |   |   |
|---------------------|--------------------------------------------------------------------------|----------------------|-------------------|---|---|
| н < → н 🖓           |                                                                          |                      |                   |   |   |
| Main Report         |                                                                          |                      |                   |   |   |
|                     |                                                                          |                      |                   |   | • |
|                     |                                                                          |                      |                   |   |   |
|                     |                                                                          |                      |                   |   |   |
|                     |                                                                          |                      | те                |   |   |
|                     | CALIBRATIC                                                               | NCERTIFICA           | 16                |   |   |
|                     | Customer Name & Address :                                                | Product              | : Wheel Aligner   | - |   |
|                     |                                                                          | Model<br>Seciel no   | : FOX 3D          | - |   |
|                     |                                                                          | Calibration Engineer | :                 | - |   |
|                     |                                                                          | Scope of test        |                   | - |   |
|                     |                                                                          | -                    |                   |   |   |
|                     | Des Tests de set Maria                                                   |                      |                   | - |   |
|                     | Pre-Test Check list :<br>a) Any physical damage in the Target Plate (TD) |                      |                   |   |   |
|                     | b) Any physical damage in the Camera Beam                                |                      |                   |   |   |
|                     | c) Previous calibration date                                             |                      |                   |   |   |
|                     |                                                                          |                      |                   |   |   |
|                     | Front left Target Pl                                                     | ate : Ok             |                   |   |   |
|                     | Front Right Target                                                       | Plate : Ok           |                   |   |   |
|                     |                                                                          |                      |                   |   | - |
| Current Page No.: 1 | Total Page No.: 1+                                                       |                      | Zoom Factor: 100% |   |   |
|                     |                                                                          |                      | P P               |   |   |
|                     |                                                                          | _                    | A                 |   |   |
|                     |                                                                          |                      |                   |   |   |

Fig. 148

- 7.7. AUTOBOOM TEST
- 7.8. MANUAL (SELF) CALIBRATION

# 8. SYSTEM SETTINGS

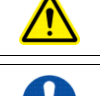

Only permit qualified personnel to operate, maintain or repair the Aligner

To avoid damaging important files, it is necessary to shut down Windows properly before turning OFF or restarting the aligner

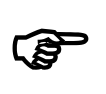

Online help can be accessed from all the screens by pressing F1 key to guide the user while performing alignment and to know about the active keys available in that particular screen

**Settings** option is to perform all system related activities, such as Vehicle specifications, Calibration, Testing etc. Since this is a critical function dealing with alignment specifications, etc., a Password (Default password: mas algn) is given to the customer for access. Service personnel can enter into this Option by clicking **SETTINGS** in the **Welcome** Screen and by providing the Password.

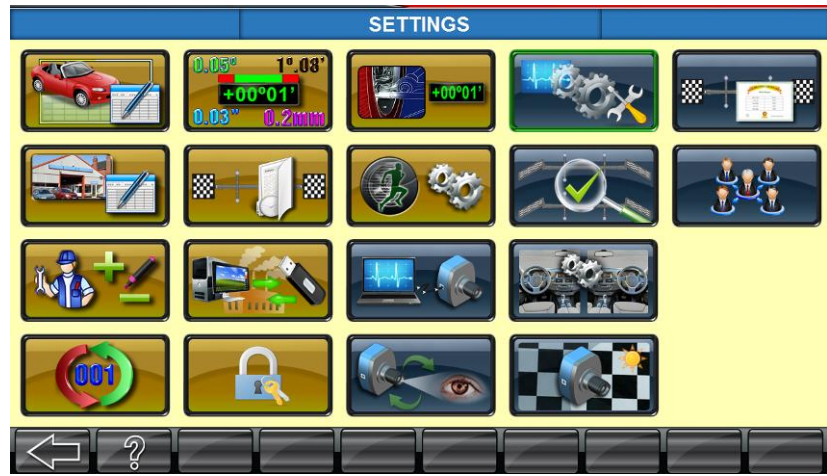

Fig. 149

The following Menu will be displayed:

| Vehicle<br>specifications<br>Ref. chapter 7.7.1 of<br>Operating manual | Measurement units<br>Ref. chapter 7.7.2 of<br>Operating manual                       | Alignment data<br>Ref. chapter 7.7.3 of<br>Operating manual | Calibration<br>Refer chapter 7.1                          | Calibration<br>certificate<br>Refer chapter 7.6 |
|------------------------------------------------------------------------|--------------------------------------------------------------------------------------|-------------------------------------------------------------|-----------------------------------------------------------|-------------------------------------------------|
| Workshop<br>information<br>Ref. chapter 7.7.4 of<br>Operating manual   | Calibration history<br>Ref. chapter 7.7.5 of<br>Operating manual                     | OEM wizard<br>Ref. chapter 7.7.6 of<br>Operating manual     | Calibration check<br>Refer chapter 7.5                    | Distributor<br>information<br>Refer chapter 8.5 |
| Multi-user<br>Ref. chapter 7.7.7 of<br>Operating manual                | Backup & Restore<br>factory calibration<br>Ref. chapter 7.7.8 of<br>Operating manual | Camera testing<br>Refer chapter 8.1                         | Left/Right Steering<br>wheel setting<br>Refer chapter 8.4 |                                                 |
| Reset Job number<br>Ref. chapter 7.7.9 of<br>Operating manual          | Settings password<br>Ref. chapter 7.7.10 of<br>Operating manual                      | Camera vision setting<br>Refer chapter 8.3                  | Camera<br>configuration<br>Refer chapter 8.2              |                                                 |

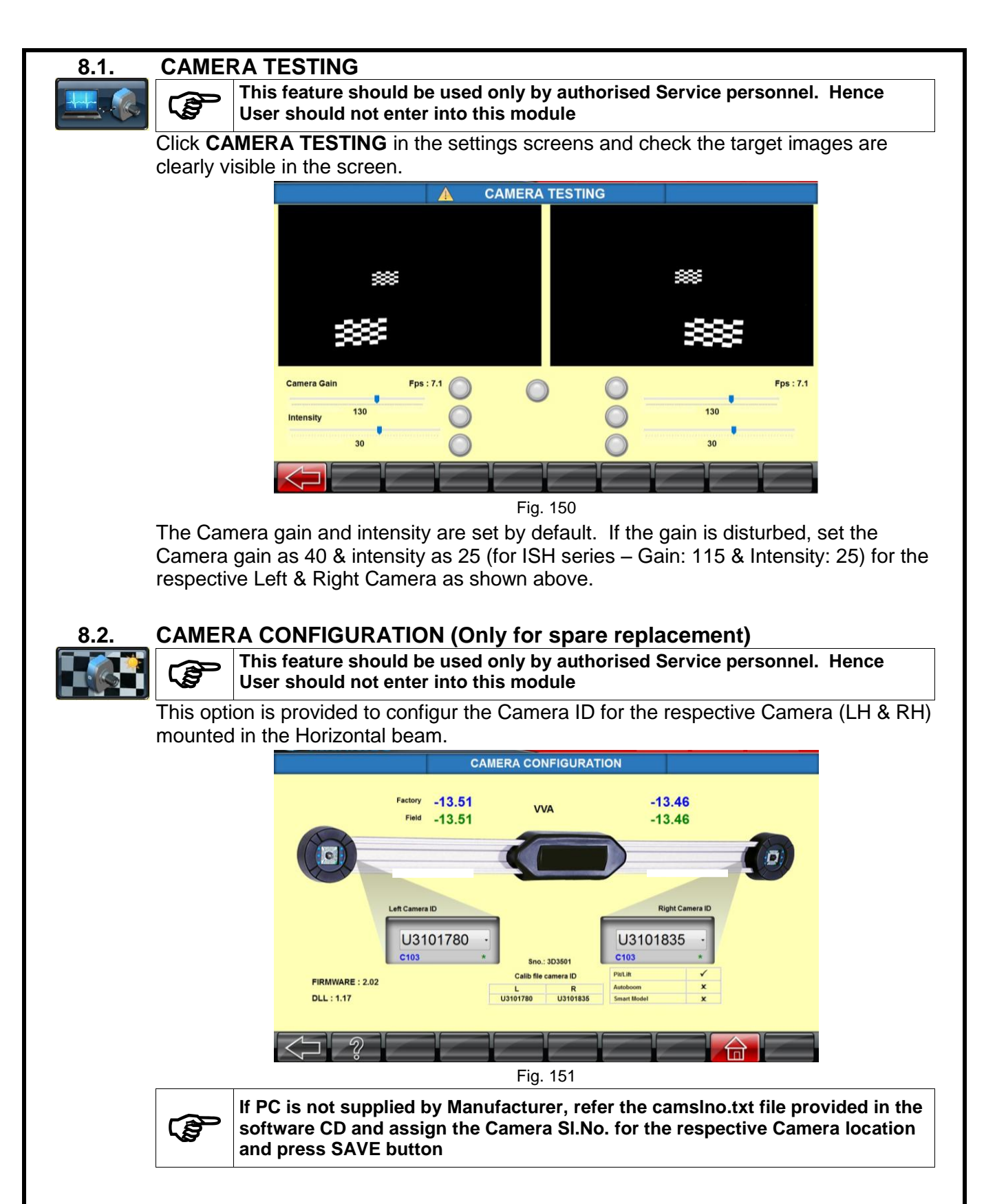

## CAMERA VISION SETTING (Only for spare replacement)

This feature should be used only by authorised Service personnel. Hence User should not enter into this module

Click **CAMERA VISION SETTING** in the settings screens to adjust both the Camera vision for parallelism

1. Fix the new camera and tighten the M6 screws.

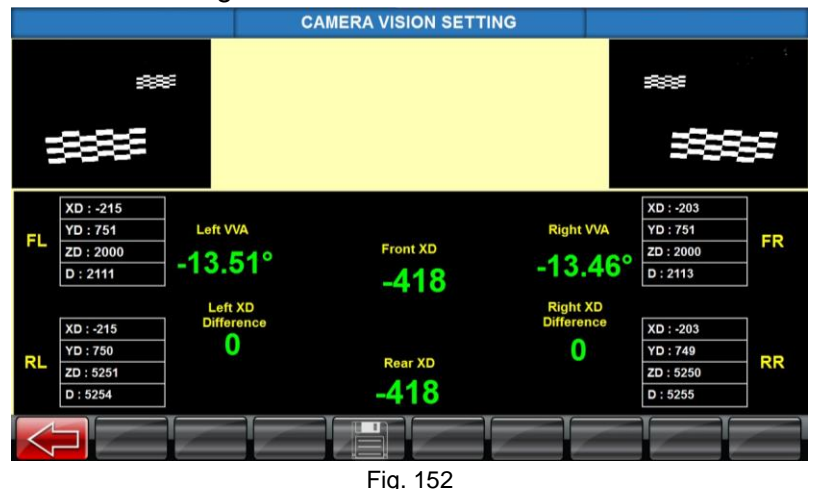

- 2. Now, ensure both Left & Right XD distance will be equal in values. If not, proceed for Camera calibration.
- 3. Mount the Front Target plate at 2.8mtr (For Smart models 2mtr) and Rear Target plate in calibration stand.
- 4. Follow the Camera calibration procedure.

#### LEFT / RIGHT STEERING WHEEL SETTING

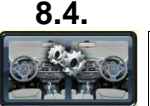

8.3.

This feature should be used only by authorised Service personnel. Hence User should not enter into this module

This screen provides the following settings:

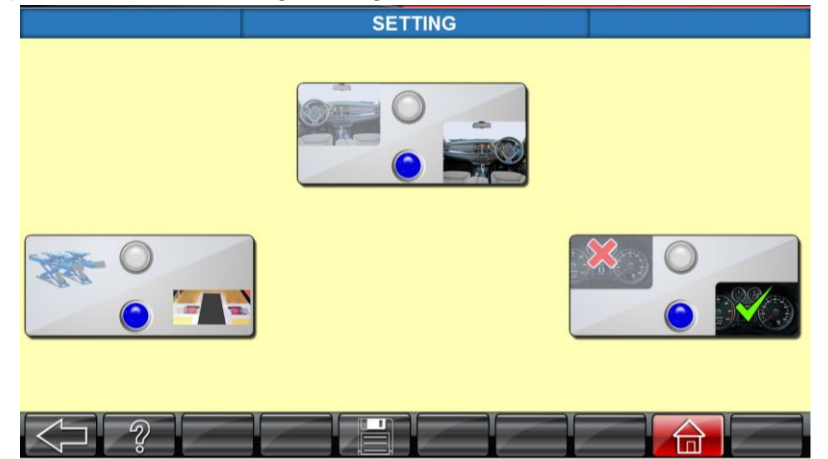

Fig. 153

- 1. Option to select either Right hand drive or Left hand drive vehicle, according to the type of vehicle being considered for alignment.
- 2. Option to select either Odometer entry is required or not.
- 3. Option to select Scissor Lift or Pit model.
- Press SAVE button

## 8.5. DISTRIBUTOR INFORMATION

This feature should be used only by authorised Service personnel. Hence User should not enter into this module

This option is provided to enter the Distributor Name, address and to add Logo, which will be reflected in the Result printout & outputs.

# 9. PARTS REPLACEMENT PROCEDURE

## 9.1. HORIZONTAL BEAM

## 9.1.1. CAMERA (LH & RH)

After replacing the RH Camera, ensure the image is displayed upside down in Camera view screen

- 1. Before replacing the defective Camera, ensure the following points:
  - a. Make sure the Camera is free from any external damage.
  - b. Make sure the CD dispatched along with the Camera is readable.
  - c. System is switched off and the mains supply is disconnected from the equipment.
  - d. If Left camera needs to be replaced, ensure following files are available in the CD:

| USB2.0        | USB3.0         |
|---------------|----------------|
| Calib_3D.mdb  | Calib_3D_L.mdb |
| Camdata_L.dat | Camdata_L.dat  |
|               |                |

e. If Right camera needs to be replaced, ensure following files are available in the CD:

| USB2.0        | USB3.0         |
|---------------|----------------|
| Calib_3D.mdb  | Calib_3D_R.mdb |
| Camdata_R.dat | Camdata_R.dat  |

2. Remove the respective Camera cover screw & Back plate screw.

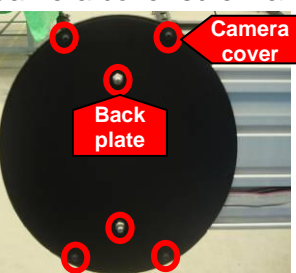

3. Disconnect the Power cables and 10Pin FRC (ribbon) cable. Also, disconnect the Camera power USB cables.

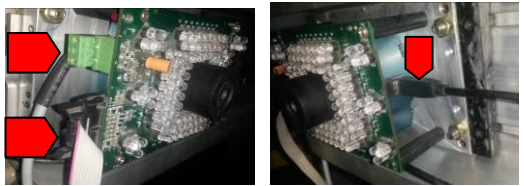

4. Remove IR LED board by unscrewing its M3x6 PH screws.

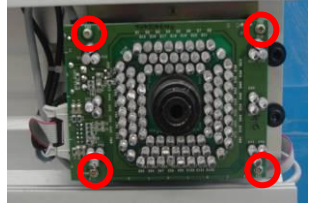

5. Unscrew the Camera fixing Allen screws & remove the Camera from Horizontal beam.

| USB2.0 | USB3.0 |
|--------|--------|
|        |        |

6. Fix new Camera assembly with Horizontal beam & ensure the following: Camera fixed in correct locations Sticker is always at top

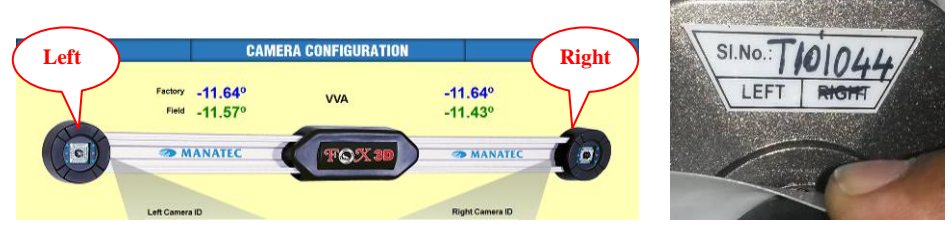

- 7. Camera data file restoration:
  - a. Single Camera data file installation

Insert the CD and execute the "**Camera replace.exe**" program. *Camera calibration update* screen will appear as shown below:

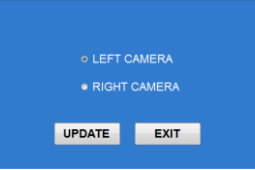

Select the required file from CD / USB stick & press **OK**. Calibration data will be automatically updated with the message shown. Click **OK** to finish.

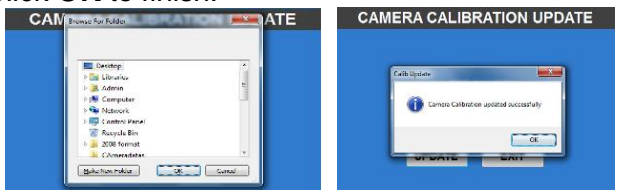

Two Camera data file installation
 Execute the wheel alignment software. System will display
 *Restore the camera files* screen.

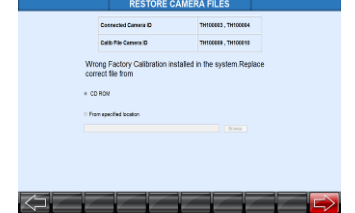

Select CD / USB stick & click on the arrow at the right bottom of screen

Camera files will automatically get updated & system comes to *Welcome* screen.

8. Start running the wheel alignment program and perform *Camera calibration* as explained in Chapter 7.4.

Before calibration, ensure the Camera image is displayed upside down in *Camera view* screen as shown below:

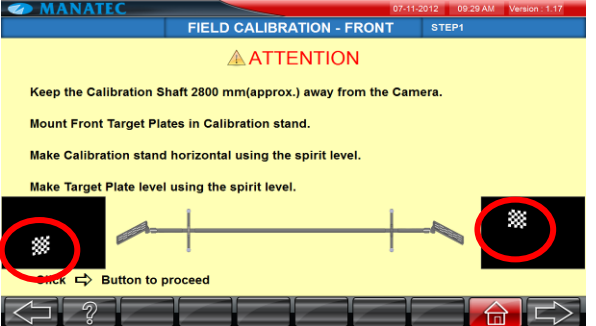

- 9. Perform *Target plate calibration* as explained in Chapter 7.4.3.
- 10. Now fix the Camera back plate and close the Camera assembly with Camera cover.
- 11. Ensure the equipment functions by verifying the results.

#### 9.1.2. IR LED BOARD

1. Remove the respective Camera cover fixed with the Back plate.

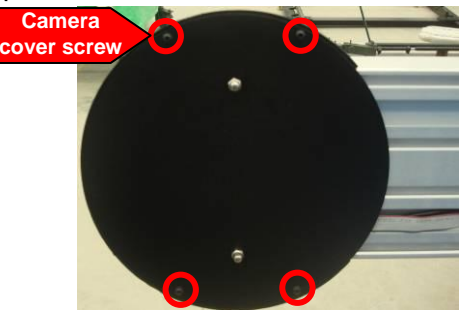

2. Disconnect the IR LED cable & 10Pin FRC cable.

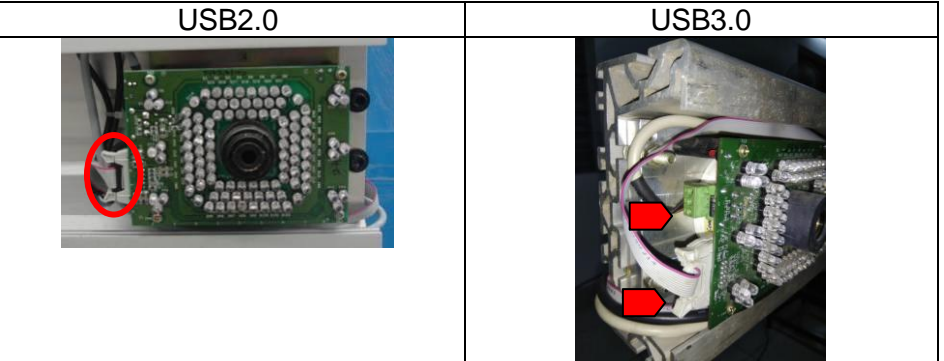

3. Remove the IR LED board by unscrewing its M3x6 PH screws.

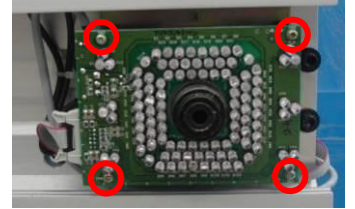

- 4. Replace the defective board with new IR LED board.and restore the IR LED power cable.
- 5. Run the alignment program and go to **Settings** option. Provide the required password (mas<space>algn) and select **Camera testing.**
- 6. Ensure the Camera gain & intensity as explained in Chapter 8.1. Also ensure the Target plates are displayed properly.
- 7. Re-fix the Camera cover with Back plate in Horizontal beam.
- 8. Ensure the equipment functions without any errors.

#### 9.1.3. LED DRIVER BOARD & HUB BOARD

1. Remove the Hub board cover

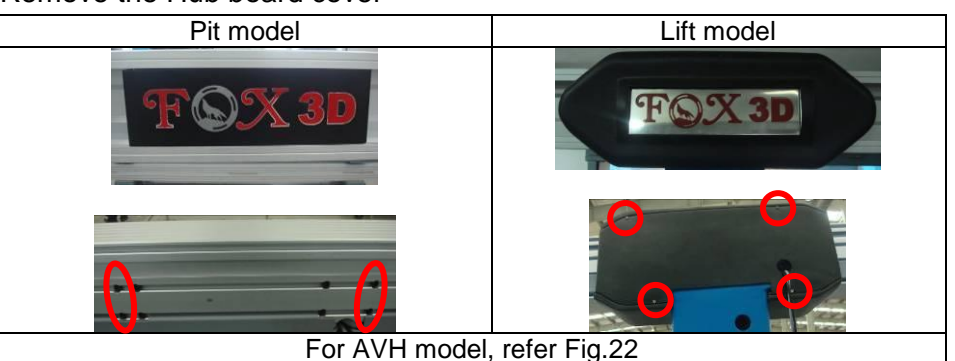

2. Remove all the power connections from LED Driver board & Hub board.

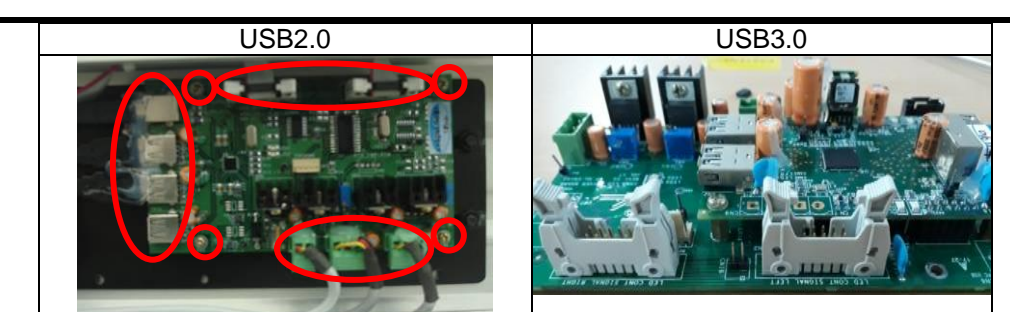

- 3. Remove the LED Driver board from the Hub board fixing plate.
- 4. Replace the defective LED Driver board with new board and restore the power connections.
- 5. Check & ensure the input voltage to IR LED board is 9VDC. If not, adjust the Trimpot to achieve the required voltage.

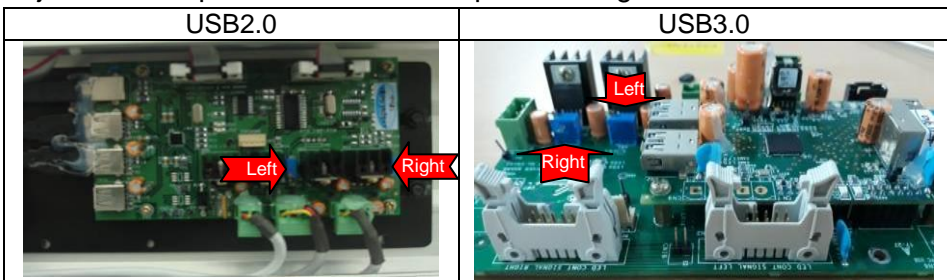

- 6. Ensure the Camera gain & intensity as explained in *Camera testing* (Chapter 8.1). Also ensure the Target plates are displayed properly.
- 7. Re-fix the Hub board cover / Front facia.
- 8. Ensure the equipment functions without any errors.

In case of replacing the Hub board alone,

- 1. Remove the Hub board from the LED Driver board.
- 2. Replace the defective Hub board and restore the connections.
- 3. Re-fix the Hub board cover.
- 4. Ensure the equipment functions without any errors.

#### 9.2. INTERFACE BOX

#### 9.2.1. EMI FILTER BOARD / MOTOR CONTROL BOARD

1. Open the Interface box top cover by removing the Allen screws using 3mm Alley key.

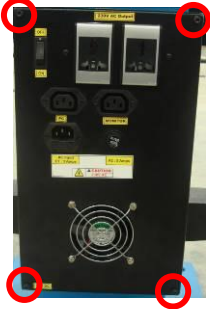

2. Remove the EMI Filter board & SMPS safety cover.

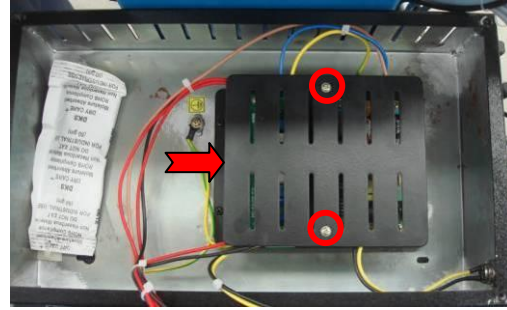

3. Replace the defective board with new Board and re-fix it. Restore all the connections.

 Power up the system. Check & ensure the Input & Output voltage (230V AC) at the respective sections of the EMI Filter board with the help of Multimeter.

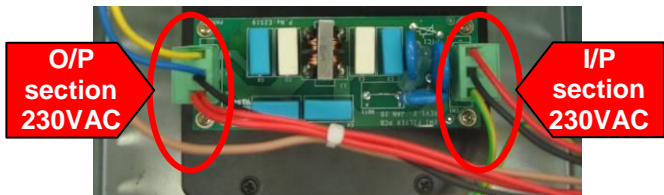

- 5. Ensure the Alignment program is running.
- 6. Close the Safety and then Interface box top cover.

#### 9.2.2. SMPS

- 1. Open the Interface box top cover by removing the Allen screws using 3mm Alley key.
- 2. Remove the EMI Filter board & SMPS safety cover.

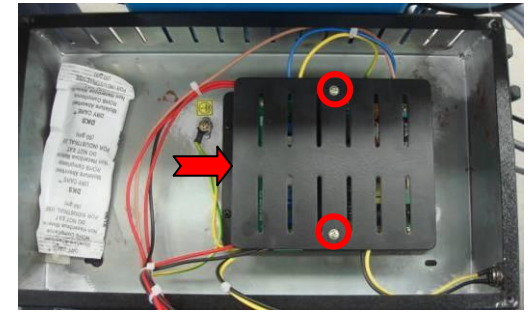

- 3. Replace the defective SMPS with new SMPS and re-fix it. Restore all the connections.
- 4. Power up the system. Check & ensure Input (230VAC) & Output voltage (12VDC) at respective sections of the SMPS with the help of Multimeter.

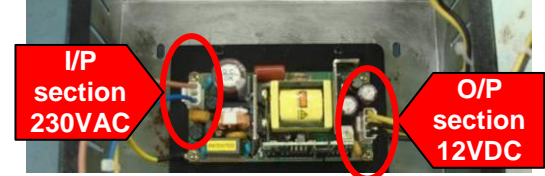

- 5. Ensure the Alignment program is running.
- 6. Close the Safety and then Interface box top cover.

#### 9.2.3. MOV BOARD (Applicable only for AVH model)

1. Open the Interface box top cover by removing the Allen screws using 3mm Alley key.

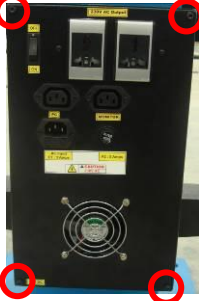

2. Remove the EMI Filter board & SMPS safety cover.

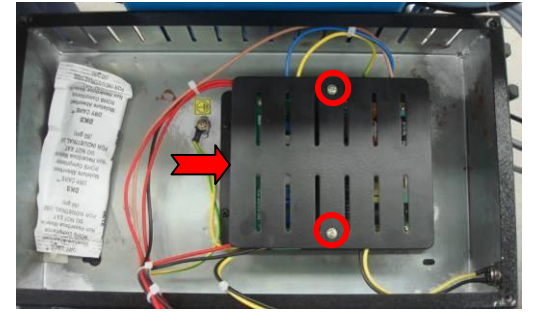

- 3. Replace the defective board with new MOV Board and re-fix it. Restore all the connections.
- 4. Power up the system. Check & ensure Input & Output voltage (230V AC) at respective sections of EMI Filter board with the help of Multimeter.
- 5. Ensure the Alignment program is running.
- 6. Close the Safety and then Interface box top cover.

#### **9.3.** VERTICAL COLUMN (Applicable only for AVH model)

#### 9.3.1. POWER NUT

- 1. Remove the Bellows and dismantle the Front cover.
- 2. Move the Saddle plate to top most point.
- 3. Remove the Mechanical stopper.
- 4. Disconnect the Limit switch wirings and remove the Top plate.
- 5. Unscrew the Power nut from Saddle plate and then remove the Saddle plate.
- 6. Replace the Power nut in the Saddle plate and restore it.
- 7. Re-fix the Mechanical stopper by ensuring a gap of 5mm between the bottom phase to Guide bush top phase.
- 8. Fix the Top plate and then do the wirings again for Limit switch.
- 9. Fix the Front cover & finally Bellows.

#### 9.3.2. BELT

- 1. Remove the Motor cover.
- 2. Loosen the Motor fixing bolt and remove the worn out belt from Motor pulley.
- 3. Replace the belt with new one
- 4. Tighten the Motor fixing bolt.
- 5. Ensure the tightness of belt.

## 9.4. TARGET PLATE

- 1. Fix the New Target plate with Calibration kit.
- 2. Run the alignment program and go to Settings option. Provide the required password (mas<space>algn) and select *Camera testing*.
- 3. Ensure the Camera gain & intensity as explained in Chapter 8.1. Also ensure the Target plates are displayed corrected.
- 4. Perform *Calibration* as explained in Chapter 7.4.
- 5. Then calibrate the respective Target plate as explained in Chapter 7.4.3.
- 6. Ensure the equipment functions without any errors.

#### 9.5. PERSONAL COMPUTER

٢ŝ

# Alignment PC software & Calibration data are pre-loaded in the Desktop computer if supplied by Manufacturer

Following procedures are to be done in case if the PC is arranged by Customer himself or during re-installation:

- 1. Disconnect all the connections from the PC and replace the defective PC with new Computer and re-fasten it again.
- 2. Restore all the connections.
- 3. Install the Windows OS & Alignment PC software as explained in Chapter 6.1.
- 4. Restore Factory calibration data from the Optical media provided by Manufacturer or other external device to PC as explained in Chapter 7.7.8 respectively.
- 5. Install International Vehicle data (Autodata) as explained in Chapter 6.2 & enable the feature as explained in Chapter 7.7.10.1 (Lock details) of Operating manual. *NOTE : Refer scope of supply for availability of this feature*

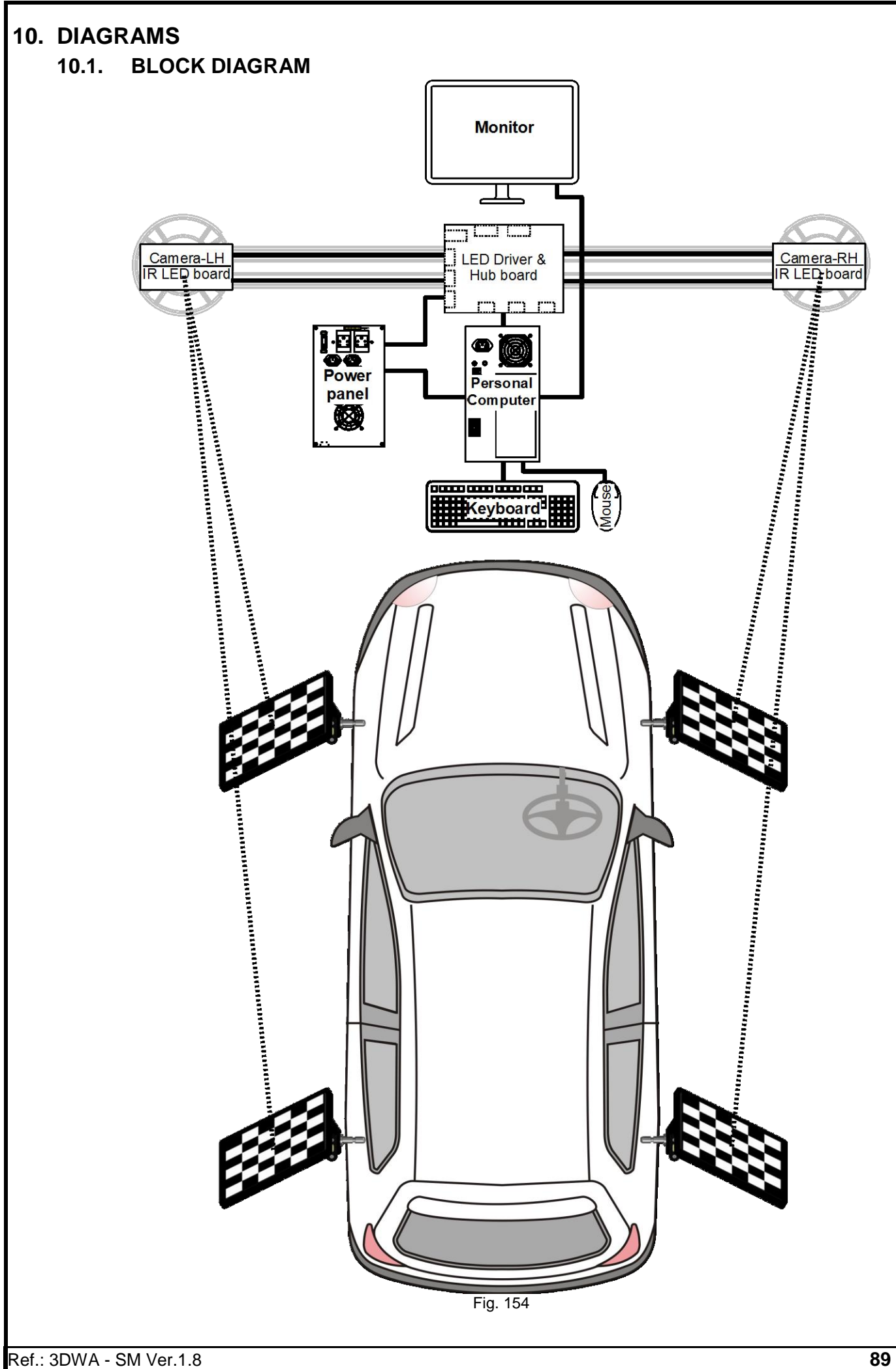

# 10.2. WIRING DIAGRAM

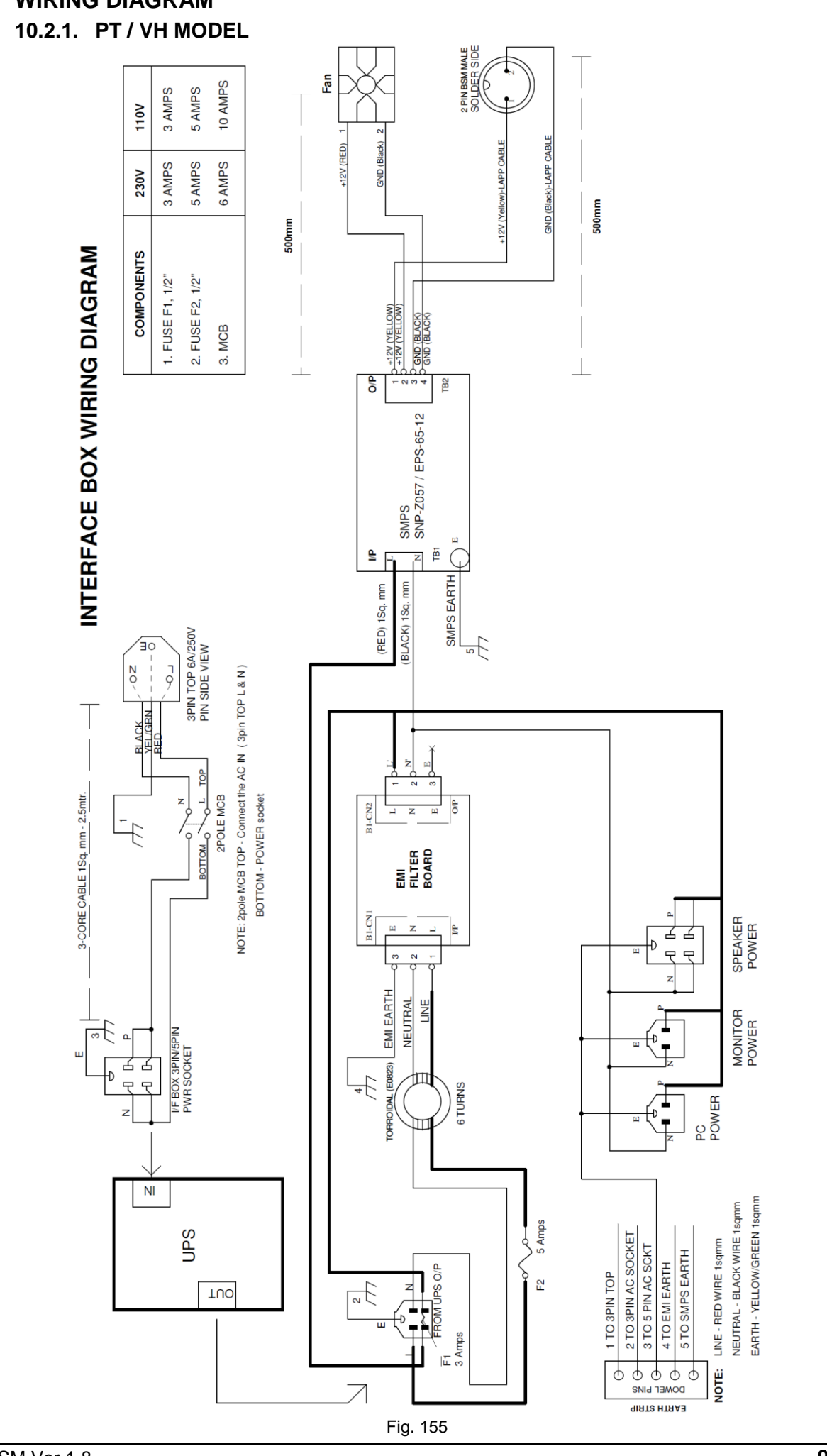

Ref.: 3DWA - SM Ver.1.8

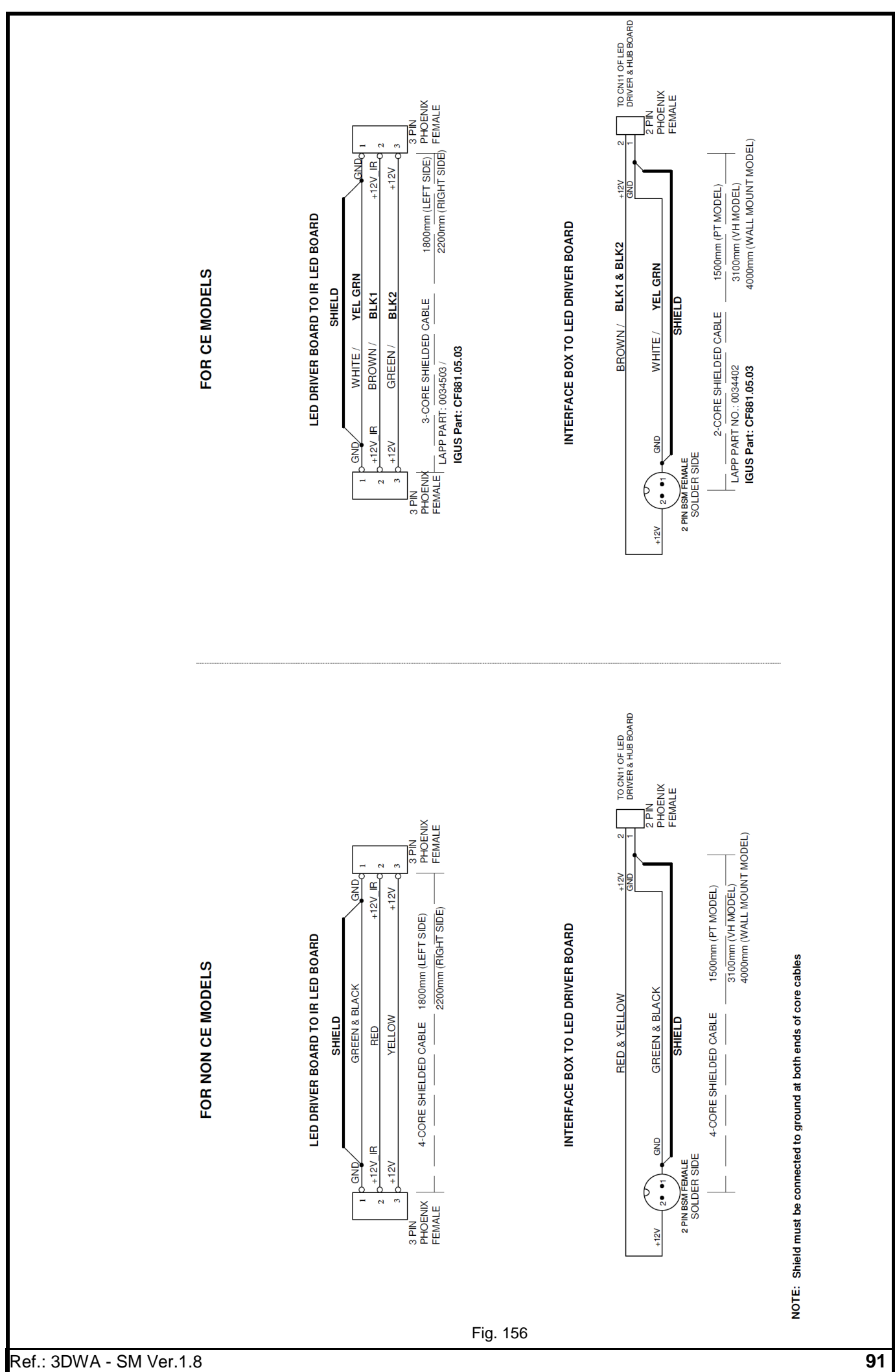

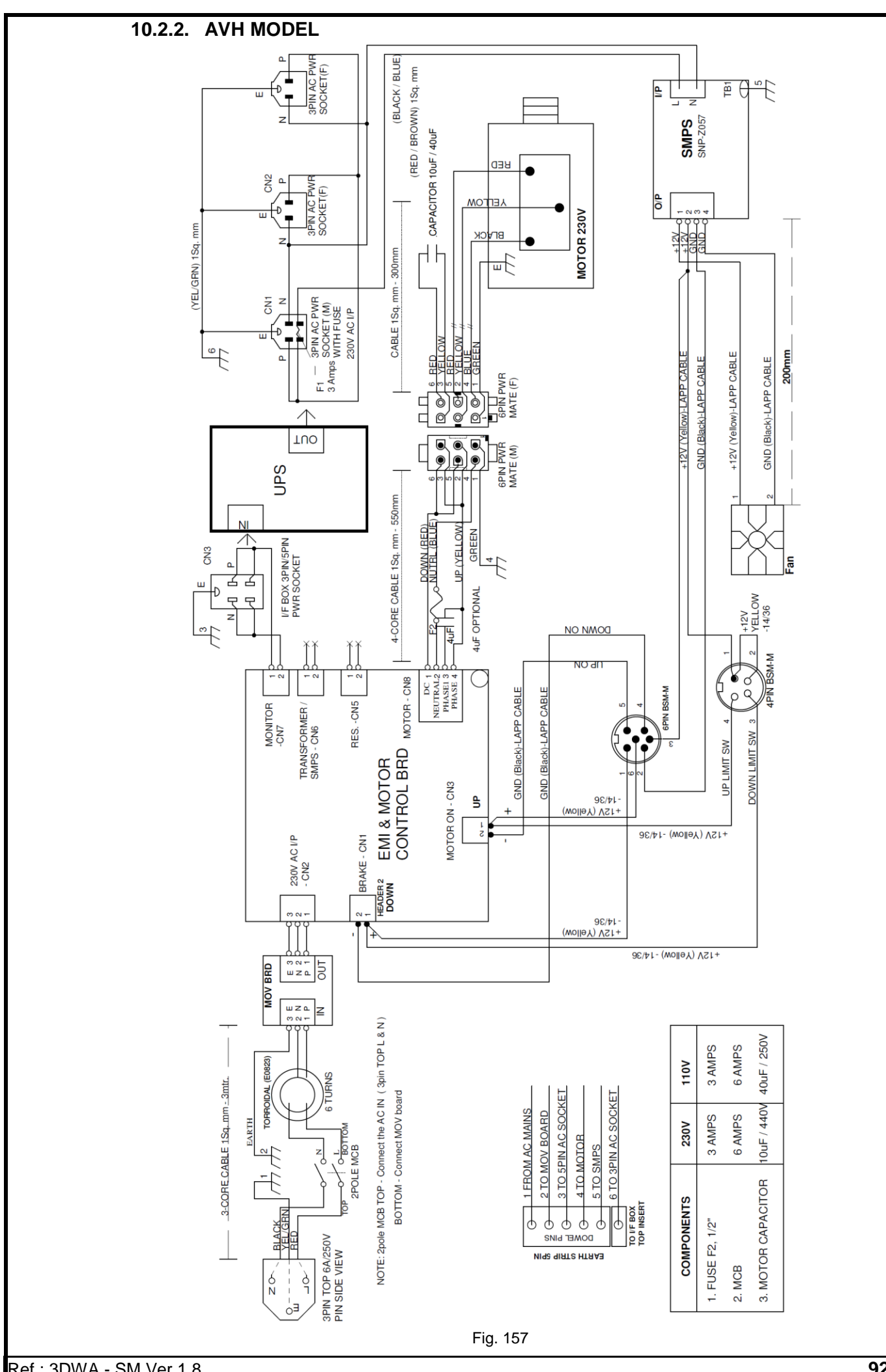

Ref.: 3DWA - SM Ver.1.8

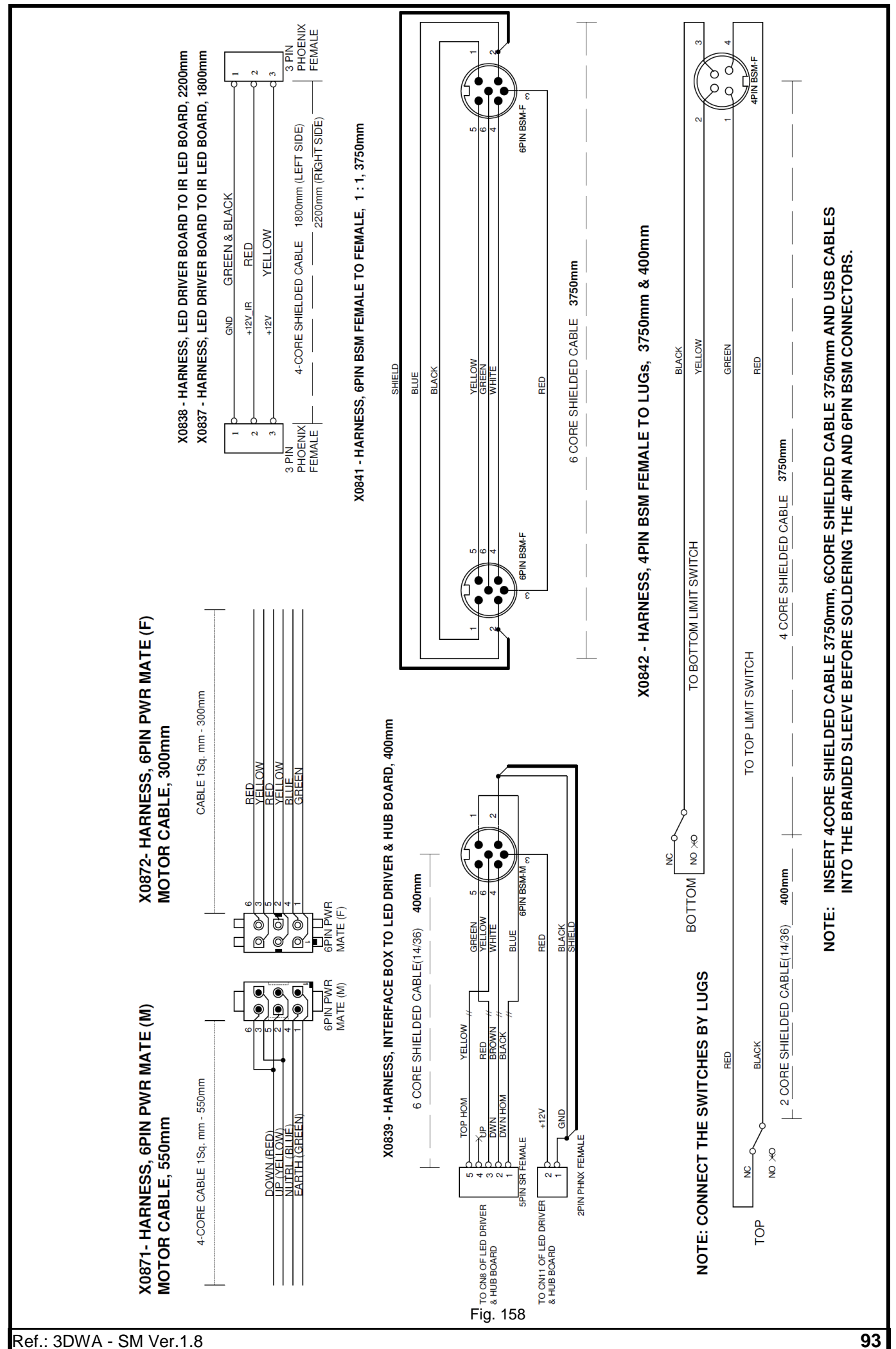

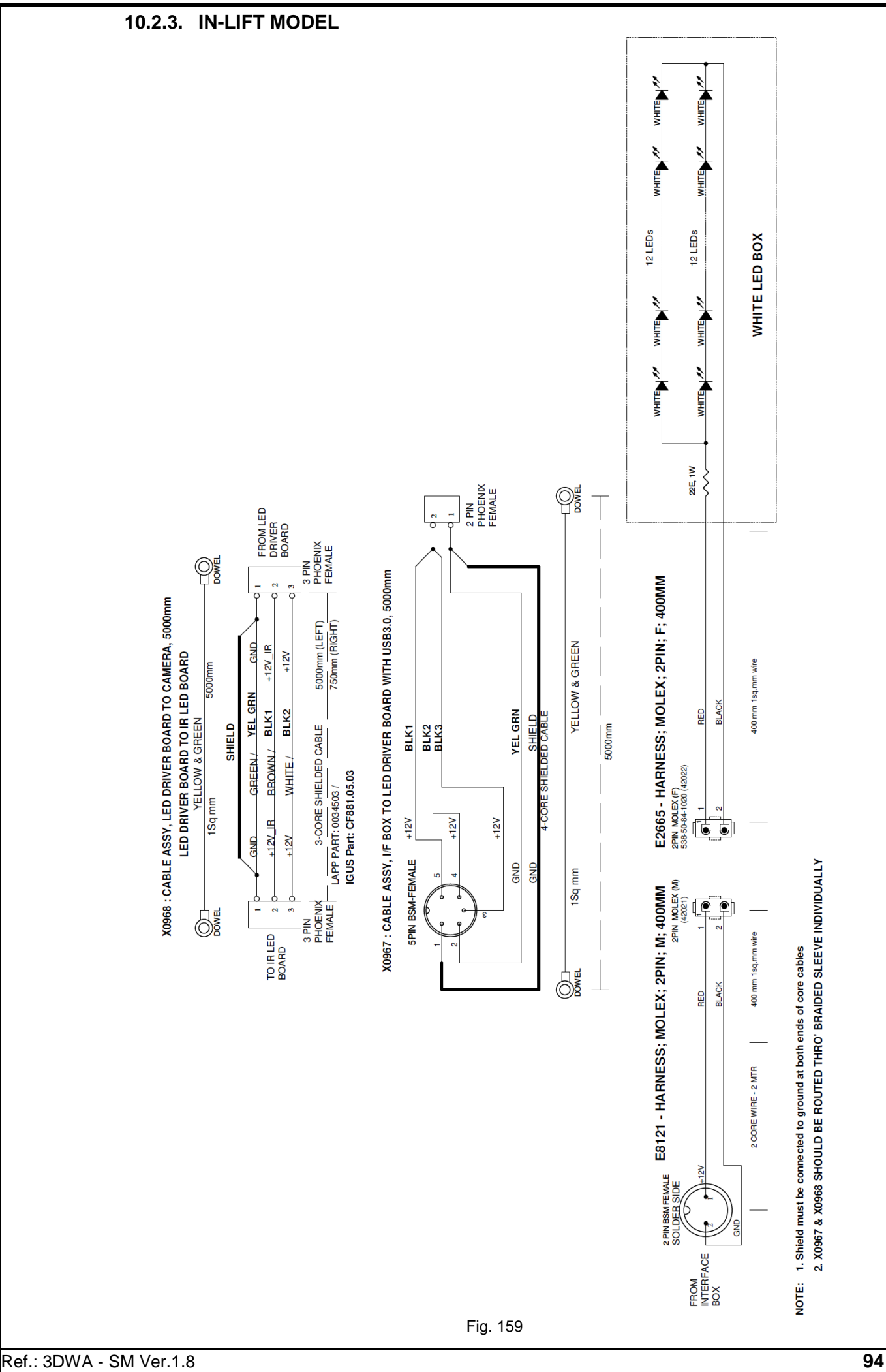

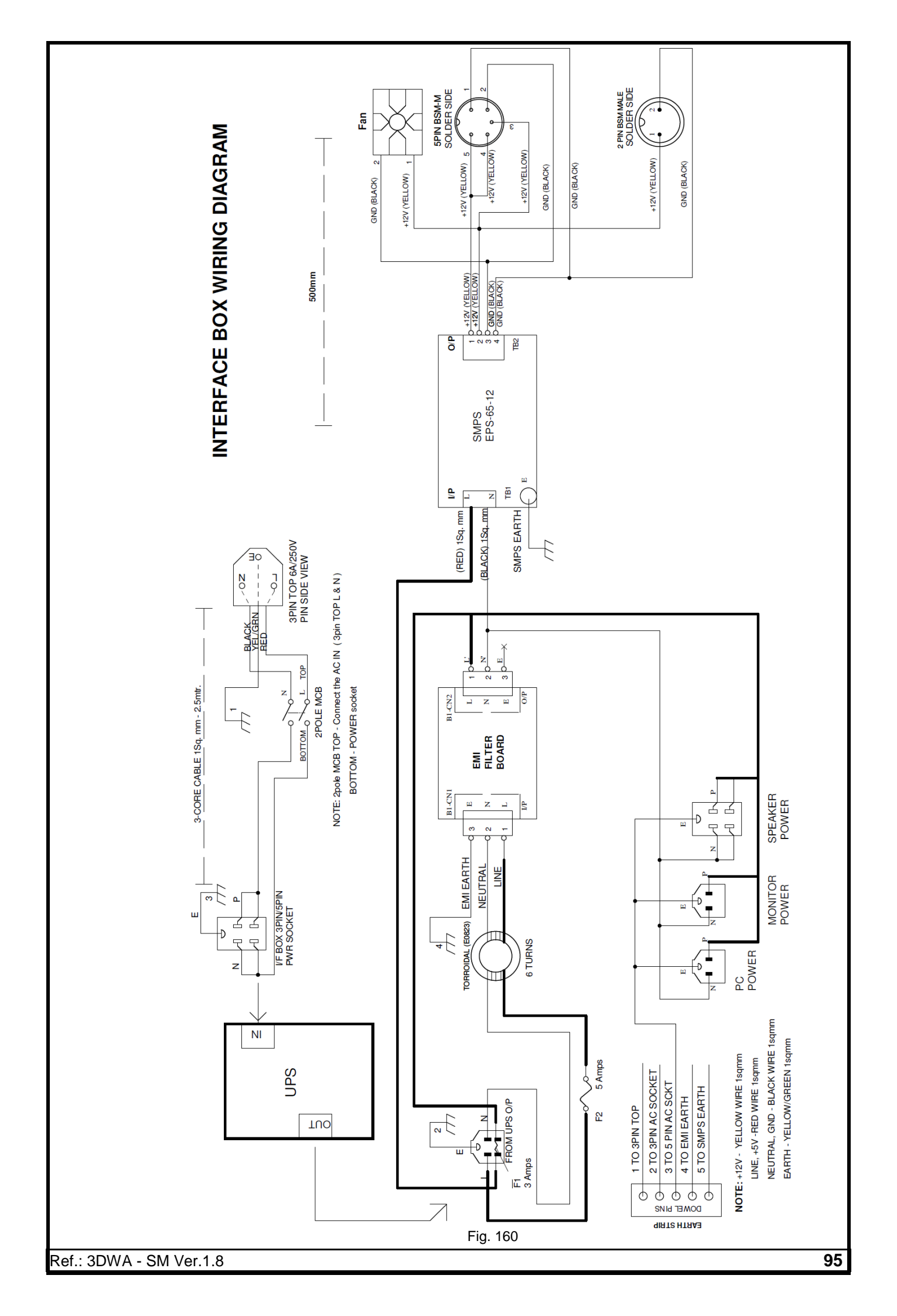

## **11. TROUBLE SHOOTING**

The common troubles and error messages which can be attended by the users are listed in the table given below.

For Troubles and Error messages other than that are listed in the table contact the Service Engineer for Trouble shooting.

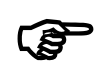

The Service Engineer may ask for information to help in diagnosing the service concern. Conveying this information to the Service Engineer prior to servicing can help to expedite service to your equipment

## 11.1. HARDWARE TROUBLE SHOOTING

#### EQUIPMENT

| SI.<br>No. | Error                              | Causes                                                     | Remedies                                                                                 |
|------------|------------------------------------|------------------------------------------------------------|------------------------------------------------------------------------------------------|
|            |                                    | Brake pedal lock not applied<br>before Caster swing        | Apply Brake pedal lock before<br>caster swing                                            |
|            |                                    | Target plate disturbed during<br>alignment                 | After Runout, Target plates<br>should not be leveled using<br>Spirit level mounted on it |
| 1          | Caster reading not<br>satisfactory | Rotary plate movement<br>struck-up                         | Ensure the free movement of Rotary plate by lubricating it                               |
|            |                                    | Improper calibration                                       | Re-do the calibration with high accuracy                                                 |
|            |                                    | Un-even level between Front<br>& Rear floor/platform       | Level the Floor/Platform                                                                 |
|            |                                    | Beam not leveled properly                                  | Level the Vertical column in both Y & Z axis                                             |
|            |                                    | Un-even floor/platform level                               | Level the Floor/Platform                                                                 |
| 2          | Camber reading not<br>satisfactory | Wheel brackets not fixed properly with Wheel               | Fix them properly                                                                        |
|            |                                    | Improper calibration                                       | Re-do the calibration with high accuracy                                                 |
|            |                                    | Excessive Runout                                           | Perform Runout properly                                                                  |
| 2          | Toe reading not<br>satisfactory    | Wheel brackets not fixed properly with Wheel               | Fix them properly                                                                        |
| າ          |                                    | Jerk occurring during PPR<br>Runout                        | Runout must be done in same<br>level without any jerk                                    |
|            | Too Pooding                        | Dust in the Target Plate                                   | Clean the Target plate                                                                   |
| 4          | Fluctuation                        | External light source falling<br>directly on Target plates | Avoid light source falling<br>directly on Target plates                                  |
| 5          | Steering cross after<br>alignment  | Wheel brackets not fixed properly                          | Improper seating will affect toe<br>& camber Please refer to the<br>image shown below    |

| SI.<br>No. | Error | Causes                                            | Remedies                                                                                                    |
|------------|-------|---------------------------------------------------|----------------------------------------------------------------------------------------------------|
|            |       | Jerk during Runout.<br>Undulation in the platform | Correct it                                                                                                    |
|            |       | Defective wheel bracket                           | Replace the wheel bracket to confirm                                                                                                    |
|            |       | Calibration shaft is bent or distorted            | Calibrate with proper kit                                                                                                    |
|            |       |                                                   | <ul> <li>On vehicle side,</li> <li>Make length of tie rods equal</li> <li>Check for worn out rear axle mountings</li> <li>Check tyre pressure</li> <li>If Vehicle aligned with Uneven tyre wear</li> </ul> |

## **DESKTOP COMPUTER & PERIPHERALS**

| SI.<br>No. | Error                                                                                            | Causes                                                                             | Remedies                                                                                                    |
|------------|--------------------------------------------------------------------------------------------------|------------------------------------------------------------------------------------|----------------------------------------------------------------------------------------------------|
| 1          | When System is<br>switched ON, no beep<br>sound and No display                                   | Power socket problem or<br>loose connection in the Power<br>socket plug point      | Insert the equipment's Power<br>cord to another Plug point's<br>power socket & check it                           |
|            | Still problem persists                                                                           | UPS may be defective. i.e, No<br>output from the UPS                               | Connect a Test lamp at the<br>output socket of UPS and ensure<br>whether UPS is OK. If not<br>replace the UPS     |
|            |                                                                                                  | Loose connection in Fuse /<br>Fuse may be blown off.                               | Check the status of Fuse and replace it                                                                           |
|            | All the external<br>parameters have been<br>checked. But the display<br>problem remains as it is | ON/OFF Switch or Power<br>supply board may be faulty                               | Get the problem solved through<br>Service Engineer                                                                |
|            | When equipment is<br>switched ON, only Audio<br>sound is noticed. But no<br>display in Monitor   | Monitor may be switched OFF<br>or Power supply to Monitor<br>may got disconnected. | Switch ON the Monitor and<br>Check the Power LED is ON. If<br>not, replace the Power cord.                        |
| 2          | Monitor Power LED<br>blinking in Standby<br>mode. But no display                                 | Loose connection in the<br>Monitor data cable                                      | Switch OFF the system, remove<br>the 15 Pin data cable and<br>reconnect it to the system with<br>correct polarity |
|            | No loose connection in<br>Data cable. Still the<br>display problem persists                      | Monitor may be defective                                                           | Replace a monitor from other<br>computer and check for it                                                         |
|            |                                                                                                  | Computer's Internal system<br>may be defective                                     | Get the problem solved through<br>Service Engineer                                                                |
| 3          | Electrical Shock<br>observed in the system                                                       | No Earthing or loose contact<br>in the Earthing point of switch<br>board           | Get the problem solved through<br>Qualified personnel                                                             |
|            |                                                                                                  | Earthing terminal in Power<br>cord may have intermediate<br>cut                    | Replace the Power cord                                                                                            |

| SI<br>No | Error                                                                                                    | Causes                                                  | Remedies                                                                                                    |
|----------|----------------------------------------------------------------------------------------------------|---------------------------------------------------------|----------------------------------------------------------------------------------------------------|
| 4        | Keyboard error message<br>displayed when system is<br>switched ON                                                                            | Any keys in the Keyboard may<br>be in pressed condition | Switch OFF the system and<br>release the struck keys and<br>again switch it ON                                                                                  |
|          |                                                                                                    | Keyboard may be defective                               | Replace with any other type<br>keyboard or get the problem<br>solved by Service Engineer                                                                        |
| 5        | Multimedia speaker not<br>working                                                                                                    | Input supply to speaker may<br>be disconnected          | Remove the plug point and re-<br>fix it properly and ensure that<br>the Green light in the Speaker<br>is switched ON<br>Replace defective Multimedia<br>Speaker |
| 6        | Demo mode message<br>displayed in Alignment<br>screen USB cable from the<br>horizontal beam may be<br>disconnected<br>Camera is not detected |                                                         | Re-connect it properly.<br>USB port in Motherboard may<br>be defective. Connect to other<br>available USB port and check.<br>USB cable may got damaged.         |

## 11.2. MECHANICAL TROUBLE SHOOTING

| SI.<br>No. | Error                                           | Causes                   | Remedies                                                            |
|------------|-------------------------------------------------|--------------------------|---------------------------------------------------------------------|
| 1          | Lift stops in between Motor driving belts loose |                          | Tighten the driving belt                                            |
| 2          | Abnormal noise during operation                 | Insufficient lubrication | Check & apply lubricants as<br>required                             |
| 3          | Abnormal noise in Belt                          | Slackness in belt        | Ensure the tightness of belt and<br>Grub screw in the Driven pulley |

## 11.3. SOFTWARE TROUBLE SHOOTING

| SI.<br>No. | Error                                | Causes                                           | Remedies                                                                                                    |
|------------|--------------------------------------|--------------------------------------------------|----------------------------------------------------------------------------------------------------|
|            |                                      | Improper USB cable connection                    | Check the USB cable from<br>PC to USB hub board                                                               |
|            | Hub board not connected              | Hub board & Camera not<br>detected               | Check Device manager in<br>PC. If Hub board & Camera<br>are not detected, check by<br>replacing the USB cable |
| 1          | HUB BOARD NOT CONNECTED              | PC USB port may be<br>defective.                 | Check with other port                                                                                         |
|            | ОК                                   | No input to Hub board                            | Check 12V I/P to Hub<br>board. If there is no input<br>check the EMI & SMPS                                   |
|            |                                      | SMPS /EMI Filter failure                         | Replace with new<br>SMPS/Board                                                                                |
|            |                                      | Hub board failure                                | Replace with new board                                                                                        |
|            | Camera disconnected while<br>booting | Improper USB cable connection                    | Check the USB cable from<br>Camera to USB hub board                                                           |
| 2          |                                      | Camera driver not installed or not enabled in OS | Install the Camera driver /<br>enable the Camera                                                              |
|            |                                      | USB port of the PC may be faulty                 | Check with any other USB port or PC.                                                                          |
|            |                                      | Hub board board failure                          | Replace HUB board                                                                                             |
|            |                                      | Camera failure                                   | Replace with new camera<br>assy                                                                               |

Ref.: 3DWA - SM Ver.1.8

| SI.<br>No. | Error                                                                                                    | Causes                                                              | Remedies                                                                                                    |
|------------|----------------------------------------------------------------------------------------------------|---------------------------------------------------------------------|----------------------------------------------------------------------------------------------------|
|            | Camera (either LH / RH)<br>disconnected during operation                                                                                                    | USB cable from Hub Board<br>to Camera might have<br>contact problem | If one of the devices is<br>found disconnected in<br>Device Manager, check for<br>USB Cable. Interchange<br>the USB cable to confirm.<br>Or, replace the USB cable                       |
|            | +00°01' +00°01                                                                                                    | USB cable from PC to HUB<br>board may be faulty                     | Check & replace                                                                                                    |
| 3          |                                                                                                    | Camera Driver File<br>Corrupted                                     | Go to "Device Manager"<br>screen by selecting<br>"Properties" from the right<br>click options of "Computer"<br>from Start menu. Check<br>whether the driver is<br>loaded. If A symbol is |
|            |                                                                                                    |                                                                     | displayed, remove & re-fix<br>USB cable. Driver will load<br>automatically. Else,<br>reinstall Alignment SW                                                                              |
|            |                                                                                                    | Camera failure                                                      | Replace with new camera                                                                                                    |
|            | 'X' mark over the respective                                                                                                    | Camera failure                                                      | Replace with new camera                                                                                                    |
|            | Target plate image / sldes                                                                                                    | Target plate Line-Of-Sight<br>obstructed                            | Remove the obstruction                                                                                                    |
|            | -00 1/2 -00 11                                                                                                    | Input supply to IR LED<br>board is <9VDC                            | Adjust the respective<br>Trimpot in LED Driver &                                                                                                    |
| 4          |                                                                                                    | Input supply to IR LED<br>board is >9VDC                            | Hub board to set the required voltage (9VDC)                                                                                                    |
|            |                                                                                                    | Target plate not clean                                              | Clean the Target plate                                                                                                    |
|            |                                                                                                    | Direct Sun light falls on<br>Camera or Target Plate                 | Avoid direct sunlight falling<br>on Target plate                                                                                                    |
|            |                                                                                                    | Target plate physical<br>damage                                     | Replace the respective<br>Target plate                                                                                                    |
| 5          | Unhandled exception error<br>Weight and the sector of the sector of the se | Calibration file may be<br>corrupted due to improper<br>shut down   | Restore the following files<br>from back up.<br>a. Calib_3D_L.mdb<br>b. Calib_3D_R.mdb<br>c. Align_3d.mdb<br>If problem still exists, re-<br>install the Alignment SW                    |
| 6          | Camera file mismatch                                                                                                    | Respective camera<br>calibration files are not<br>installed         | Install Camera calibration<br>files from the CD provided<br>or contact the Manufacturer                                                                                                  |

# 11.4. MIS-ALIGNMENT TROUBLE SHOOTING

| SI.<br>No. | Error                              | Causes                                                                                                    | Remedies                                                                            |
|------------|------------------------------------|----------------------------------------------------------------------------------------------------|-------------------------------------------------------------------------------------|
|            | Car pulling<br>towards one<br>side | Misaligned Rear axle (ie.,<br>unequal Rear Toe).<br>Rear axle is not perpendicular<br>to Geometric Centre Line | Check the Rear suspension for worn out control arm bushings or sagged springs       |
|            |                                    | Setback                                                                                                    | Check the position of Front wheels are in line                                      |
| 1          |                                    | Improper Camber setting.<br>Car pulls sideway with more<br>positive Camber                                     | Check for worn out ball joints or control arm bushings and sagged or broken springs |
|            |                                    | Uneven tyre pressure.<br>Car pulls sideway with low<br>inflation                                               | Check both tyres are with same pressure                                             |

| SI.<br>No. | Error             | Causes                                                                                                    | Remedies                                                                                                    |
|------------|-------------------|----------------------------------------------------------------------------------------------------|----------------------------------------------------------------------------------------------------|
|            |                   | Mismatched tyre sizes.<br>Steering pull due to mixing of<br>Radial & Normal tyres and<br>cross ply                                              | Both Front tyres must be of same size, same<br>design & should have approx. same amount<br>of thread wear                                                                                                    |
|            |                   | Incorrect Caster setting                                                                                                    | Caster must be same on Front wheels<br>Check for worn out Control arm worn strut<br>rod bushings                                                                                                    |
|            |                   | Dragging brakes and car pulls sideway                                                                                                    | Check for corroded brake caliper piston and misadjusted emergency brake cable                                                                                                    |
|            |                   | Power steering problem                                                                                                    | Check for uneven Steering balance of Front<br>wheels in jacked up condition and run the<br>engine. The steering should not turn one<br>side due to leak in Control valve. Steering<br>effort should also be equal in both directions |
|            |                   | Steering problem with tyre                                                                                                    | Check for faulty tyre construction                                                                                                    |
|            |                   | Loose steering parts                                                                                                    | Inspect Tie rod ends, Idler arm and steering gear mountings                                                                                                    |
|            |                   | Worn out steering gear                                                                                                    | Adjust if possible. Else replace it                                                                                                    |
| 2          | Car wanders       | Vehicle skids while applying<br>brake                                                                                                    | Check for worn out strut or Control arm<br>bushings                                                                                                    |
|            |                   | Loose Wheel bearings                                                                                                    | Remove the loose bearing and inspect for<br>damages. If so, replace it                                                                                                    |
|            |                   | Toe not adjusted equally                                                                                                    | Make the length of Tie rods equal                                                                                                    |
| 3          | Steering          | Misaligned Rear axle                                                                                                    | Check the rear axle alignment, worn out Rear<br>axle mountings, Sagging springs or collision<br>damage                                                                                                    |
| -          | centered          | Steering wheel not centered                                                                                                    | If Toe is adjusted correctly and Rear axle<br>alignment is within specifications, check that<br>the Steering wheel has not been remounted<br>off centre. Remove the wheel and centre it                                              |
|            | Other<br>symptoms | Tyre wear on outside shoulder<br>due to excessive +ve Camber                                                                                    | Inflate the tyre to recommended pressure<br>and adjust the Camber as per specifications                                                                                                    |
|            |                   | Tyre wear on inside shoulder<br>due to excessive –ve Camber                                                                                     | Inflate the tyre to recommended pressure<br>and adjust the Camber as per specifications                                                                                                    |
|            |                   | Tyre wear on both shoulders<br>due to under inflated tyres                                                                                      | Check the tyre pressure is as per recommended specifications                                                                                                    |
|            |                   | Saw tooth tyre wear due to too<br>much of Toe-in or Toe-out                                                                                     | Adjust the Toe as per specifications                                                                                                    |
| 4          |                   | Abnormal tyre wear due to<br>loose Steering system,<br>misaligned Front or Rear<br>wheels, defective suspension<br>system or car is overloaded  | Correct the Steering system, align Front &<br>Rear wheels and correct the suspension<br>system. If necessary replace the parts                                                                                                    |
|            |                   | Hard steering due to low or<br>uneven Tyre pressure, more<br>positive Caster or tight<br>Steering system or defective<br>Power steering         | Check & inflate the tyre as per recommended pressure and adjust the Steering system or replace the Power steering                                                                                                    |
|            |                   | Tyre squeal on turns due to<br>wrong Toe Out on Turn angle<br>from misaligned Tie rod, or<br>bent Steering arm. Low or<br>uneven tyre inflation | Align the Tie rod and adjust the Lock angle<br>and check the tyre pressure                                                                                                    |
|            |                   | Unstable at high Speed due to<br>incorrect Front or Rear Toe or<br>worn out steering components                                                 | Adjust the Toe or replace the worn out steering components                                                                                                    |

Manufactured by

**All rights reserved. Any reproductions of this document, partial or complete, are not allowed** without prior consent of Manufacturer All information, illustrations and specifications contained in this Manual are based on the latest information

All information, illustrations and specifications contained in this Manual are based on the latest information available at the time of publication. Manufacturer reserves the right to make changes at any time without further notice to any of its products to improve reliability, functions, design or whatever can be thought suitable